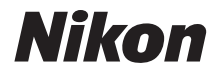

# COOLPIX S6900

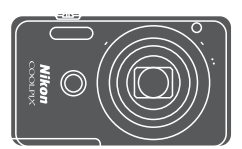

# Dokumentacja aparatu

| Wprowadzenie                                              | ⇒i         |
|-----------------------------------------------------------|------------|
| Spis treści                                               | ➡ xii      |
| Elementy aparatu                                          | <b>▶</b> 1 |
| Przygotowanie do fotografowania                           | ➡ 10       |
| Operacje podstawowe — fotografowanie i odtwarzanie        | ➡ 15       |
| Funkcje fotografowania                                    | ⇒ 24       |
| Funkcje odtwarzania                                       | ⇒ 58       |
| Nagrywanie i odtwarzanie filmów                           | ➡ 80       |
| Używanie menu                                             | ➡ 87       |
| Korzystanie z funkcji Wi-Fi (bezprzewodowej sieci LAN)    | ➡ 141      |
| Podłączanie aparatu do telewizora, komputera lub drukarki | ➡ 145      |
| Informacje techniczne                                     | ➡ 154      |

# Wprowadzenie

#### Do przeczytania w pierwszej kolejności

Aby w jak najlepszy sposób korzystać z niniejszego urządzenia firmy Nikon, należy się zapoznać z rozdziałami "Zasady bezpieczeństwa" ("Qvi-viii) oraz "Wi-Fi (bezprzewodowa sieć LAN)" ("Qv), jak również pozostałymi instrukcjami i zachować je w miejscu dostępnym dla wszystkich użytkowników aparatu.

 Aby od razu rozpocząć używanie aparatu, zapoznaj się z rozdziałami "Przygotowanie do fotografowania" (
 <sup>(11)</sup>
 <sup>(10)</sup>
 <sup>(10)</sup>
 <sup>(10)</sup>
 <sup>(10)</sup>
 <sup>(10)</sup>
 <sup>(10)</sup>
 <sup>(10)</sup>
 <sup>(10)</sup>
 <sup>(10)</sup>
 <sup>(10)</sup>
 <sup>(10)</sup>
 <sup>(10)</sup>
 <sup>(10)</sup>
 <sup>(10)</sup>
 <sup>(10)</sup>
 <sup>(10)</sup>
 <sup>(10)</sup>
 <sup>(10)</sup>
 <sup>(10)</sup>
 <sup>(10)</sup>
 <sup>(10)</sup>
 <sup>(10)</sup>
 <sup>(10)</sup>
 <sup>(10)</sup>
 <sup>(10)</sup>
 <sup>(10)</sup>
 <sup>(10)</sup>
 <sup>(10)</sup>
 <sup>(10)</sup>
 <sup>(10)</sup>
 <sup>(10)</sup>
 <sup>(10)</sup>
 <sup>(10)</sup>
 <sup>(10)</sup>
 <sup>(10)</sup>
 <sup>(10)</sup>
 <sup>(10)</sup>
 <sup>(10)</sup>
 <sup>(10)</sup>
 <sup>(10)</sup>
 <sup>(10)</sup>
 <sup>(10)</sup>
 <sup>(10)</sup>
 <sup>(10)</sup>
 <sup>(10)</sup>
 <sup>(10)</sup>
 <sup>(10)</sup>
 <sup>(10)</sup>
 <sup>(10)</sup>
 <sup>(10)</sup>
 <sup>(10)</sup>
 <sup>(10)</sup>
 <sup>(10)</sup>
 <sup>(10)</sup>
 <sup>(10)</sup>
 <sup>(10)</sup>
 <sup>(10)</sup>
 <sup>(10)</sup>
 <sup>(10)</sup>
 <sup>(10)</sup>
 <sup>(10)</sup>
 <sup>(10)</sup>
 <sup>(10)</sup>
 <sup>(10)</sup>
 <sup>(10)</sup>
 <sup>(10)</sup>
 <sup>(10)</sup>
 <sup>(10)</sup>
 <sup>(10)</sup>
 <sup>(10)</sup>
 <sup>(10)</sup>
 <sup>(10)</sup>
 <sup>(10)</sup>
 <sup>(10)</sup>
 <sup>(10)</sup>
 <sup>(10)</sup>
 <sup>(10)</sup>
 <sup>(10)</sup>
 <sup>(10)</sup>
 <sup>(10)</sup>
 <sup>(10)</sup>
 <sup>(10)</sup>
 <sup>(10)</sup>
 <sup>(10)</sup>
 <sup>(10)</sup>
 <sup>(10)</sup>
 <sup>(10)</sup>
 <sup>(10)</sup>
 <sup>(10)</sup>
 <sup>(10)</sup>
 <sup>(10)</sup>
 <sup>(10)</sup>
 <sup>(10)</sup>
 <sup>(10)</sup>
 <sup>(10)</sup>
 <sup>(10)</sup>
 <sup>(10)</sup>
 <sup>(10)</sup>
 <sup>(10)</sup>
 <sup>(10)</sup>
 <sup>(10)</sup>
 <sup>(10)</sup>
 <sup>(11)</sup>
 <sup>(11)</sup>
 <sup>(11)</sup>
 <sup>(11)</sup>
 <sup>(11)</sup>
 <sup>(11)</sup>
 <sup>(11)</sup>
 <sup>(11)</sup>
 <sup>(11)</sup>
 <sup>(11)</sup>
 <sup>(11)</sup>
 <sup>(11)</sup>
 <sup>(11)</sup>
 <sup>(11)</sup>
 <sup>(11)</sup>
 <sup>(11)</sup>
 <sup>(11)</sup>
 <sup>(11)</sup>
 <sup>(11)</sup>
 <sup>(11)</sup>
 <sup>(11)</sup>
 <sup>(11)</sup>
 <sup>(11)</sup>
 <sup>(11)</sup>
 <sup>(11)</sup>
 <sup></sup>

#### Inne informacje

Symbole i oznaczenia

| Symbol | Opis                                                                                         |
|--------|----------------------------------------------------------------------------------------------|
| M      | Ostrzeżenia i informacje, z którymi należy się zapoznać przed rozpoczęciem używania aparatu. |
| Ø      | Uwagi i informacje, z którymi należy się zapoznać przed<br>rozpoczęciem używania aparatu.    |
| Û      | Ta ikona określa inne strony zawierające istotne informacje.                                 |

- Karty pamięci SD, SDHC i SDXC są w niniejszej instrukcji nazywane łącznie kartami pamięci.
- Ustawienia wprowadzone fabrycznie w zakupionym aparacie są nazywane ustawieniami domyślnymi.
- Nazwy pozycji menu wyświetlanych na monitorze aparatu oraz nazwy przycisków i komunikatów wyświetlanych na monitorze komputera są wyróżnione czcionką pogrubioną.
- W niniejszej instrukcji w wielu przypadkach pominięto zdjęcia na ilustracjach przedstawiających monitor aparatu, aby wyświetlane na nim wskaźniki były lepiej widoczne.

#### Mocowanie paska aparatu

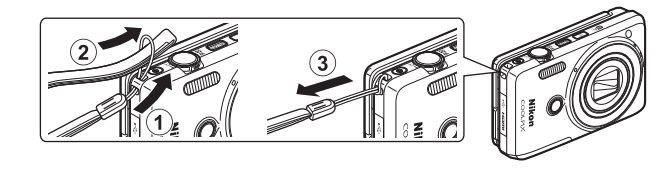

#### Informacje i zalecenia

#### Program Life-Long Learning

Chcąc zapewnić klientom stałą pomoc techniczną i wiedzę na temat swoich produktów, firma Nikon w ramach programu Life-Long Learning udostępnia najnowsze informacje pod następującymi adresami internetowymi:

- USA: http://www.nikonusa.com/
- · Europa i Afryka: http://www.europe-nikon.com/support/
- Azja, Oceania i Bliski Wschód: http://www.nikon-asia.com/

W tych witrynach można znaleźć aktualne informacje o produktach, wskazówki, odpowiedzi na najczęściej zadawane pytania oraz ogólne informacje na temat fotografii cyfrowej i obróbki zdjęć. Dodatkowych informacji udziela przedstawiciel Nikon na danym obszarze. Dane kontaktowe można znaleźć w poniższej witrynie.

http://imaging.nikon.com/

#### Używaj tylko markowych akcesoriów elektronicznych Nikon

Aparaty Nikon COOLPIX są projektowane zgodnie z najwyższymi standardami i zawierają złożone układy elektroniczne. Tylko markowe akcesoria elektroniczne firmy Nikon (w tym ładowarki, baterie, akumulatory, zasilacze sieciowe i kable USB) mają odpowiednie certyfikaty firmy Nikon do stosowania w aparatach cyfrowych Nikon, co oznacza, że zostały skonstruowane i przetestowane pod kątem spełnienia wszelkich wymagań technicznych oraz wymagań w zakresie bezpieczeństwa układów elektronicznych.

Korzystanie z akcesoriów elektronicznych marki innej niż Nikon może spowodować uszkodzenie aparatu i być przyczyną unieważnienia gwarancji udzielonej przez firmę Nikon.

Używanie akumulatorów litowo-jonowych innych firm, pozbawionych znaku holograficznego firmy Nikon może zakłócać normalne działanie aparatu lub spowodować przegrzanie, zapalenie, uszkodzenie bądź wyciek z akumulatora.

Znak holograficzny: identyfikuje urządzenie jako autentyczny produkt firmy Nikon. kon Nikon Nik byj<u>N</u> uoyjN uo byjN uoyjN uoj

Aby uzyskać więcej informacji o markowych akcesoriach firmy Nikon, należy skontaktować się z lokalnym przedstawicielem handlowym firmy Nikon.

#### Przed wykonywaniem ważnych zdjęć

Przed przystąpieniem do fotografowania ważnych okazji (np. ślubów lub wyjazdów) należy wykonać zdjęcie próbne, aby mieć pewność, że aparat działa poprawnie. Firma Nikon nie ponosi odpowiedzialności za straty ani utratę zysków spowodowane niewłaściwym działaniem aparatu.

#### Informacje na temat instrukcji obsługi

- Żadna część instrukcji dołączonych do tego produktu nie może być powielana, przesyłana, przekształcana, przechowywana w systemie służącym do pozyskiwania informacji ani tłumaczona na jakikolwiek język niezależnie od formy i sposobu bez uprzedniej pisemnej zgody firmy Nikon.
- Przedstawione w instrukcji ilustracje oraz obrazy ekranów mogą odbiegać od rzeczywistego produktu.
- Firma Nikon zastrzega sobie prawo do zmiany danych technicznych sprzętu i oprogramowania opisanego w instrukcjach w dowolnym momencie i bez wcześniejszego powiadomienia.
- Firma Nikon nie ponosi odpowiedzialności za ewentualne szkody spowodowane użytkowaniem aparatu.
- Dołożono wszelkich starań, aby informacje zawarte w instrukcji były ścisłe i pełne, jednak w przypadku zauważenia jakichkolwiek błędów lub pominięć będziemy wdzięczni za poinformowanie o nich lokalnego przedstawiciela firmy Nikon (adres podany osobno).

#### Uwaga o zakazie kopiowania i powielania

Samo posiadanie materiałów skopiowanych lub powielonych cyfrowo za pomocą skanera, cyfrowego aparatu fotograficznego lub innego urządzenia może być zabronione i podlegać odpowiedzialności karnej.

#### Dokumenty, których kopiowanie lub powielanie jest zabronione i podlega odpowiedzialności karnej

Nie wolno kopiować ani powielać banknotów, monet, papierów wartościowych, obligacji państwowych ani samorządowych, nawet jeżeli egzemplarze powstałe w wyniku skopiowania lub powielenia zostaną oznaczone jako "Przykład". Zabronione jest kopiowanie i powielanie banknotów, monet i papierów wartościowych znajdujących się w obiegu w innym kraju. Jeżeli nie uzyskano wcześniej pozwolenia ze strony właściwych władz, zabronione jest kopiowanie i powielanie nieużywanych znaczków pocztowych i kart pocztowych wyemitowanych przez rząd.

Zabronione jest kopiowanie i powielanie znaczków emitowanych przez rząd oraz poświadczonych dokumentów urzędowych.

#### Ograniczenia dotyczące niektórych kopii i reprodukcji

Władze państwowe wprowadziły ograniczenia dotyczące kopiowania i powielania papierów wartościowych emitowanych przez firmy prywatne (akcje, faktury, czeki, bony towarowe itp.), biletów na dojazdy oraz talonów i kuponów. Wyjątkiem są sytuacje, gdy pewna minimalna liczba kopii jest wymagana w firmie do użytku służbowego. Zabronione jest również kopiowanie i powielanie paszportów wydanych przez rząd, zezwoleń wydanych przez organy publiczne i grupy prywatne, dowodów osobistych, biletów i bonów żywnościowych.

#### • Uwagi dotyczące praw autorskich

Zasady dotyczące kopiowania i powielania utworów chronionych prawem autorskim, takich jak książki, utwory muzyczne, obrazy, odbitki z drzeworytów, mapy, rysunki, filmy i fotografie, określone są w krajowych i międzynarodowych przepisach o prawie autorskim. Urządzenia nie należy używać do nielegalnego kopiowania utworów ani naruszania przepisów o prawie autorskim w inny sposób.

# Wprowadzenie

# Pozbywanie się urządzeń służących do przechowywania danych

Należy pamiętać, że usunięcie obrazów lub sformatowanie pamięci urządzeń służących do przechowywania danych, takich jak karty pamięci lub wbudowana pamięć aparatu, nie powoduje całkowitego usunięcia oryginalnych danych zdjęć. Podczas pozbywania się urządzeń do przechowywania danych należy pamiętać, że usunięte pliki można z nich odzyskać za pomocą dostępnego na rynku oprogramowania, co może skutkować niewłaściwym wykorzystaniem osobistych danych i prywatnych zdjęć przez osoby postronne. Odpowiedzialność za zapewnienie bezpieczeństwa i prywatności tych danych spoczywa na użytkowniku.

Przed pozbyciem się urządzenia do przechowywania danych, wyrzuceniem go lub przekazaniem innemu właścicielowi należy usunąć wszystkie dane przy użyciu odpowiedniego, zakupionego oprogramowania lub sformatować pamięć urządzenia, a następnie zapelnić je ponownie obrazami niezawierającymi treści osobistych (np. zdjęciami nieba). Należy również usunąć zdjęcia wybrane w opcji **Wybierz zdjęcie** w ustawieniach **Ekran powitalny** w menu ustawień (DR37). Podczas fizycznego niszczenia urządzeń do przechowywania danych należy zachować ostrożność, aby uniknąć obrażeń ciała lub zniszczenia mienia.

Aby usunąć ustawienia Wi-Fi, wybierz pozycję **Przywróć ust. domyślne** w menu opcji Wi-Fi (CM87).

#### Zasady bezpieczeństwa

Aby zapobiec wszelkim uszkodzeniom produktu firmy Nikon i obrażeniom ciała, przed rozpoczęciem korzystania z produktu należy w całości przeczytać poniższe uwagi dotyczące bezpieczeństwa. Uwagi te powinny znajdować się w miejscu dostępnym dla wszystkich użytkowników produktu.

Możliwe skutki nieprzestrzegania zaleceń wymienionych w tej części instrukcji są oznaczone poniższym symbolem:

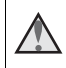

Ta ikona oznacza ostrzeżenie, do którego należy się zastosować przed rozpoczęciem korzystania z produktu firmy Nikon w celu uniknięcia możliwych obrażeń.

#### OSTRZEŻENIA

#### W razie nieprawidłowego funkcjonowania natychmiast wyłącz aparat

Gdyby z aparatu lub ładowarki zaczął wydobywać się dym lub dziwny zapach, należy natychmiast odłączyć ładowarkę od gniazda sieciowego i wyjąć akumulator z aparatu, uważając przy tym, aby się nie poparzyć. Dalsza praca aparatu może doprowadzić do obrażeń ciała. Po usunięciu lub odłączeniu źródła zasilania należy przekazać urządzenie do kontroli w autoryzowanym serwisie firmy Nikon.

#### \Lambda 🛛 Nie demontuj aparatu

Dotykanie wewnętrznych części aparatu lub ładowarki może doprowadzić do zranienia. Naprawy powinny być wykonywane wyłącznie przez wykwalikłowanych techników serwisu. W razie pęknięcia obudowy aparatu lub ładowarki w wyniku upadku lub z innej przyczyny należy odłączyć urządzenie i/lub wyjąć akumulator, a następnie przekazać produkt do kontroli w autoryzowanym serwisie firmy Nikon.

#### 🛕 🛚 Nie używaj aparatu ani ładowarki w pobliżu łatwopalnego gazu

Nie należy używać urządzeń elektronicznych w pobliżu łatwopalnego gazu, ponieważ istnieje wówczas niebezpieczeństwo wybuchu lub pożaru.

#### 🚺 Uważaj na pasek aparatu

Nigdy nie należy owijać paska aparatu wokół szyi dziecka.

#### 🖌 Przechowuj w miejscu niedostępnym dla dzieci

Należy zwrócić szczególną uwagę na to, aby małe dzieci nie wkładały do ust akumulatora ani innych małych elementów aparatu.

### Nie dotykaj włączonego lub używanego aparatu, ładowarki albo zasilacza sieciowego przez dłuższy czas

Części urządzeń nagrzewają się i stają gorące. Pozostawienie urządzeń w bezpośredniej styczności ze skórą przez długi okres może spowodować poparzenia pierwszego stopnia.

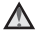

#### Nie narażaj produktu na działanie bardzo wysokich temperatur, np. nie pozostawiaj go w zamkniętym pojeździe ani w bezpośrednim świetle słonecznym

Nieprzestrzeganie tego zalecenia może doprowadzić do uszkodzeń lub pożaru.

#### 🛕 Zachowaj ostrożność podczas wymiany akumulatora

Niewłaściwe użytkowanie akumulatora może spowodować wyciek, przegrzanie lub wybuch. W celu właściwego użytkowania akumulatora należy stosować się do następujących zaleceń:

- Przed wyjęciem akumulatora należy wyłączyć aparat. W przypadku używania ładowarki/zasilacza sieciowego należy się upewnić, że urządzenie to jest odłączone.
- Należy używać wyłącznie akumulatora jonowo-litowego EN-EL19 (dostarczanego w zestawie). Pamiętaj, aby ładować akumulator przy użyciu aparatu, który obsługuje ładowanie. Aby wykonać tę czynność, użyj ładowarki EH-71P (dostarczonej w zestawie) i kabla USB UC-E21 (dostarczonego w zestawie). Dostępna jest także ładowarka MH-66 (sprzedawana osobno), która pozwala ładować akumulator bez aparatu.
- Podczas wkładania akumulatora należy uważać, aby nie włożyć go odwrotnie.
- Nie należy wywoływać zwarcia akumulatora, demontować go, usiłować zdjąć bądź uszkodzić jego izolację lub obudowę.
- Nie należy wystawiać akumulatora na działanie płomieni ani nadmiernej temperatury.
- Nie należy zanurzać akumulatora w wodzie ani wystawiać go na działanie wilgoci.
- Przed transportowaniem akumulatora należy włożyć go do plastikowej torebki itp. w celu odizolowania. Nie należy transportować ani przechowywać akumulatora wraz z metalowymi przedmiotami, takimi jak naszyjniki czy spinki do włosów.
- Z całkowicie rozładowanego akumulatora może nastąpić wyciek. Aby uniknąć uszkodzenia aparatu, należy wyjąć z niego rozładowany akumulator.
- Należy niezwłocznie zakończyć używanie akumulatora, w którym zauważono jakiekolwiek zmiany, takie jak odbarwienie lub odkształcenie, i wyjąć go z aparatu.
- W razie kontaktu elektrolitu, który wyciekł z uszkodzonego akumulatora, z odzieżą lub skórą należy natychmiast spłukać zabrudzone miejsce dużą ilością wody.

#### 🛕 Środki ostrożności podczas korzystania z ładowarki

- Nie należy wystawiać ładowarki na działanie wilgoci. Nieprzestrzeganie tego zalecenia może doprowadzić do pożaru lub porażenia prądem elektrycznym.
- Kurz osadzający się na częściach metalowych lub w ich pobliżu powinien być usunięty suchą szmatką. Dalsze używanie produktu w takim stanie może doprowadzić do pożaru.
- Nie należy dotykać wtyczki ani przebywać w pobliżu ładowarki podczas burz z wyładowaniami atmosferycznymi. Nieprzestrzeganie tego zalecenia może doprowadzić do porażenia prądem elektrycznym.

- Nie należy uszkadzać, modyfikować, wyciągać, zginać kabla USB, stawiać na nim ciężkich przedmiotów ani poddawać działaniu wysokiej temperatury lub płomieni. W razie uszkodzenia izolacji, gdy przewody w kablu staną się widoczne, należy oddać kabel do kontroli w autoryzowanym serwisie Nikon. Nieprzestrzeganie tych zaleceń może doprowadzić do pożaru lub porażenia prądem elektrycznym.
- Nie należy dotykać wtyczki ani ładowarki mokrymi rękami. Nieprzestrzeganie tego zalecenia może doprowadzić do porażenia prądem elektrycznym.
- Nie należy używać z podróżnymi konwerterami, adapterami przeznaczonymi do
  przetwarzania napięcia ani z przemiennikami prądu stałego na prąd zmienny.
  Nieprzestrzeganie tego zalecenia może doprowadzić do uszkodzenia bądź
  przegrzania aparatu lub wywołania pożaru.

## Używaj odpowiedniego źródła zasilania (akumulator, ładowarka, zasilacz sieciowy, kabel USB)

Używanie źródła zasilania innego niż dostarczone lub sprzedawane przez firmę Nikon może spowodować uszkodzenie lub awarię aparatu.

#### \Lambda Używaj odpowiednich kabli

W celu spełnienia wymagań przepisów dotyczących produktu do gniazd wejściowych i wyjściowych należy podłączać wyłącznie kable dostarczane lub sprzedawane przez firmę Nikon i przeznaczone do odpowiedniego zastosowania.

#### 🛕 🛛 Zachowaj ostrożność podczas obsługi ruchomych części aparatu

Należy uważać, aby nie przyciąć palców ani innych obiektów pokrywką obiektywu lub ruchomymi częściami aparatu.

#### Błysk lampy błyskowej wyzwolony w niewielkiej odległości od oczu fotografowanej osoby może spowodować chwilowe zaburzenia widzenia

Lampa powinna znajdować się w odległości co najmniej 1 metra od fotografowanej osoby.

Szczególną ostrożność trzeba zachować podczas fotografowania dzieci.

#### 🖌 Nie należy wyzwalać błysku, gdy lampa dotyka osoby lub przedmiotu

Nieprzestrzeganie tego zalecenia może doprowadzić do poparzenia lub pożaru.

#### \Lambda Unikaj styczności z ciekłymi kryształami

W razie stłuczenia monitora LCD należy zachować szczególną ostrożność. Pozwoli to uniknąć zranienia kawałkami potłuczonego szkła oraz kontaktu ciekłych kryształów z monitora ze skórą oraz przedostania się ich do oczu lub ust.

#### \Lambda 🛛 W samolocie lub w szpitalu należy wyłączyć zasilanie

Zasilanie należy wyłączyć na czas startu i lądowania samolotu. W trakcie lotu nie należy używać funkcji sieci bezprzewodowej. Przebywając w szpitalu, przestrzegaj obowiązujących w nim reguł. Fale elektromagnetyczne generowane przez aparat mogą zakłócić pracę systemów elektronicznych samolotu lub przyrządów w szpitalu. W przypadku używania karty Eye-Fi należy wyjąć ją z aparatu przed wejściem na pokład samolotu lub do szpitala.

#### Uwaga dla klientów w Europie

#### OSTRZEŻENIE

#### ISTNIEJE RYZYKO WYBUCHU, JEŚLI AKUMULATOR ZOSTANIE ZASTĄPIONY AKUMULATOREM NIEPRAWIDŁOWEGO TYPU.

#### AKUMULATORY NALEŻY UTYLIZOWAĆ ZGODNIE Z INSTRUKCJAMI.

Ten symbol wskazuje, że urządzenia elektryczne i elektroniczne podlegają selektywnej zbiórce odpadów.

Poniższe informacje dotyczą tylko użytkowników w krajach europejskich:

- Ten produkt należy wyrzucać do śmieci osobno w odpowiednich punktach zbiórki odpadów. Nie należy go wyrzucać z odpadami z gospodarstw domowych.
- Selektywna zbiórka odpadów i recykling pomagają oszczędzać zasoby naturalne i zapobiegać negatywnym konsekwencjom dla ludzkiego zdrowia i środowiska naturalnego, które mogłyby być spowodowane nieodpowiednim usuwaniem odpadów.
- Więcej informacji można uzyskać u sprzedawcy lub w wydziale miejscowych władz zajmującym się utylizacją odpadów.

Ten symbol umieszczony na akumulatorze wskazuje, że akumulator powinien być wyrzucany do śmieci osobno.

Poniższe informacje dotyczą tylko użytkowników w krajach europejskich:

- Wszystkie akumulatory, niezależnie od tego czy są oznaczone tym symbolem, czy też nie, należy utylizować osobno w odpowiednich punktach zbiórki odpadów. Produktu nie należy wyrzucać razem z odpadami z gospodarstw domowych.
- Więcej informacji można uzyskać u sprzedawcy lub w wydziale miejscowych władz zajmującym się utylizacją odpadów.

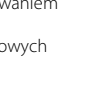

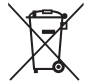

#### Wi-Fi (bezprzewodowa sieć LAN)

Ten produkt podlega regulacjom eksportowym USA, więc przed jego eksportowaniem lub reeksportowaniem do kraju objętego przez USA embargiem towarowym należy uzyskać zezwolenie rządu USA. Kraje objęte embargiem to Kuba, Iran, Korea Północna, Sudan i Syria. Ponieważ lista tych krajów może ulec zmianie, należy uzyskać aktualne informacje w Departamencie Handlu USA.

#### Ograniczenia dotyczące urządzeń bezprzewodowych

Nadajnik-odbiornik bezprzewodowy będący elementem tego produktu jest zgodny z regulacjami dotyczącymi transmisji bezprzewodowej w kraju jego sprzedaży i nie jest przeznaczony do użytku w innych krajach (produkty zakupione w UE lub EFTA mogą być użytkowane wszędzie w obrębie UE i EFTA). Firma Nikon nie odpowiada za ich użytkowanie w innych krajach. Użytkownicy, którzy nie mają pewności co do oryginalnego kraju sprzedaży, powinni skonsultować się z lokalnym centrum obsługi firmy Nikon lub autoryzowanym serwisem firmy Nikon. Ograniczenie to odnosi się tylko do transmisji bezprzewodowej i nie ma zastosowania do innych form użytkowania produktu.

#### Deklaracja zgodności (Europa)

Firma Nikon deklaruje, że aparat COOLPIX S6900 jest zgodny z kluczowymi wymaganiami oraz innymi stosownymi zapisami Dyrektywy 1999/5/WE. Deklaracja zgodności jest dostępna pod adresem http://imaging.nikon.com/support/pdf/DoC\_S6900.pdf.

#### Środki ostrożności podczas korzystania z transmisji radiowej

Należy zawsze pamiętać, że transmisja radiowa lub odbiór danych mogą zostać przechwycone przez osoby trzecie. Firma Nikon nie ponosi odpowiedzialności za wyciek informacji lub danych podczas transmisji.

#### Oświadczenie dotyczące zarządzania danymi osobowymi

- Dane użytkownika zapisane i skonfigurowane w tym produkcie, w tym ustawienia połączenia bezprzewodowego z siecią LAN i inne dane osobowe, są narażone na zmiany i utratę wskutek błędu obsługi, oddziaływań elektrostatycznych, wypadku, awarii, napraw lub innych czynności eksploatacyjnych. Należy zawsze przechowywać kopie ważnych danych. Firma Nikon nie odpowiada za żadne szkody bezpośrednie lub pośrednie ani za utratę zysków wskutek zmiany lub utraty treści, których nie można przypisać firmie Nikon.
- Przed wyrzuceniem tego produktu lub przekazaniem go innemu właścicielowi należy przeprowadzić operację **Resetuj wszystko** w menu ustawień (Ш87), aby usunąć wszystkie dane użytkownika zapisane i skonfigurowane w tym produkcie, w tym ustawienia połączenia bezprzewodowego z siecią LAN i inne dane osobowe.

# Spis treści

| Wprowadzenie                                        | i   |
|-----------------------------------------------------|-----|
| Do przeczytania w pierwszej kolejności              | i   |
| Inne informacje                                     | i   |
| Mocowanie paska aparatu                             | ii  |
| Informacje i zalecenia                              | iii |
| Zasady bezpieczeństwa                               | vi  |
| OSTRZEŻENIA                                         | vi  |
| Uwagi                                               | ix  |
| Wi-Fi (bezprzewodowa sieć LAN)                      | x   |
| Elementy aparatu                                    | 1   |
| Korpus aparatu                                      | 1   |
| Otwieranie i regulacja kąta ustawienia monitora     | 2   |
| Korzystanie z podstawki aparatu                     |     |
| Obsługa panelu dotykowego                           | 4   |
| Monitor                                             | 6   |
| Tryb fotografowania                                 | 6   |
| Tryb odtwarzania                                    | 8   |
| Przygotowanie do fotografowania                     | 10  |
| Włóż akumulator i kartę pamięci                     | 10  |
| Wyjmowanie akumulatora lub karty pamięci            | 10  |
| Pamięć wewnętrzna i karty pamięci                   | 10  |
| Ładowanie akumulatora                               | 11  |
| Włączanie aparatu i ustawianie języka, daty i czasu | 13  |
| Operacje podstawowe — fotografowanie i odtwarzanie  | 15  |
| Fotografowanie w trybie Automatycz.wyb.prog         | 15  |
| Korzystanie z zoomu                                 |     |
| Spust migawki                                       |     |
| Używanie przedniego spustu migawki                  |     |
| Dotyk. ust. fotografowania                          |     |
| Odtwarzanie zdjęć                                   | 19  |
| Usuwanie zdjęć                                      | 20  |
| Zmiana trybu fotografowania                         | 22  |
| Używanie lampy błyskowej, samowyzwalacza itd        | 23  |
| Nagrywanie filmów                                   | 23  |

| Funkcie fotografowania                                               | 24  |
|----------------------------------------------------------------------|-----|
| Tryh 🗺 (Automatycz wyb prog.)                                        | 24  |
| Programy tematyczne (fotografowanie z zastosowaniem programów        | 2 1 |
| tematycznych)                                                        | 25  |
| Wskazówki i uwagi                                                    | 27  |
| Fotografowanie w trybie Łatwa panorama                               | 31  |
| Odtwarzanie w trybie Łatwa panorama                                  | 33  |
| Tryb efektów specialnych (stosowanie efektów podczas fotografowania) | 34  |
| Tryb portret inteligentny (fotografowanie uśmiechnietych twarzy)     | 36  |
| Tryb retuszu (poprawianie twarzy podczas fotografowania)             |     |
| Używanie funkcji Seria autoportretów                                 | 38  |
| Tryb <b>D</b> (automatyczny)                                         | 39  |
| Korzystanie z funkcii Szybkie efekty                                 | 40  |
| Używanie samowyzwalacza wraz z funkcja sterowania gestami            | 41  |
| Tryb lampy błyskowej                                                 | 43  |
| Samowyzwalacz                                                        | 45  |
| Tryb makro (fotografowanie z małej odległości)                       | 46  |
| Kompensacia ekspozycii (Regulacia jasności)                          | 47  |
| Ustawienia domyślne (lampa błyskowa, samowyzwalacz itd.)             | 48  |
| Ostrość                                                              | 50  |
| Korzystanie z funkcii wykrywania twarzy.                             |     |
| Korzystanie z funkcji Miekki odcień skóry                            | 51  |
| Używanie funkcji AF z wyszukiwaniem celu                             | 52  |
| Objekty njepadajace sje do zastosowanja funkciji autofokus           | 53  |
| Blokada ostrości                                                     | 55  |
| Funkcie których nie można stosować jednocześnie podczas wykonywania  |     |
| zdieć                                                                | 55  |
| 20/20                                                                | 55  |
| Funkcje odtwarzania                                                  | 58  |
| Powiekszenie w trybie odtwarzania                                    | 58  |
| Widok miniatur/widok kalendarza                                      | 59  |
| Tryb Ulubione zdjecia                                                | 60  |
| Dodawanie zdjęć do albumów                                           | 60  |
| Odtwarzanie zdjęć w albumie                                          | 61  |
| Usuwanie zdieć z albumów                                             | 62  |
| Zmiana ikony albumu                                                  | 63  |
| Tryb sortowania automatycznego                                       | 64  |
| Tryb Sortuj według daty                                              | 65  |
| Odtwarzanie i usuwanie zdjęć wykonanych w trybie zdjęć servinych     |     |
| (sekwencyjnie)                                                       | 66  |
| Wyświetlanie zdjęć w sekwencji                                       | 66  |

# Spis treści

| Usuwanie zdjęć w sekwencji                                            | 67    |
|-----------------------------------------------------------------------|-------|
| Edycja zdjęć                                                          | 68    |
| Przed edytowaniem zdjęć                                               | 68    |
| Szybkie efekty: zmiana odcienia lub nastroju                          | 68    |
| Szybki retusz: poprawa kontrastu i nasycenia                          | 69    |
| D-Lighting: korygowanie jasności i kontrastu                          |       |
| Korekcja ef. czerwonych oczu: korekcja efektu czerwonych oczu powstaj | ącego |
| podczas fotografowania z lampą błyskową                               | 70    |
| Retusz upiększający: poprawianie twarzy                               | 71    |
| Rysowanie: (pisanie i rysowanie na zdjęciach)                         | 73    |
| Rozciągnięcie: rozciąganie zdjęć                                      |       |
| Korekcja kształtu: regulacja kształtu                                 |       |
| Zmiękczenie wybiórcze: rozmycie tła                                   |       |
| Miniatury zdjęć: zmniejszanie rozmiaru zdjęcia                        |       |
| Przycinanie: tworzenie przyciętej kopii                               | 79    |
| Nagrywanie i odtwarzanie filmów                                       | 80    |
| Wykonywanie zdjęć podczas nagrywania filmów                           | 83    |
| Czynności w trakcie odtwarzania filmu                                 |       |
| Edytowanie filmów                                                     | 85    |
| Wyodrębnianie i zapisywanie żądanego fragmentu nagranego filmu        | 85    |
| Zapisywanie jednej klatki filmu jako zdjęcia                          | 86    |
| Używanie menu                                                         | 87    |
| Menu fotografowania (dla trybu 🗖 (automatyczny))                      |       |
| Tryb obrazu (jakość i wielkość zdiecja)                               | 89    |
| Dotvk. ust. fotografowania                                            |       |
| Balans bieli (regulacia odcienia)                                     |       |
| Zdiecia servine                                                       |       |
| Czułość ISO                                                           |       |
| Opcje kolorów                                                         | 100   |
| Tryb pól AF                                                           | 101   |
| Tryb AF                                                               | 104   |
| Szybkie efekty                                                        | 104   |
| Menu Portret inteligentny                                             | 105   |
| Miękki odcień skóry                                                   | 105   |
| Wyzw. uśmiechem                                                       | 106   |
| Wykr. mrugnięcia                                                      | 107   |
| Menu Tryb retuszu                                                     | 108   |
| Seria autoportretów                                                   | 108   |
| Menu odtwarzania                                                      | 109   |
| Zaznacz do wysł. przez Wi-Fi                                          | 109   |

xiv

| Pokaz slajdów                                                        | 110   |
|----------------------------------------------------------------------|-------|
| Zabezpiecz                                                           | 111   |
| Obróć zdjęcie                                                        | 111   |
| Notatka głosowa                                                      | 112   |
| Kopiowanie (Kopiowanie pomiędzy pamięcią wewnętrzną i kartą pamięci) | 112   |
| Opcje wyświetl. sekwencji                                            | 113   |
| Wybierz kluczowe zdjęcie                                             | 114   |
| Ekran wyboru zdjęć                                                   | 115   |
| Menu filmowania                                                      | 116   |
| Opcje filmów                                                         | 116   |
| Otwórz dla filmu HS                                                  | 120   |
| Tryb AF                                                              | 120   |
| Redukcja drgań - filmy                                               | 121   |
| Redukcja szumu wiatru                                                | 122   |
| Liczba klatek na sekundę                                             | 122   |
| Menu opcji Wi-Fi                                                     | 123   |
| Obsługa klawiatury do wprowadzania tekstu                            | 124   |
| Menu ustawień                                                        | 125   |
| Ekran powitalny                                                      | 125   |
| Strefa czasowa i data                                                | 126   |
| Ustaw. monitora                                                      | 128   |
| Znacznik daty                                                        | 130   |
| Redukcja drgań - zdjęcia                                             | 131   |
| Wykrywanie ruchu                                                     | 132   |
| Wspomaganie AF                                                       | 133   |
| Zoom cyfrowy                                                         | 133   |
| Ustaw. dźwięków                                                      | 134   |
| Autowyłączanie                                                       | 134   |
| Formatuj kartę/Formatuj pamięć                                       | 135   |
| Język/Language                                                       | 136   |
| HDMI                                                                 | 136   |
| Ładow. z komputera                                                   | 137   |
| Uwaga: mrugnięcie                                                    | 138   |
| Przesyłanie Eye-Fi                                                   | 139   |
| Resetuj wszystko                                                     | 140   |
| Wersja oprogramow.                                                   | 140   |
|                                                                      |       |
| przystanie z tunkcji Wi-Fi (bezprzewodowej sieci LAN)                | . 141 |
| nistaiowanie oprogramowania na urzączeniu miengentnym                | . 141 |
| Podrączenie urządzenia inteligentnego do aparatu                     | 142   |

# Spis treści

| Wstępne wybieranie zdjęć w aparacie, które zostaną przeniesione do urząd | zeń |
|--------------------------------------------------------------------------|-----|
| inteligentnych                                                           | 144 |

| Podłączanie aparatu do telewizora, komputera lub drukarki            | 145 |
|----------------------------------------------------------------------|-----|
| Podłączanie aparatu do telewizora (odtwarzanie zdjęć na telewizorze) | 147 |
| Podłączanie aparatu do drukarki (wydruk bezpośredni)                 | 148 |
| Podłączanie aparatu do drukarki                                      | 148 |
| Drukowanie zdjęć pojedynczo                                          | 149 |
| Drukowanie wielu zdjęć                                               | 150 |
| Używanie narzędzia ViewNX 2 (przesyłanie zdjęć do komputera)         | 152 |
| Instalacja narzędzia ViewNX 2                                        | 152 |
| Przesyłanie zdjęć do komputera                                       | 152 |

| Informacje techniczne             | 154   |
|-----------------------------------|-------|
| Właściwe postępowanie z produktem | 155   |
| Aparat                            | . 155 |
| Akumulator                        | . 156 |
| Ładowarka                         | . 157 |
| Karty pamięci                     | . 158 |
| Czyszczenie i przechowywanie      | 159   |
| Czyszczenie                       | . 159 |
| Przechowywanie                    | . 159 |
| Komunikaty o błędach              | 160   |
| Rozwiązywanie problemów           | 164   |
| Nazwy plików                      | 171   |
| Akcesoria dodatkowe               | 172   |
| Dane techniczne                   | 173   |
| Zatwierdzone karty pamięci        | . 177 |
| Indeks                            | 179   |

### **Elementy aparatu**

#### Korpus aparatu

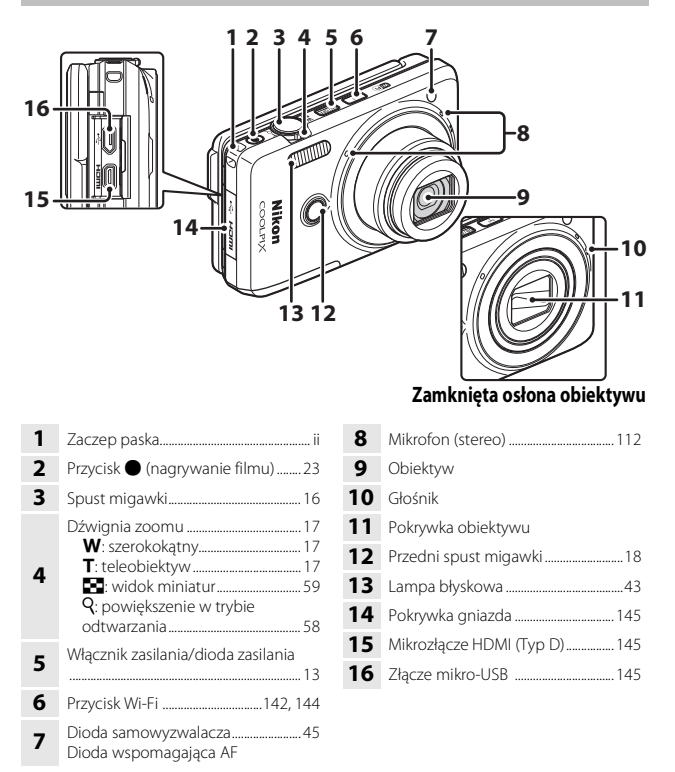

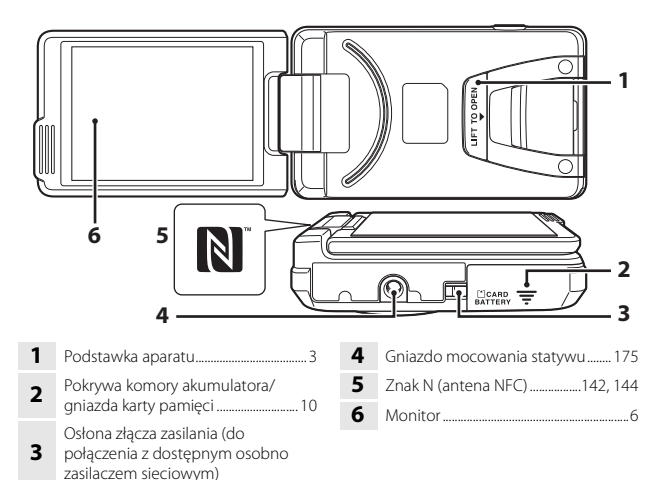

#### Otwieranie i regulacja kąta ustawienia monitora

Kierunek i kąt ustawienia monitora w aparacie można regulować. W przypadku standardowego fotografowania zamknij monitor, przymykając go do tylnego panelu aparatu, kierując go do tylu (③).

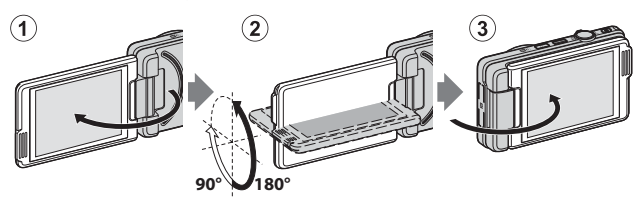

W celu ochrony monitora przed zadrapaniami i zabrudzeniami podczas przenoszenia i gdy aparat nie jest używany, zamykaj monitor, tak aby był ustawiony ekranem do tylnego panelu aparatu.

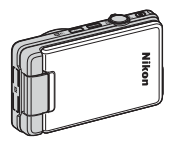

#### V Uwagi dotyczące monitora

Podczas obracania monitora nie używaj nadmiernej siły i obracaj go powoli w zakresie dozwolonej regulacji.

# Elementy aparatu

#### Korzystanie z podstawki aparatu

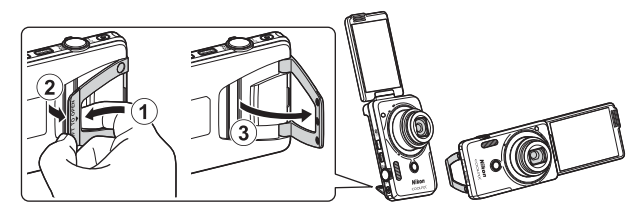

Włóż akumulator do aparatu (🎞 10) i otwórz monitor o 180 stopni. Umieść palec pod podstawką (**LIFT TO OPEN**) (①), chwyć ją i pociągnij na zewnątrz (②). Podstawki można używać w pełnym pochyleniu (87 stopni) lub w częściowym pochyleniu z blokadą (67 stopni) (③).

# 67\* 87\*

#### V Uwagi dotyczące podstawki aparatu

- Jeśli podstawka jest ustawiona pod kątem innym niż wymienione powyżej, aparat może być ustawiony niestabilnie i przewrócić się. Dostosuj kąt, tak aby aparat był stabilny, i przed użyciem aparatu upewnij się, że jest on ustawiony na równej i stabilnej powierzchni.
- Złóż podstawkę aparatu przed obróceniem monitora do pozycji zamkniętej na tylnym panelu aparatu.
- Nie otwieraj podstawki aparatu na silę (o więcej niż 87 stopni). Może to spowodować uszkodzenie aparatu.

#### Ø

#### Porady dotyczące korzystania z podstawki aparatu

Korzystanie z podstawki aparatu podczas używania funkcji sterowania gestami (🖽41) lub w przypadku używania opcji **Seria autoportretów** w trybie retuszu (🖽38) ułatwia wykonywanie autoportretów.

#### Obsługa panelu dotykowego

Monitor zastosowany w niniejszym aparacie to panel dotykowy obsługiwany palcami. Za pomocą opisanych poniżej czynności fotograf może obsługiwać panel dotykowy.

#### Stukanie

#### Stuknij panel dotykowy.

Za pomocą tej operacji można:

- Wybierać ikony
- Wybierać obrazy w trybie widoku miniatur
- Wykonywać zdjęcia

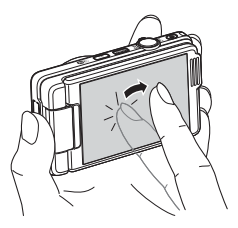

#### Przeciąganie

#### Przeciągnij palcem po panelu dotykowym, a następnie odsuń palec od panelu.

Za pomocą tej operacji można:

- Przewijać zdjęcia w trybie widoku pełnoekranowego
- Przesuwać widoczną część obrazu powiększoną za pomocą funkcji powiększenia w trybie odtwarzania
- Przesuwać suwaki jak np. przy regulacji kompensacji ekspozycji

#### Rozsuwanie/zbliżanie

#### Rozsuń dwa palce/zbliż do siebie dwa palce.

Za pomocą tej operacji można:

- Powiększać/pomniejszać obrazy w trybie odtwarzania
- Przejść do widoku miniatur z widoku pełnoekranowego

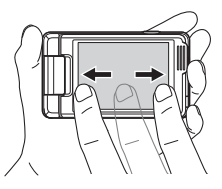

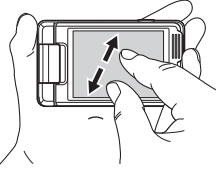

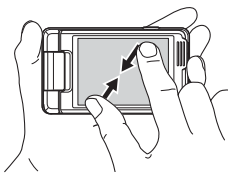

#### **V** Uwagi dotyczące panelu dotykowego

- Działanie panelu dotykowego w aparacie jest oparte na elektryczności statycznej. Ekran może nie działać, gdy użytkownik dotyka go paznokciami lub dłońmi w rękawiczkach.
- Panelu dotykowego nie wolno dotykać ostrymi przedmiotami.
- Nie należy dotykać panelu dotykowego ze zbyt dużą siłą.
- Panel dotykowy może nie reagować na dotyk, jeśli na ekranie zostanie naklejona folia ochronna.

#### V Uwagi dotyczące obsługi panelu dotykowego

- Aparat może nie działać poprawnie, jeśli użytkownik zbyt długo zatrzyma palec w jednym miejscu.
- W przypadku przeciągania, rozsuwania i zbliżania aparat może nie działać poprawnie, jeśli użytkownik wykona następujące czynności:
  - Odbicie palca od panelu dotykowego
  - Przeciągnięcie palcem na zbyt krótką odległość
  - Zbyt delikatne dotknięcie panelu dotykowego
  - Zbyt szybkie poruszenie palcem
  - Niejednoczesne przesuwanie palców podczas rozsuwania lub zbliżania
- Panel dotykowy może nie działać poprawnie, jeśli inny przedmiot dotyka panelu, gdy użytkownik dotyka go palcem.

#### Monitor

Informacje wyświetlane na monitorze zmieniają się w zależności od ustawień i stanu aparatu.

W domyślnej konfiguracji informacje są wyświetlane po włączeniu aparatu i w trakcie pracy z aparatem. Po upływie kilku sekund (gdy dla opcji **Informacje o zdjęciu** wybrano ustawienie **Auto. informacje** w obszarze **Ustaw. monitora** (C128) część informacji jest ukrywana).

#### Tryb fotografowania

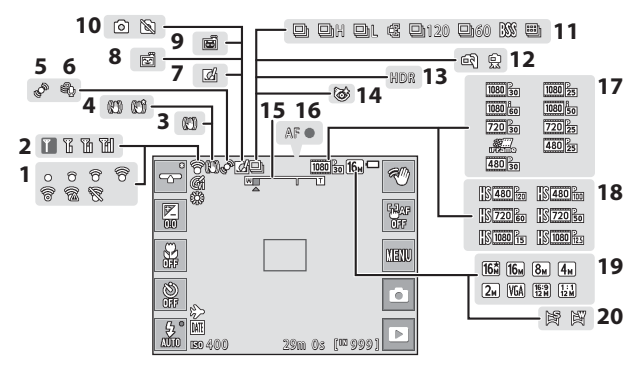

- Wskaźnik komunikacji Eye-Fi...... 139
   Wskaźnik komunikacji Wi-Fi
- 3 Ikona Redukcja drgań zdjęcia .... 131
- 4 Ikona Redukcja drgań filmy ...... 121
- 5 Ikona wykrywania ruchu...... 132
- 6 Redukcja szumu wiatru ...... 122
- 7 Ikona Szybkie efekty ......40, 104
- 8 Wyzw. uśmiechem ...... 106
- 10 Wykonywanie zdjęcia (podczas nagrywania filmu) ......83
- 11
   Tryb zdjęć seryjnych
   96

   12
   Z ręki/na statywie
   27, 28

   13
   Zdjęcia pod światło (HDR)
   29

   14
   Ikona Wykr. mrugnięcia
   107

   15
   Wskaźnik zoomu
   17, 46

   16
   Wskaźnik ostrości
   16

   17
   Opcje filmów (filmy z normalną prędkością)
   116

   18
   Opcje filmów (filmy HS)
   117

   19
   Tryb obrazu
   89

   20
   Łatwa panorama
   31

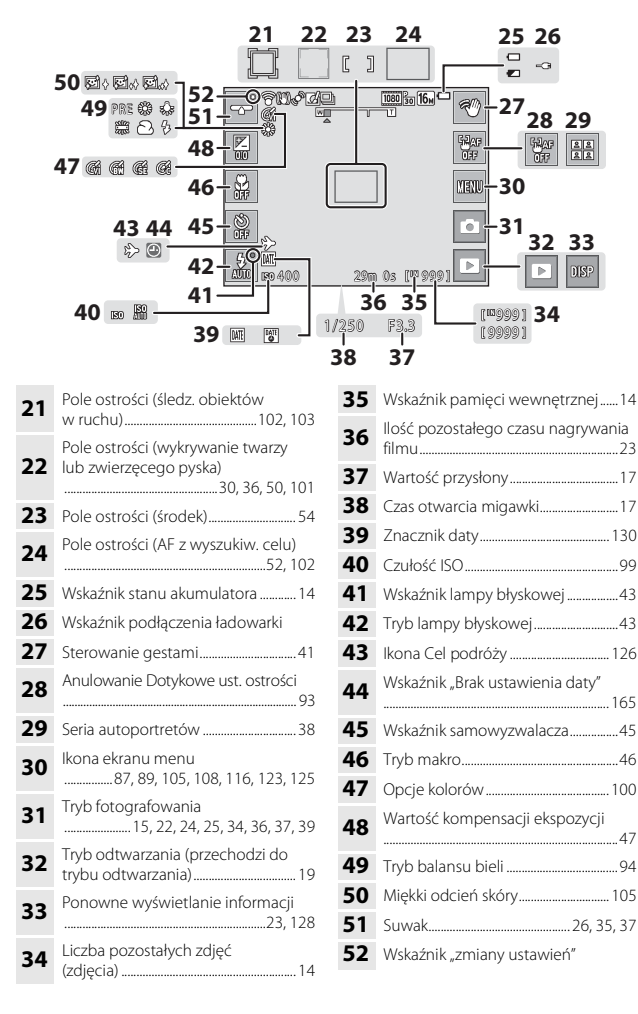

#### Tryb odtwarzania

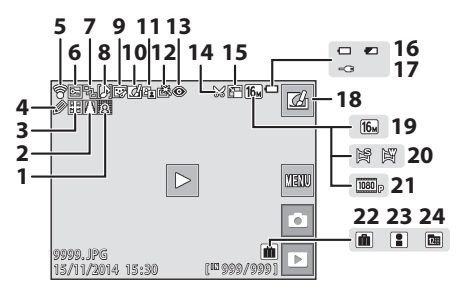

| 1                        | lkona Zmiękczenie wybiórcze77                                          |
|--------------------------|------------------------------------------------------------------------|
| 2                        | Ikona Korekcja kształtu76                                              |
| 3                        | Ikona Rozciągnięcie75                                                  |
| 4                        | Ikona Rysowanie73                                                      |
| 5                        | Wskaźnik komunikacji Eye-Fi 139                                        |
| 6                        | Ikona ochrony 111                                                      |
| 7                        | Wyświetlanie sekwencyjne (po<br>wybraniu opcji <b>Pojedyncze</b>       |
| •                        | zdjęcia)                                                               |
| ,<br>8                   | zdjęcia)                                                               |
| 2<br>8<br>9              | zdjęcia)                                                               |
| 8<br>9<br>10             | zdjęcia)                                                               |
| 8<br>9<br>10<br>11       | vystania opeji nojecynicce<br>zdjęcia)                                 |
| 8<br>9<br>10<br>11<br>12 | vystania ospoji osperyticze       114         Wskaźnik Notatka głosowa |

| 13 | Ikona Korekcja ef. czerw. oczu70                        |
|----|---------------------------------------------------------|
| 14 | Ikona przycinania58, 79                                 |
| 15 | lkona miniatury zdjęć78                                 |
| 16 | Wskaźnik stanu akumulatora14                            |
| 17 | Wskaźnik podłączenia ładowarki                          |
| 18 | Szybkie efekty                                          |
| 19 | Tryb obrazu89                                           |
| 20 | Łatwa panorama33                                        |
| 21 | Opcje filmów116                                         |
| 22 | lkona albumu w trybie ulubione<br>zdjęcia60             |
| 23 | lkona kategorii w trybie sortowania<br>automatycznego64 |
| 24 | Wskaźnik sortowania według daty                         |
|    |                                                         |

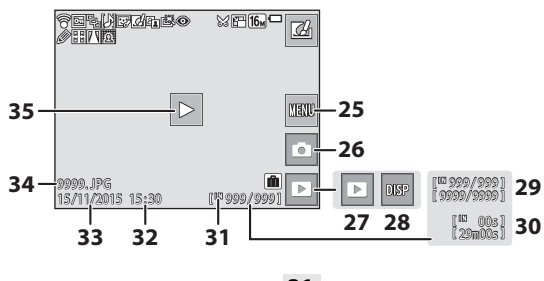

Ikona ekranu menu 25 Tryb fotografowania (przechodzi do 26 trybu fotografowania) ...... 19 Tryb odtwarzania......60, 64, 65 27 Ponowne wyświetlanie informacji 28 128 Numer bieżącego zdjęcia/ 29 całkowita liczba zdjęć Długość filmu lub czas trwania 30

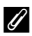

#### Obracanie monitora

odtwarzania

Ekran monitora obraca się automatycznie (tak jak pokazano poniżej) w zależności od orientacji aparatu.

- Ekran monitora nie obraca się podczas nagrywania ani odtwarzania filmów.
- Ekran monitora nie obraca się, gdy jest wyświetlany ekran menu (ekran niezmiennie jest ustawiony w orientacji poziomej).

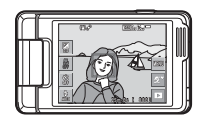

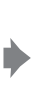

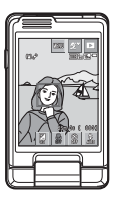

## Przygotowanie do fotografowania

#### Włóż akumulator i kartę pamięci

Zatrzask akumulatora

Gniazdo karty pamięci

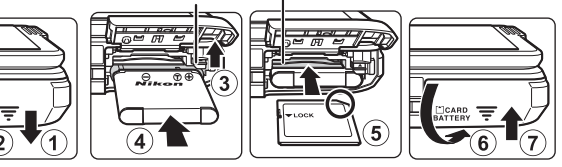

- Po właściwym ustawieniu styków dodatnich i ujemnych akumulatora popchnij pomarańczowy zatrzask akumulatora (③) i włóż akumulator do końca (④).
- Wsuń w prawidłowy sposób kartę pamięci, aż do zablokowania jej w gnieździe (⑤).
- Uważaj, aby nie włożyć karty pamięci ani akumulatora w odwrotny sposób, ponieważ może to być przyczyną awarii.

#### **V** Formatowanie karty pamięci

Karta pamięci, która była używana w innych urządzeniach i została włożona po raz pierwszy do tego aparatu, musi zostać sformatowana za jego pomocą. Włóż kartę pamięci do aparatu, stuknij przycisk 🔤 i w menu ustawień wybierz opcję **Formatuj kartę** (🎞)87).

#### Wyjmowanie akumulatora lub karty pamięci

Wyłącz aparat i upewnij się, że dioda zasilania nie świeci się, a monitor jest wyłączony. Następnie otwórz pokrywę komory akumulatora/gniazda karty pamięci.

- Popchnij zatrzask akumulatora i wysuń akumulator.
- Delikatnie wciśnij kartę pamięci do aparatu i wysuń ją częściowo.
- Zachowaj ostrożność podczas obsługi aparatu, akumulatora i pamięci karty natychmiast po użyciu aparatu, ponieważ te elementy mogą być gorące.

#### Pamięć wewnętrzna i karty pamięci

Dane aparatu, w tym zdjęcia i filmy, można zapisywać bezpośrednio w pamięci wewnętrznej aparatu lub na karcie pamięci. Aby użyć pamięci wewnętrznej, należy najpierw wyjąć kartę pamięci.

#### Ładowanie akumulatora

#### 1 Po zainstalowaniu akumulatora podłącz aparat do gniazdka elektrycznego.

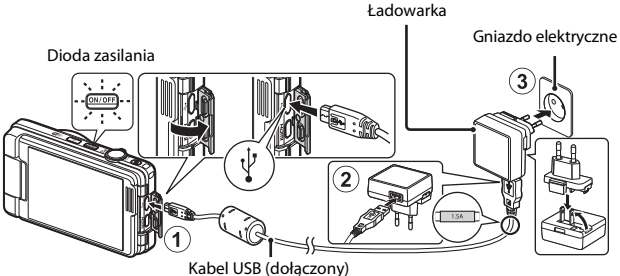

Jeśli do aparatu dostarczony jest adapter wtyczki\*, zamocuj go do ładowarki. Po połączeniu tych dwóch części próba zdjęcia adaptera wtyczki na siłe może uszkodzić produkt.

- \* Kształt adaptera wtyczki zależy od kraju lub regionu, gdzie kupiono aparat. Ten krok można pominąć, jeśli adapter wtyczki jest trwale połączony z ładowarką.
- Dioda zasilania miga powoli na pomarańczowo, co wskazuje, że trwa ładowanie akumulatora.
- Po zakończeniu ładowania dioda zasilania przestaje migać i wyłącza się. Pełne naładowanie całkowicie rozładowanego akumulatora trwa około 2 godzin.
- Gdv dioda zasilania szybko miga na pomarańczowo, ładowanie iest niemożliwe prawdopodobnie z jednego z niżej opisanych powodów.
  - Temperatura otoczenia nie jest odpowiednia dla ładowania.
  - Kabel USB lub ładowarka nie są poprawnie podłączone.
  - Akumulator iest uszkodzony.

#### 2 Odłącz ładowarke od gniazda elektrycznego, a następnie odłącz kabel USB.

#### Vwagi dotyczące kabla USB

- Nie używaj kabla USB innego niż UC-E21. Użycie kabla USB innego niż UC-E21 może spowodować przegrzanie, pożar lub porażenie prądem.
- Sprawdź, czy wtyki są prawidłowo ustawione. Podczas podłączania lub odłączania wtyków nie ustawiaj ich pod kątem.

#### V Uwagi dotyczące ładowania akumulatora

- Aparatu można używać podczas ładowania akumulatora, ale czas ładowania ulega wówczas wydłużeniu.
- Jeśli poziom naładowania akumulatora jest bardzo niski, korzystanie z aparatu podczas ładowania może być niemożliwe.
- W żadnych okolicznościach nie wolno używać ładowarki lub zasilacza sieciowego innego modelu lub innej marki niż ładowarka EH-71P. Nie wolno też używać dostępnych w handlu przejściówek USB-AC ani ładowarek do telefonów komórkowych. Nieprzestrzeganie tego zalecenia może doprowadzić do przegrzania lub uszkodzenia aparatu.

#### 🖉 Ładowanie za pomocą komputera lub ładowarki

- Akumulator można także naładować, podłączając aparat do komputera.
- Do naładowania akumulatora bez pomocy aparatu można też użyć ładowarki MH-66 (dostępna osobno).

#### Włączanie aparatu i ustawianie języka, daty i czasu

Po pierwszym włączeniu aparatu zostaje wyświetlony ekran wyboru języka oraz ekran ustawień daty i czasu zegara aparatu.

- 1 Naciśnij włącznik zasilania, aby włączyć aparat.
  - Ekran zostanie włączony.
  - Aby wyłączyć aparat, naciśnij ponownie włącznik zasilania.

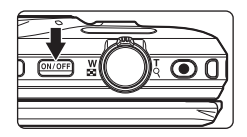

2 Stuknij wybrany język. Norsk Połski Portuguės (BR) Portuguės (PT)

#### **3** Stuknij przycisk **Tak**.

- 4 Stuknij przycisk ≤ ▷, aby wybrać macierzystą strefę czasową i stuknij przycisk ox.
  - Stuknij przycisk , aby wyświetlić ikonę nad mapą i włączyć czas letni. Stuknij przycisk
     , aby wyłączyć czas letni.

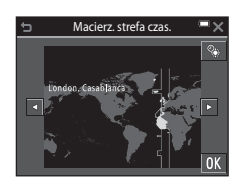

**5** Stuknij, aby wybrać format daty.

# 6 Ustaw datę oraz godzinę i stuknij przycisk 🕅.

 Stuknij pole, które zostanie zmienione i stuknij przycisk , aby ustawić datę i godzinę.

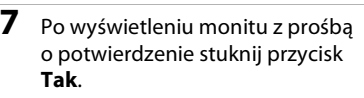

- Po zakończeniu wprowadzania ustawień obiektyw aparatu zostanie wysunięty.
- Zostanie wyświetlony ekran fotografowania i można wykonywać zdjęcia w trybie automatycz.wyb.prog.

Iniski poziom naładowania akumulatora.

 Wskaźnik stanu akumulatora
 iwysoki poziom naładowania akumulatora.

 Liczba pozostałych zdjęć Ikona III jest wyświetlana, gdy do aparatu nie jest włożona karta pamięci, a zdjęcia sa zapisywane w pamieci wewnetrznej.

#### 🖉 Zmiana ustawień języka, daty i godziny

 Ustawienia te można zmienić za pomocą opcji Język/Language i Strefa czasowa i data w menu ustawień ¥ (<sup>[2]</sup>).

 W menu ustawień 
 można włączyć czas letni i przestawić zegar o godzinę do przodu, wybierając przycisk 
 dła Strefa czasowa i data, a następnie Strefa czasowa i stukając 
 Aby wyłączyć czas letni i cofnąć zegar o godzinę, ponownie stuknij przycisk s.

#### 🖉 Bateria zegara

- Zegar aparatu jest zasilany przez wbudowaną baterię zapasową. Jest ona ładowana po włożeniu do aparatu głównego akumulatora lub podłączeniu opcjonalnego zasilacza sieciowego. Po około 10 godzinach ładowania zapewnia ona pracę zegara przez kilka dni.

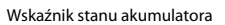

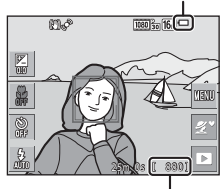

Liczba pozostałych zdjęć

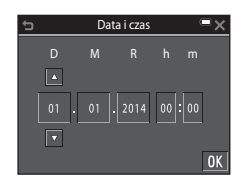

## Operacje podstawowe fotografowanie i odtwarzanie

#### Fotografowanie w trybie Automatycz.wyb.prog.

#### Przytrzymaj aparat stabilnie.

1

- Uważaj, aby palce i inne obiekty nie zasłoniły obiektywu, lampy błyskowej, diody wspomagającej AF, mikrofonu ani głośnika.
- W przypadku fotografowania w orientacji pionowej należy tak obrócić aparat, aby wbudowana lampa błyskowa znalazła się ponad obiektywem.

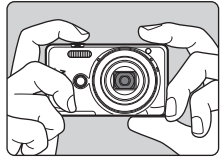

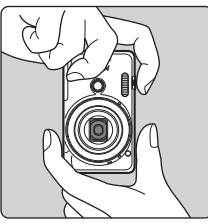

#### 2 Wykadruj zdjęcie.

- Poruszanie dźwignią zoomu pozwala zmienić położenie zoomu.
- Gdy aparat określi program tematyczny, ikona trybu fotografowania zmienia się odpowiednio.

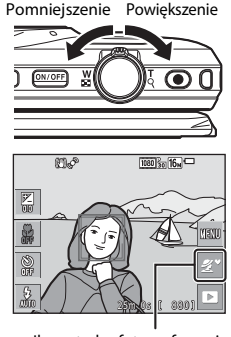

Ikona trybu fotografowania

# **3** Naciśnij spust migawki do połowy.

- Po ustawieniu ostrości na obiekcie pole ostrości lub wskaźnik ostrości zmienia kolor na zielony.
- Gdy używasz zoomu cyfrowego, aparat ustawi ostrość na obiekcie znajdującym się w środku kadru, a pole ostrości nie zostanie wyświetlone.
- Jeśli pole ostrości lub wskaźnik ostrości migają, ustawienie ostrości jest niemożliwe. Zmień kompozycję i spróbuj ponownie nacisnąć spust migawki do połowy.

# migawki do końca.

Nie podnosząc palca, naciśnij spust

#### V Uwagi dotyczące zapisywania zdjęć i filmów

Wskaźnik pokazujący liczbę pozostałych zdjęć lub pozostały czas nagrywania miga w trakcie zapisywania zdjęcia lub filmu. Gdy wskaźnik miga, **nie otwieraj pokrywy komory akumulatora/gniazda karty pamięci ani nie usuwaj/nie wkładaj karty pamięci lub akumulatora**. Może to spowodować utratę danych lub uszkodzenie aparatu bądź karty.

#### 🖉 Funkcja Autowyłączanie

- Gdy żadne operacje nie są wykonywane przez około minutę, monitor wyłącza się, aparat przechodzi w tryb czuwania i miga dioda zasilania. Aparat wyłącza się po trzech minutach pracy w trybie czuwania.
- Aby ponownie włączyć monitor, gdy aparat działa w trybie czuwania, naciśnij włącznik zasilania lub spust migawki.

#### 🖉 🛛 Jeśli używasz statywu

- Podczas fotografowania w następujących sytuacjach zalecamy ustabilizowane aparatu przy użyciu statywu:
  - Fotografowanie przy słabym świetle w trybie lampy błyskowej (🕮 23) ustawionym jako 🚯 (wył.)
  - Gdy zoom działa w trybie teleobiektywu
- Jeśli do stabilizacji aparatu podczas fotografowania używasz statywu, w menu ustawień wyłącz dla opcji Redukcja drgań - zdjęcia ustawienie Wyłączona (<sup>1877</sup>), aby zapobiec ewentualnym blędom spowodowanym przez tę funkcję.

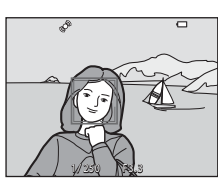

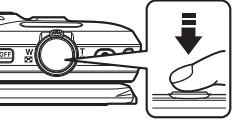

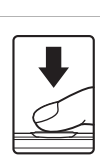

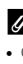

4

#### Korzystanie z zoomu

Poruszanie dźwignią zoomu pozwala zmienić położenie zoomu.

- Aby powiększyć: przesuń w stronę pozycji T
- Aby pomniejszyć: przesuń w stronę pozycji W Po włączeniu aparatu zoom jest ustawiany w pozycji najszerszego kąta widzenia.
- Podczas poruszania dźwignią zoomu na ekranie fotografowania jest wyświetlany wskaźnik zoomu.
   Zoom cyfrowy, który pozwala na dalsze

powiększenie obrazu (do ok. 4× maksymalnego

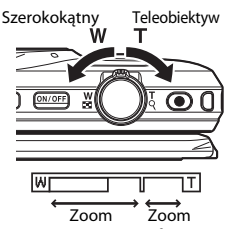

Zoom Zoom optyczny cyfrowy

zoomu optycznego), można włączyć, przesuwając i przytrzymując dźwignię zoomu w pozycji **T**, gdy w aparacie już ustawiono maksymalny zoom optyczny.

#### Zoom cyfrowy

Wskaźnik zoomu zmienia kolor na niebieski po włączeniu zoomu cyfrowego, a na żółty, gdy powiększenie zoomu zostanie jeszcze zwiększone.

- Niebieski wskaźnik zoomu: jakość obrazu nie jest zauważalnie zmniejszona wskutek użycia precyzyjnego zoomu dynamicznego.
- Żółty wskaźnik zoomu: mogą wystąpić sytuacje, gdy jakość obrazu jest zauważalnie obniżona.
- Wskaźnik pozostaje niebieski przy większym obszarze, gdy wielkość zdjęcia jest mniejsza.
- Wskaźnik zoomu nie zmienia koloru na niebieski i nie można używać funkcji Dynamic Fine Zoom z następującymi ustawieniami:
  - Program tematyczny Sport lub Muzeum
  - Ustawienia zdjęć seryjnych (🛄 96) inne niż Zdjęcie pojedyncze

#### Spust migawki

Naciśnięcie do połowy

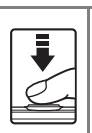

Naciśnięcie do końca

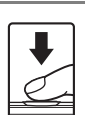

Aby ustawić ostrość i ekspozycję (czas otwarcia migawki i wartość przysłony), naciśnij spust migawki do połowy, zatrzymując palec po wyczuciu oporu. Dopóki spust migawki będzie naciśnięty do połowy, ostrość i ekspozycja będą zablokowane.

Aby zwolnić migawkę i wykonać zdjęcie, naciśnij spust migawki do końca. Spust migawki należy naciskać delikatnie, ponieważ zbyt mocne lub energiczne naciśnięcie może spowodować drgnięcie aparatu i rozmycie (poruszenie) zdjęcia. Pamiętaj o delikatnym naciśnięciu przycisku.

#### Używanie przedniego spustu migawki

Zdjęcia można również wykonywać, naciskając przedni spust migawki. Ten przycisk ułatwia wykonywanie autoportretów.

- Przedniego spustu migawki nie można nacisnąć do połowy.
- Aparat ustawia ostrość i ekspozycję.

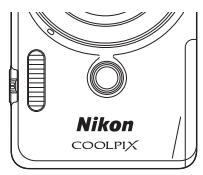

#### Dotyk. ust. fotografowania

Aktywne pole ostrości można zmienić podczas dotykowego wykonywania zdjęć. Domyślnie migawkę można zwolnić, stukając obiekt widoczny na monitorze (291) bez potrzeby naciskania spustu migawki.

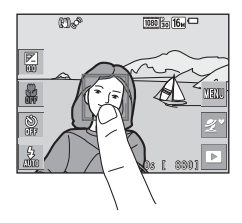
1 Stuknij ikonę trybu odtwarzania, aby włączyć tryb odtwarzania.

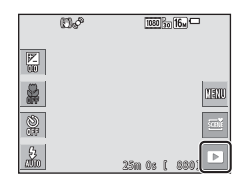

#### Przeciągnij bieżące zdjęcie, aby wyświetlić poprzednie lub następne zdjęcie.

- Aby powrócić do trybu fotografowania, stuknij ikonę trybu fotografowania na monitorze lub stuknij przycisk spustu migawki.
- Aby zastosować efekt na zdjęciu, gdy w widoku pełnoekranowym jest wyświetlany symbol 
   , stuknij przycisk 
   .

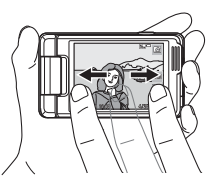

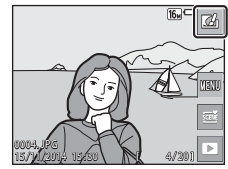

- Rozsuń dwa palce w widoku pełnoekranowym, aby powiększyć zdjęcie.

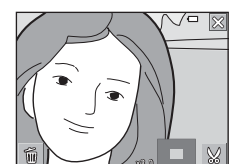

 W widoku pełnoekranowym zbliż do siebie dwa pałce, aby przełączyć do widoku miniatur i wyświetlić wiele obrazów na ekranie.

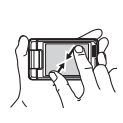

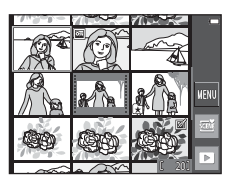

# Usuwanie zdjęć

 Aby usunąć zdjęcie wyświetlane na monitorze, stuknij przycisk 
i stuknij Usuń.

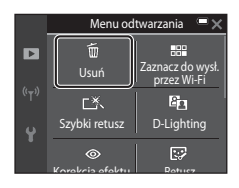

# **2** Stuknij wybraną metodę usuwania.

 Aby wyjść bez usuwania zdjęcia, stuknij przycisk X.

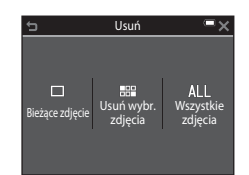

# **3** Stuknij przycisk **Tak**.

• Usuniętych zdjęć nie można odzyskać.

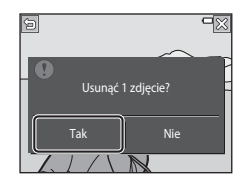

0004.JPG 15/11/2014 15:30

#### Usuwanie zdjęć wykonanych w trybie zdjęć seryjnych (sekwencyjnie)

- Zdjęcia wykonane w trybie zdjęć seryjnych są zapisywane jako sekwencje, a tylko pierwsze zdjęcie w sekwencji (zdjęcie kluczowe) jest wyświetlane w trybie odtwarzania (ustawienie domyślne).
- Po stuknięciu przycisku 
   usunięciu zdjęcia kluczowego (gdy cała sekwencja jest reprezentowana przez zdjęcie kluczowe) zostaną usunięte wszystkie zdjęcia z sekwencji.
- Aby usunąć jedno zdjęcie z sekwencji, użyj przycisku
   aby wyświetlać je pojedynczo, a następnie stuknij przycisk w w celu usunięcia wyświetlonego zdjęcia.

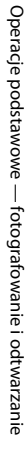

#### Korzystanie z ekranu Usuń wybrane zdjęcia

- Stukając, wybierz zdjęcie, które chcesz usunąć. Zostanie wyświetlony znacznik ∞.
  - Aby cofnąć zaznaczenie, ponownie stuknij zdjęcie w celu usunięcia znacznika &.
  - Przeciągnij ekran w górę lub w dół, aby przewinąć zdjęcia.

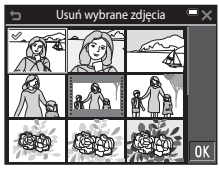

- Przesuń dźwignię zoomu (<sup>1</sup>) do pozycji **T** (<sup>9</sup>), aby włączyć widok pełnoekranowy, lub **W** (<sup>2</sup>), aby włączyć widok miniatur.
- 2 Umieść symbol ≪ na wszystkich zdjęciach, które chcesz usunąć, i stuknij 🕅, potwierdzając wybór.
  - Zostanie wyświetlony monit z prośbą o potwierdzenie. Aby zakończyć czynności, postępuj zgodnie z instrukcjami wyświetlanymi na ekranie.

# Zmiana trybu fotografowania

Dostępne są tryby fotografowania opisane poniżej.

#### • Automatycz.wyb.prog.

W aparacie podczas kadrowania zdjęcia automatycznie rozpoznawana jest fotografowana scena, co ułatwia wykonywanie zdjęć przy użyciu ustawień odpowiednich dla danej sceny.

#### Image: Program tematyczny Ustawienia aparatu są dostosowywane do wybranego typu programu tematycznego.

#### C Efekty specjalne Podczas fotografowania do zdjęć można zastosować efekty.

#### Portret inteligentny Gdy aparat wykryje uśmiechniętą twarz, zdjęcie zostanie wykonane automatycznie bez naciskania spustu migawki (wyzwalanie uśmiechem). Do zmiękczenia koloru skóry na twarzy można także użyć funkcji miękkiego odcienia skóry.

#### • 😨 Tryb retuszu

Podczas fotografowania twarzy można stosować efekty ulepszające wygląd twarzy. Ponadto każda seria 4 lub 9 zdjęć wykonywanych w odstępach czasu za pomocą funkcji serii autoportretów zostanie zapisana jako pojedyncze zdjęcie.

#### Tryb automatyczny

Służy do wykonywania ogólnych zdjęć. Ustawienia można zmienić stosownie do aktualnych warunków fotografowania oraz typu zdjęcia, które chcesz wykonać.

#### Stuknij ikonę trybu fotografowania na ekranie fotografowania.

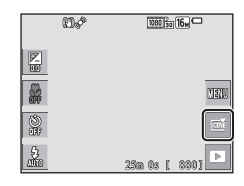

# 2 Stuknij ikonę w celu wybrania trybu fotografowania.

 Po wybraniu trybu programów tematycznych lub efektów specjalnych na następnym ekranie wybierz program lub efekt.

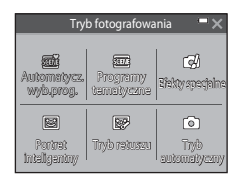

1

# Używanie lampy błyskowej, samowyzwalacza itd.

Za pomocą ikon na ekranie fotografowania można ustawić funkcje opisane poniżej. Jeśli ikony nie są wyświetlane, stuknij pozycję 🔤.

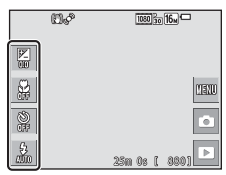

- Kompensacja ekspozycji Istnieje możliwość regulacji ogólnej jasności zdjęcia.
- Y Tryb makro Podczas wykonywania zdjęć z bliska użyj trybu makro.
- Samowyzwalacz Aparat jest wyposażony w samowyzwalacz, który pozwala na wyzwolenie migawki 10 s lub 2 s po naciśnięciu spustu migawki.
- Tryb lampy błyskowej
   Tryb lampy błyskowej można wybrać odpowiednio do warunków fotografowania.

Dostępność funkcji jest uzależniona od trybów fotografowania.

# Nagrywanie filmów

Wyświetl ekran fotografowania i aby rozpocząć nagrywanie, naciśnij przycisk ● (nagrywanie filmu). Naciśnij ponownie przycisk ●, aby zakończyć nagrywanie.

 Aby odtworzyć film, wybierz go w widoku pełnoekranowym i stuknij ikonę ►.

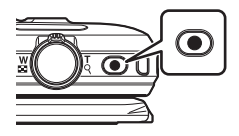

# Funkcje fotografowania

# Tryb (Automatycz.wyb.prog.)

W aparacie podczas kadrowania zdjęcia automatycznie rozpoznawana jest fotografowana scena, co ułatwia wykonywanie zdjęć przy użyciu ustawień odpowiednich dla danej sceny.

# Przejdź do trybu fotografowania → stuknij ikonę trybu fotografowania → tryb č (automatycz.wyb.prog.)

Gdy aparat automatycznie określi program tematyczny, ikona trybu fotografowania zmienia się odpowiednio.

| 2*         | Portret (zbliżenia i portrety jednej lub dwóch osób)                                         |
|------------|----------------------------------------------------------------------------------------------|
| <b>Z</b> 1 | Portret (portrety wielu osób lub zdjęcia, na których tło zajmuje duży obszar<br>kadru)       |
|            | Krajobraz                                                                                    |
| <b>.</b>   | Portret nocny (zbliżenia i portrety jednej lub dwóch osób)                                   |
| <b>₽</b> 1 | Portret nocny (portrety wielu osób lub zdjęcia, na których tło zajmuje duży<br>obszar kadru) |
| ₽          | Krajobraz nocny                                                                              |
| ,TE        | Makro                                                                                        |
| <b>e</b>   | Zdjęcia pod światło (zdjęcia obiektów innych niż osoby)                                      |
|            | Zdjęcia pod światło (zdjęcia portretowe)                                                     |
| SCENË      | Inne programy tematyczne                                                                     |
|            |                                                                                              |

 Aktywne pole ostrości można zmienić podczas dotykowego wykonywania zdjęć ((
91). W razie wykrycia twarzy lub pyska zwierzęcia stuknij tylko obramowanie wyświetlone przez funkcję wykrywania twarzy. Funkcja Dotyk. ust. fotografowania może nie być dostępna w przypadku niektórych ustawień programów tematycznych wybranych w aparacie.

#### Vwagi dotyczące trybu (Automatycz.wyb.prog.)

- W niektórych warunkach fotografowania aparat może nie wybrać żądanego programu tematycznego. W takim wypadku wybierz inny tryb fotografowania (<sup>22</sup>).
- Jeśli włączony jest zoom cyfrowy, ikona trybu fotografowania zmieniana jest na 50%.

#### Funkcje dostępne w trybie 🕮 (Automatycz.wyb.prog.)

- Tryb lampy błyskowej (<sup>1</sup>43)
- Samowyzwalacz (<sup>1</sup>45)
- Kompensacja ekspozycji (🛄 47)
- Tryb obrazu (🛄 89)

# Programy tematyczne (fotografowanie z zastosowaniem programów tematycznych)

Po wybraniu programu tematycznego ustawienia aparatu są automatycznie optymalizowane dla wybranego programu.

# Przejdź do trybu fotografowania → stuknij ikonę trybu fotografowania → tryb Programy tematyczne → wybierz program tematyczny

| 💈 Portret <sup>3</sup> (ustawienie domyślne) | 🗱 Makro <sup>3</sup> (🛄 28)                 |
|----------------------------------------------|---------------------------------------------|
| ✓ Krajobraz <sup>1, 2</sup>                  | ¶¶Żywność <sup>3</sup> (◯◯28)               |
| 💐 Sport <sup>2, 3</sup> (🛄27)                | ▲ Muzeum <sup>2, 3</sup> (↓28)              |
| Portret nocny <sup>3</sup> (CC27)            | Sztuczne ognie <sup>1, 4</sup> (CC 29)      |
| 💥 Przyjęcie/wnętrza <sup>2, 3</sup> (🛄 27)   | 🗖 Kopia czarno-biała <sup>2, 3</sup> (🛄 29) |
| 🕐 Plaża <sup>2, 3</sup>                      | 🗹 Rysuj (🛄 29)                              |
| 🙆 Śnieg <sup>2, 3</sup>                      | Zdjęcia pod światło <sup>2, 3</sup> (🛄 29)  |
| 🚔 Zachód słońca <sup>2, 4</sup>              | 🗖 Łatwa panorama (🛄 31)                     |
| 🚔 Zmierzch/świt <sup>1, 2, 4</sup>           | 😽 Portret zwierzaka <sup>3</sup> (🛄 30)     |
| Krajobraz nocny <sup>1, 2</sup> (□ 28)       |                                             |

Aparat ustawia ostrość na nieskończoność.

- <sup>2</sup> Aparat ustawia ostrość na obszar znajdujący się na środku kadru.
- <sup>3</sup> Aktywne pole ostrości można zmienić podczas dotykowego wykonywania zdjęć (□91). Stuknij tylko obramowanie wyświetlone przez funkcję wykrywania twarzy w programie tematycznym Portret, Portret nocny lub Portret zwierzaka.
- <sup>4</sup> Ponieważ czas otwarcia migawki jest długi, zaleca się użycie statywu. Podczas korzystania ze statywu w celu stabilizacji aparatu w menu ustawień dla opcji Redukcja drgań zdjęcia (<sup>11</sup>31) określ ustawienie Wyłączona.

#### Wyświetlanie opisu każdego programu tematycznego (wyświetlanie pomocy)

Po stuknięciu ikony **?** na ekranie wyboru programu tematycznego wyświetlany jest ekran**Wybór tematu pomocy**. Stuknij ikonę programu tematycznego, aby wyświetlić opis tego programu tematycznego. Aby powrócić do poprzedniego ekranu, stuknij ikonę **^**.

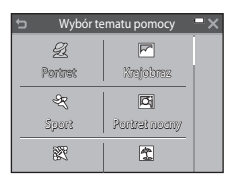

#### Dostosowywanie efektów programu tematycznego

Suwak korekty efektu programu tematycznego jest wyświetlany po stuknięciu ikony

na liście programów tematycznych widocznych poniżej.

- Stuknij lub przeciągnij suwak korekty efektu programu tematycznego, aby dostosować intensywność efektu stosowanego do zdjęć.
- Po zakończeniu dostosowywania, stuknij ikonę
   aby ukryć suwak korekty efektu programu tematycznego.

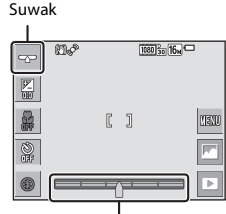

Suwak korekty efektu programu tematycznego

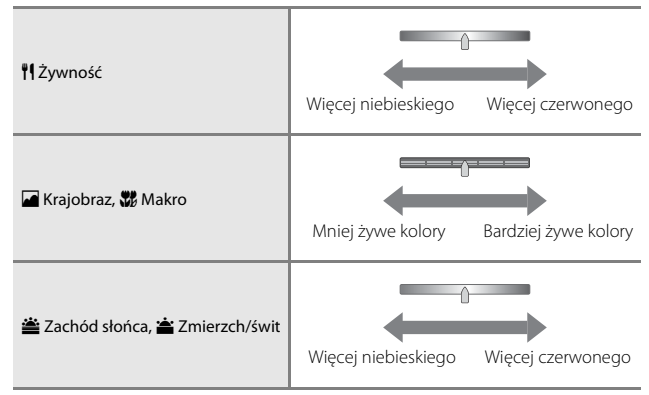

Zmiany wprowadzone w efektach programu tematycznego pozostają zapisane w pamięci aparatu, nawet po wyłączeniu aparatu.

### Wskazówki i uwagi

#### 💐 Sport

- Gdy spust migawki zostanie naciśnięty do końca i przytrzymany, aparat wykonuje około 7 zdj. z szybkością około 2 kl/s (gdy dla trybu zdjęcia jest ustawiona opcja 100).
- Liczba klatek na sekundę w przypadku zdjęć seryjnych może się zmieniać w zależności od bieżącego ustawienia trybu zdjęcia, typu używanej karty pamięci lub warunków fotografowania.
- Ostrość, ekspozycja i odcień są określane dla całej serii na podstawie pierwszego zdjęcia z każdej serii.
- Podczas fotografowania za pomocą funkcji dotykowego wyzwolenia migawki (<sup>192</sup>) zdjęcia są rejestrowane klatka po klatce.

#### Portret nocny

- Stuknij ikonę I na ekranie fotografowania i wybierz pozycję Z ręki lub Na statywie w Portret nocny.
- 🛱 Z ręki (ustawienie domyślne):
  - Gdy ikona 🗟 widoczna w górnym lewym rogu monitora świeci na zielono, naciśnij spust migawki do końca, aby zarejestrować serię zdjęć, które zostaną połączone w pojedyncze zdjęcie i zapisane.
  - Po naciśnięciu spustu migawki do końca należy trzymać aparat nieruchomo do chwili wyświetlenia zdjęcia. Po wykonaniu zdjęcia nie wyłączaj aparatu, zanim monitor nie przełączy się do ekranu fotografowania.
  - Jeśli obiekt się poruszy w trakcie wykonywania zdjęć seryjnych, zdjęcie może być zniekształcone, nałożone lub rozmyte.

#### • 🛱 Na statywie:

- Po naciśnięciu spustu migawki do końca rejestrowane jest jedno zdjęcie z długim czasem otwarcia migawki.
- Redukcja drgań jest wyłączona nawet wtedy, gdy dla opcji Redukcja drgań zdjęcia (
   <sup>[1]</sup>131) w menu ustawień jest wybrane ustawienie Włączona.

#### X Przyjęcie/wnętrza

 Aby uniknąć efektów drgań aparatu, aparat należy trzymać nieruchomo. Podczas korzystania ze statywu w celu stabilizacji aparatu w menu ustawień dla opcji Redukcja drgań - zdjęcia (<sup>[1]</sup>131) określ ustawienie Wyłączona.

#### 🖬 Krajobraz nocny

- Stuknij ikonę I na ekranie fotografowania i wybierz pozycję Z ręki lub Na statywie w Krajobraz nocny.
- 🛱 Z ręki (ustawienie domyślne):
  - Gdy ikona 🗟 widoczna w górnym lewym rogu monitora świeci na zielono, naciśnij spust migawki do końca, aby zarejestrować serię zdjęć, które zostaną połączone w pojedyncze zdjęcie i zapisane.
  - Po naciśnięciu spustu migawki do końca należy trzymać aparat nieruchomo do chwili wyświetlenia zdjęcia. Po wykonaniu zdjęcia nie wyłączaj aparatu, zanim monitor nie przełączy się do ekranu fotografowania.
  - Kąt widzenia (tzn. obszar widoczny w kadrze) obserwowany na zapisanym zdjęciu jest węższy niż obserwowany na monitorze w chwili robienia zdjęcia.

#### • Na statywie:

- Po naciśnięciu spustu migawki do końca rejestrowane jest jedno zdjęcie z długim czasem otwarcia migawki.
- Redukcja drgań jest wyłączona nawet wtedy, gdy dla opcji Redukcja drgań zdjęcia (
   <sup>[1]</sup>131) w menu ustawień jest wybrane ustawienie Włączona.

#### 🎜 Makro

 Włączany jest tryb makro (Ш46), a aparat automatycznie ustawia zoom na największą wartość, przy jakiej możliwe jest ustawienie ostrości.

#### **¶**Żywność

 Włączany jest tryb makro (Ш46), a aparat automatycznie ustawia zoom na największą wartość, przy jakiej możliwe jest ustawienie ostrości.

#### <u> M</u>uzeum

- Gdy spust migawki jest naciśnięty do końca i przytrzymany, aparat zarejestruje serię do 10 zdjęć i najostrzejsze zdjęcie z tej serii zostanie automatycznie wybrane i zapisane (Najlepsze zdjęcie BSS (Najlepsze zdjęcie)).
- Lampa błyskowa nie będzie działać.
- Podczas fotografowania za pomocą funkcji dotykowego wyzwolenia migawki (<sup>192</sup>) funkcja najlepsze zdjęcie BSS jest wyłączona.

- · Czas otwarcia migawki jest na stałe ustawiony na cztery sekundy.
- · Zoom jest ograniczony do czterech stałych pozycji.

#### 🖵 Kopia czarno-biała

 Użyj tej opcji w trybie makro (<sup>1</sup>46) podczas fotografowania obiektu znajdującego się blisko aparatu.

#### 🚰 Zdjęcia pod światło

- Stuknij ikonę a kranie fotografowania i wybierz opcję Włączony lub Wyłączony w HDR, aby włączyć lub wyłączyć funkcję szerokiego zakresu dynamicznego (HDR) zależnie od rodzaju zdjęcia, które chcesz wykonać.
- OFF Wyłączony (ustawienie domyślne): uruchamiana jest lampa błyskowa, aby uniknąć ukrycia obiektu w cieniu.
  - Po naciśnięciu spustu migawki do końca aparat robi jedno zdjęcie.
- ON Włączony: umożliwia robienie zdjęć z bardzo jasnymi i ciemnymi obszarami w tym samym kadrze.
  - Po naciśnięciu spustu migawki do końca aparat wykonuje serię szybkich zdjęć i zapisuje następujące dwa zdjęcia:
    - Zdjęcie bez włączonego szerokiego zakresu dynamicznego.
    - Zestaw zdjęć w trybie HDR, w którym minimalizowana jest utrata szczegółów znajdujących się w miejscach jasno oświetlonych lub w cieniach.
  - Jeśli ilość miejsca w pamięci pozwala tylko na zapisanie jednego zdjęcia, zapisywane jest tylko zdjęcie przetworzone w momencie fotografowania przez funkcję D-Lighting (<sup>11</sup>), na którym skorygowane zostały ciemne obszary.
  - Po naciśnięciu spustu migawki do końca należy trzymać aparat nieruchomo do chwili wyświetlenia zdjęcia. Po wykonaniu zdjęcia nie wyłączaj aparatu, zanim monitor nie przełączy się do ekranu fotografowania.
  - Kąt widzenia (tzn. obszar widoczny w kadrze) obserwowany na zapisanym zdjęciu jest węższy niż obserwowany na monitorze w chwili robienia zdjęcia.

#### 🗹 Rysuj

- Za pomocą ikon ili lub i można włączyć funkcje pisania lub rysowania na zdjęciach. Stuknięcie przycisku i pozwala zapisać zmiany.
- Obrazy są zapisywane w rozdzielczości 640 × 480.

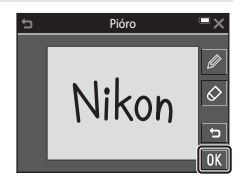

#### 😽 Portret zwierzaka

- Po skierowaniu aparatu na psa lub na kota aparat wykryje pysk zwierzaka i ustawi na nim ostrość. Domyślnie aparat wykrywa pysk psa lub kota i automatycznie zwalnia migawkę (wyzwalanie automat.).
- Stuknij ikonę a na ekranie fotografowania i wybierz pozycję Zdjęcie pojedyncze lub Zdjęcia seryjne w Zdjęcia seryjne.
  - S Zdjęcie pojedyncze: po wykryciu pyska zwierzęcia aparat zapisuje jedno zdjęcie.
  - 🖵 Zdjęcia seryjne: po wykryciu pyska zwierzęcia aparat zapisuje trzy zdjęcia seryjne.

### Wyzwalanie automat.

- Stukniji ikonę a na ekranie fotografowania i wybierz pozycję Włączony lub Wyłączony w Wyzwalanie automat.
  - Bin Włączony: aparat wykrywa pysk psa lub kota i automatycznie zwalnia migawkę.
  - OFF Wyłączony: aparat nie zwalnia migawki automatycznie, nawet jeśli został wykryty pysk psa lub kota. Naciśnij spust migawki. Po wybraniu opcji Wyłączony aparat wykrywa także ludzkie twarze.
- Wyzwalanie automat. Po wykonaniu pięciu zdjęć wybierana jest opcja Wyłączony.
- Bez względu na ustawienie funkcji Wyzwalanie automat. można także robić zdjęcia, naciskając spust migawki.

Po wybraniu opcji **Zdjęcia seryjne** naciśnięcie i przytrzymanie spustu migawki pozwala fotografować w trybie zdjęć seryjnych.

#### Pole ostrości

- Kiedy aparat wykryje twarz, na wyświetlaczu zostaje ona otoczona żółtą ramką. Po ustawieniu ostrości na twarzy wyświetlanej wewnątrz podwójnej ramki (pola ostrości) ta ramka zmienia kolor na zielony. Jeśli nie zostanie rozpoznana żadna twarz, aparat ustawia ostrość na obiekt znajdujący się na środku kadru.
- W niektórych warunkach aparat może nie wykryć pyska zwierzęcia i wyświetlić ramkę wokół innych obiektów.

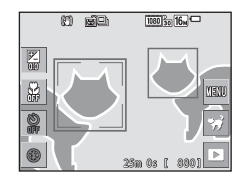

## Fotografowanie w trybie Łatwa panorama

Przejdź do trybu fotografowania 🗲 stuknij ikonę trybu fotografowania 🗲 tryb <sup>™</sup> Programy tematyczne → 🗖 Łatwa panorama

Wybierz zakres fotografowania Normalna (180°) (ustawienie domyślne) lub Szeroka (360°). Aby uzyskać więcej informacji, patrz: "Zmiana zakresu fotografowania" (232).

- 1 Wykadruj pierwszą scenę panoramy, a następnie naciśnij spust migawki do połowy, aby ustawić ostrość.
  - Pozvcia zoomu iest zablokowana w pozvcii o najszerszym kącie.
  - Aparat ustawia ostrość na środku kadru.

#### 2 Naciśnij spust migawki do końca, po czym zdejmij palec ze spustu migawki.

• Wyświetlane są symbole △▽⟨▷ wskazujące kierunek ruchu aparatu.

#### 3 Przesuń aparat w jednym z czterech kierunków, aż wskaźnik osiagnie koniec zakresu.

- Po wykryciu kierunku ruchu rozpocznie sie fotografowanie.
- Fotografowanie kończy się, gdy aparat wykona zdjęcia w określonym zakresie.
- Ustawienia ostrości i ekspozycji są zablokowane do momentu zakończenia fotografowania.

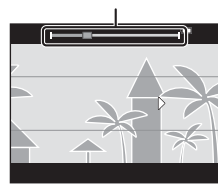

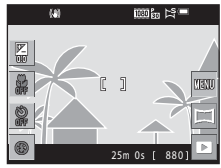

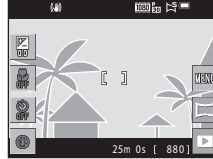

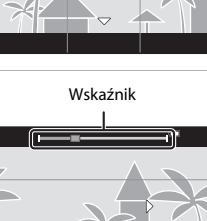

#### Przykład ruchu aparatu

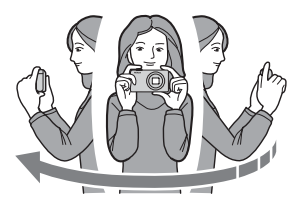

- Używając własnego ciała jako osi obrotu, przesuń aparat powoli po łuku w kierunku wskazywanym przez ikonę (ムマイク).
- Fotografowanie zostanie zatrzymane, jeśli wskaźnik nie sięgnie brzegu w ciągu ok. 15 sekund (po wybraniu opcji Normalna (180°)) lub ok. 30 sekund (po wybraniu opcji Szeroka (360°)) po rozpoczęciu fotografowania.

#### V Uwagi dotyczące fotografowania w trybie Łatwa panorama

- Zakres obrazu widocznego na zapisanym zdjęciu jest węższy niż obserwowany na monitorze w trakcie fotografowania.
- Jeżeli aparat jest przesuwany zbyt szybko, drgania aparatu są zbyt duże lub obiekt ma zbyt jednolity wygląd (np. jest to ściana lub jest oświetlenie jest bardzo słabe), może wystąpić błąd.
- Jeżeli fotografowanie zostanie przewane przed osiągnięciem połowy zakresu panoramy, zdjęcie panoramiczne nie zostanie zapisane.
- Jeżeli zarejestrowano więcej niż połowę zakresu panoramy, lecz fotografowanie zostanie przerwane przed osiągnięciem końca zakresu, niezarejestrowany zakres zostanie zapisany i będzie wyświetlany w postaci szarego obrazu.

#### 🖉 Zmiana zakresu fotografowania

- Stuknij ikonę a na ekranie fotografowania i wybierz pozycję Normalna (180°) lub Szeroka (360°) w Łatwa panorama.
- Zdjęcia są zapisywane w rozdzielczościach (poziom × pion) opisanych poniżej, gdy aparat jest zorientowany poziomo.
  - Sp Normalna (180°): 4800 × 920 podczas przesuwania poziomego i 1536 × 4800 podczas przesuwania pionowego

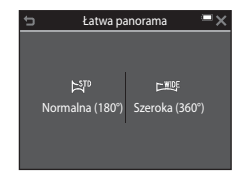

 - Every Szeroka (360°): 9600 × 920 podczas przesuwania poziomego i 1536 × 9600 podczas przesuwania pionowego

### Odtwarzanie w trybie Łatwa panorama

Przejdź do trybu odtwarzania (□19), w widoku pełnoekranowym wyświetł zdjęcie wykonane w trybie Łatwa panorama, a następnie stuknij przycisk , aby przesuwać zdjęcie w kierunku, w jakim zostało wykonane.

 Zdjęcie można również przesuwać, przeciągając palcem po monitorze.

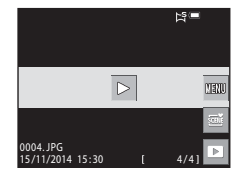

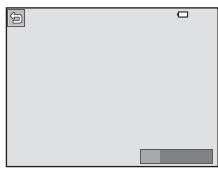

| Funkcja | Operacja                                    |                                                                                          |  |  |
|---------|---------------------------------------------|------------------------------------------------------------------------------------------|--|--|
|         | Stuknij monitor, aby wstrzymać przesuwanie. |                                                                                          |  |  |
| Pauza   | Przesuwanie ręczne                          | Po wstrzymaniu przeciągnij palcem na<br>monitorze, aby przesunąć wyświetlane<br>zdjęcie. |  |  |
|         | Wznawianie<br>przesuwania<br>automatycznego | Po wstrzymaniu stuknij monitor, aby<br>wznowić automatyczne przesuwanie.                 |  |  |
| Koniec  | Stuknij przycisk 🖪.                         |                                                                                          |  |  |

Stuknij monitor, aby wykonać operacje opisane poniżej.

## Vwagi dotyczące zdjęć w trybie Łatwa panorama

- Zdjęć wykonanych w tym programie tematycznym nie można edytować za pomocą tego aparatu.
- Przy użyciu tego aparatu nie można przesuwać ani powiększać zdjęć panoramicznych wykonanych za pomocą funkcji Łatwa panorama przy użyciu aparatu cyfrowego innej marki lub modelu.

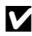

#### Uwagi dotyczące drukowania zdjęć panoramicznych

W zależności od ustawień drukarki wydrukowanie całego zdjęcia panoramicznego może być niemożliwe. Ponadto drukowanie tego typu zdjęć może być niemożliwe na niektórych drukarkach.

# Tryb efektów specjalnych (stosowanie efektów podczas fotografowania)

Podczas fotografowania do zdjęć można zastosować efekty.

Przejdź do trybu fotografowania → stuknij ikonę trybu fotografowania → tryb 🕻 Efekty specjalne → wybierz efekt → stuknij przycisk 🕅

| Тур                                        | Opis                                                                                                    |  |  |
|--------------------------------------------|----------------------------------------------------------------------------------------------------|--|--|
| SOFT Zmiękczenie*<br>(ustawienie domyślne) | Zmiękczenie zdjęcia przez dodanie delikatnego rozmycia na całym obrazie.                                 |  |  |
| SEPIA Nostalgiczna<br>sepia*               | Dodanie odcienia sepii i zmniejszenie kontrastu w celu<br>upodobnienia obrazu do starej fotografii.      |  |  |
| Monochr. wys.<br>kontrast*                 | Zmiana zdjęcia na czarno-białe i nadanie ostrego kontrastu.                                              |  |  |
| HIGH High key                              | Nadanie całemu zdjęciu jasnego odcienia.                                                                 |  |  |
| LOW Low key                                | Nadanie całemu zdjęciu ciemnego odcienia.                                                                |  |  |
| 🖋 Kolor selektywny                         | Utworzenie czarno-białego zdjęcia, na którym pozostaje tylko jeden określony kolor.                      |  |  |
| <b>POP</b> Pop                             | Zwiększenie nasycenie całego zdjęcia kolorami w celu<br>zwiększenia wyrazistości.                        |  |  |
| VIVID Żywe kolory                          | Zwiększa nasycenie kolorami całego zdjęcia i podnosi kontrast.                                           |  |  |
| Efekt aparatu<br>zabawkowego 1*            | Nadaje całemu zdjęciu żółty odcień i przyciemnia krawędzie obrazu.                                       |  |  |
| Efekt aparatu<br>zabawkowego 2*            | Zmniejsza nasycenie kolorami całego zdjęcia i przyciemnia<br>krawędzie obrazu.                           |  |  |
| 🛠 Krosowanie                               | Nadaje zdjęciu tajemniczy wygląd w oparciu o określony kolor.                                            |  |  |
| I Odbicie lustrzane*                       | Tworzy symetryczny względem środka obraz, którego prawa<br>połowa jest odbiciem lustrzanym lewej połowy. |  |  |

\* Niektóre Opcje filmów (🛄116) są niedostępne.

- Aparat ustawia ostrość na obszar znajdujący się na środku kadru.
- Aktywne pole ostrości można zmienić podczas dotykowego wykonywania zdjęć (🗳 91).
- Po wybraniu opcji Kolor selektywny lub Krosowanie wybierz żądany kolor stukając lub przesuwając suwak.

-**^**-.

Aby wyświetlić lub ukryć suwak, stuknij przycisk

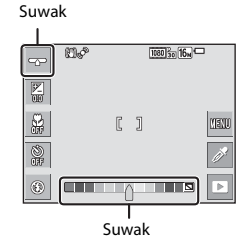

# Tryb portret inteligentny (fotografowanie uśmiechniętych twarzy)

Gdy aparat wykryje uśmiechniętą twarz, zdjęcie zostanie wykonane automatycznie bez naciskania spustu migawki (wyzwalanie uśmiechem (🎞 106)). Do zmiękczenia koloru skóry na twarzy można także użyć funkcji miękkiego odcienia skóry.

Przejdź do trybu fotografowania → stuknij ikonę trybu fotografowania → tryb 🕑 Portret inteligentny

### 1 Wykadruj zdjęcie.

- Skieruj aparat na twarz fotografowanej osoby.
- 2 Nie naciskając spustu migawki, wykadruj zdjęcie i poczekaj, aż fotografowana osoba się uśmiechnie.
  - Jeśli aparat wykryje uśmiechniętą twarz osoby otoczonej podwójną ramką, migawka zostanie wyzwolona automatycznie.
  - Gdy aparat wykryje uśmiechniętą twarz, automatycznie zwolni migawkę.

## **3** Zakończ fotografowanie automatyczne.

- Aby zakończyć fotografowanie, wykonaj jedną z niżej wymienionych operacji.
  - Dla opcji Wyzw. uśmiechem wybierz ustawienie Wyłączone.
  - Stuknij ikonę trybu fotografowania i wybierz inny tryb.

#### **V** Uwagi dotyczące trybu portretu inteligentnego

W niektórych warunkach fotografowania aparat może nie rozpoznać twarzy lub nie wykryć uśmiechów (🛄 50). Do wykonywania zdjęć można też użyć spustu migawki.

#### 🖉 Gdy dioda samowyzwalacza miga

W przypadku używania funkcji wyzwalania uśmiechem dioda samowyzwalacza zacznie migać, gdy aparat wykryje twarz, a zaraz po wyzwoleniu migawki dioda miga szybko.

#### Funkcje dostępne w trybie Portret inteligentny

- Tryb lampy błyskowej (243)
- Samowyzwalacz (145)
- Kompensacja ekspozycji (<sup>1</sup>47)
- Menu Portret inteligentny (🛄 105)

# Tryb retuszu (poprawianie twarzy podczas fotografowania)

Podczas fotografowania twarzy można stosować efekty ulepszające wygląd twarzy.

Przejdź do trybu fotografowania → stuknij ikonę trybu fotografowania → 🐨 Tryb retuszu

# 1 Stuknij przycisk 🔤.

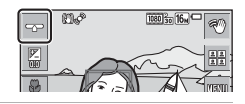

# 2 Zastosuj efekt.

- Stuknij ikonę w celu wybrania efektu.
- Stuknij lub przesuń suwak, aby dostosować intensywność efektu.
- Można zastosować jednocześnie wiele efektów.

Miękki odcień skóry, 🖙 Puder,
 Zmiękczenie, 🐵 Żywość

• Po sprawdzeniu ustawienia wszystkich efektów stuknij przycisk 🕅

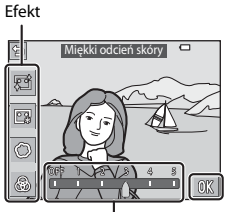

Suwak

## **3** Wykadruj zdjęcie, a następnie naciśnij spust migawki.

#### **V** Uwagi dotyczące trybu retuszu

- Zdjęcia wyświetlane na monitorze podczas fotografowania mogą się różnić od zdjęć zapisanych.
- Po wybraniu opcji **Zmiękczenie** określone **Opcje filmów** (🛄 116) nie są dostępne.

#### Funkcje dostępne w trybie retuszu

- Tryb lampy błyskowej (<sup>1</sup>43)
- Samowyzwalacz (QQ45)
- Kompensacja ekspozycji (🖽 47)
- Menu Tryb retuszu (1108)

# Używanie funkcji Seria autoportretów

Za pomocą aparatu w odstępach można zarejestrować 4 lub 9 zdjęć i zapisać je jako jeden kadr (seria).

# Przejdź do trybu fotografowania → stuknij ikonę trybu fotografowania → 🐨 Tryb retuszu

### Stuknij przycisk 🕮.

1

- Zostanie wyświetlony monit z prośbą o potwierdzenie.
- Stuknięcie przycisku III i wybranie Seria autoportretów przed stuknięciem III pozwala na określenie ustawień Liczba zdjęć, Interwał oraz Dźwięk migawki ([]108).
- Aby wyretuszować zdjęcie, określ efekt przed użyciem funkcji serii autoportretów (<sup>[]</sup>37).

# **2** Wykonaj pierwsze zdjęcie.

- Po stuknięciu przycisku OK w oknie dialogowym potwierdzenia rozpoczyna się odliczanie (około pięć sekund) i następuje automatyczne zwolnienie migawki.
- Liczba zdjęć jest widoczna na monitorze, ikona O. Podczas wykonywania zdjęć jest ona zaznaczona na zielono, a po zakończeniu zmienia kolor na biały.

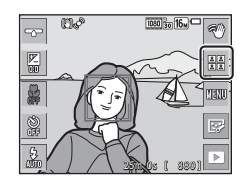

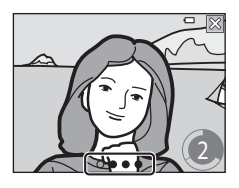

# **3** Wykonaj drugie i pozostałe zdjęcia.

- Migawka jest automatycznie zwalniana w określonych odstępach czasu.
- Odliczanie zaczyna się na około trzy sekundy przed wykonaniem zdjęcia.
- Fotografowanie kończy się po wykonaniu określonej liczby zdjęć.
- Każde zdjęcie jest zapisywane osobno, niezależnie od serii. Poszczególne zdjęcia są zapisywane jako sekwencja, a seria w postaci jednego zdjęcia podobnego do zdjęcia widocznego po prawej jest używana jako zdjęcie kluczowe (\\_66).

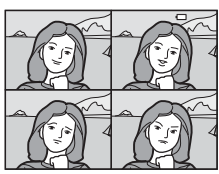

# Tryb 🗖 (automatyczny)

Służy do wykonywania ogólnych zdjęć. Ustawienia można zmienić stosownie do aktualnych warunków fotografowania oraz typu zdjęcia, które chcesz wykonać.

# Przejdź do trybu fotografowania → stuknij ikonę trybu fotografowania → tryb 🗖 (automatyczny)

- Zmieniając ustawienie Tryb pól AF (<sup>[[1]</sup>101), można zmienić sposób wybierania obszaru kadru, na którym zostanie ustawiona ostrość. Ustawienie domyślne to AF z wyszukiw. celu (<sup>[1]</sup>52).
- Aktywne pole ostrości można zmienić podczas dotykowego wykonywania zdjęć (
   <sup>(1)</sup>91).

#### Funkcje dostępne w trybie 🖸 (automatycznym)

- Tryb lampy błyskowej (🖽 43)
- Samowyzwalacz (1145)
- Tryb makro (🛄 46)
- Kompensacja ekspozycji (🖽 47)
- Menu fotografowania (🛄 89)

## Korzystanie z funkcji Szybkie efekty

Po wybraniu trybu 🖸 (automatycznego) efekty w zdjęciach można wprowadzić bezpośrednio po zwolnieniu migawki.

- Zdjęcie po edycji zostanie zapisane w osobnym pliku pod inną nazwą.
- - Jeśli przez ok. 5 sekund nie zostaną wykonane żadne operacje, monitor automatycznie powraca do ekranu fotografowania.

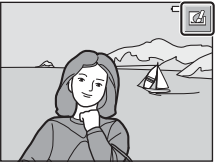

- Aby ekran pokazany po prawej stronie nie był wyświetlany, dla opcji Szybkie efekty (
  104) wybierz ustawienie Wyłączony w menu fotografowania.
- 2 Stuknij wybrany efekt i stuknij przycisk 🕅.
  - Przesuń dźwignię zoomu (
     <sup>(1)</sup>) do pozycji
     <sup>T</sup> (9), aby włączyć widok pełnoekranowy lub
     <sup>(2)</sup>, aby włączyć widok miniatur.
  - W części "Szybkie efekty: zmiana odcienia lub nastroju" (<sup>1168</sup>) zawarto informacje na temat typów efektów.
  - W przypadku stuknięcia przycisku ok w widoku pełnoekranowym przejdź do kroku 4.

# **3** Zapoznaj się z podglądem efektu i stuknij przycisk **OK**.

 Aby wyjść bez zapisywania edytowanego zdjęcia, stuknij przycisk X.

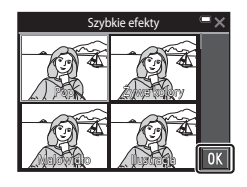

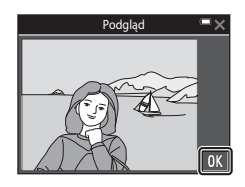

# 4 Stuknij przycisk Tak.

#### Vwagi dotyczące funkcji Szybkie efekty

Funkcja Szybkie efekty jest wyłączona, gdy nawiązane jest połączenie Wi-Fi.

# 41

<sup>–</sup>unkcje fotografowania

# Używanie samowyzwalacza wraz z funkcją sterowania gestami

Aparat może wykrywać ruch dłoni i automatycznie zapisywać zdiecia. Ta funkcja jest przydatna w przypadku wykonywania autoportretów lub zdjęć z niewielkiej odległości.

#### Otwórz monitor i ustaw w tym samym kierunku co obiektyw aparatu (🛄 2).

- Na monitorze zostanie wyświetlony znacznik Znacznik I nie iest wyświetlany podczas korzystania z trybu fotografowania. którego nie można używać wraz z funkcją sterowania gestami.
- i ustaw aparat na stabilnej powierzchni.

# 2 Stuknij przycisk 🖾.

1

 Po stuknieciu przycisku OK w oknie dialogowym potwierdzenia na monitorze jest wyświetlany znacznik () (wykrywanie dłoni).

#### 3 Unieść dłoń i ustaw na ikonie 🕥 w środku kadru.

 Gdv aparat wykryje dłoń, ikona O zmienia sie na 🔘, a na monitorze są wyświetlane ikony (zdjęcie) i D (film).

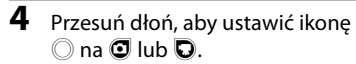

- Migawka jest zwalniana po zakończeniu odliczania (około trzy sekundy).
- Aby zakończyć nagrywanie, naciśnij przycisk (nagrywanie filmu) na obudowie aparatu. Patrz "Wvodrebnianie i zapisywanie żadanego fragmentu nagranego filmu" (🛄 85) odnośnie do informacii na temat sposobu usuwania niepożądanych fragmentów filmów.
- Po zakończeniu fotografowania ponownie jest wyświetlany ekran przedstawiony w kroku 3

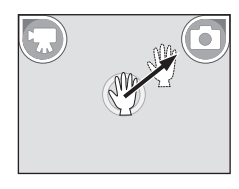

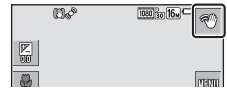

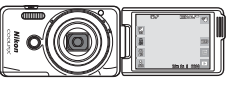

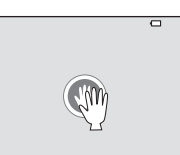

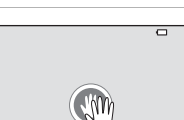

#### **V** Uwagi dotyczące funkcji sterowania gestami

- W niektórych warunkach fotografowania aparat może nie wykryć dłoni lub ruchu dłonią.
- Podczas poruszania dłonią ustaw ją pionowo i w stronę aparatu oraz nie zmieniaj ułożenia dłoni.
- · Funkcji sterowania gestami nie można używać w następujących trybach fotografowania:
  - W programach tematycznych (poza Portret, Portret nocny, Przyjęcie/wnętrza i Zdjęcia pod światło)
  - Tryb efektów specjalnych
- Stosowanie wymienionych poniżej funkcji jest ograniczone podczas używania funkcji sterowania gestami.

| Ograniczenia dotyczące funkcji                                                                                                    | Opis                                                                                                    |  |  |
|----------------------------------------------------------------------------------------------------|----------------------------------------------------------------------------------------------------|--|--|
| Samowyzwalacz (□ 45), Opcje kolorów<br>(□ 100), Tryb pół AF (□ 101), Szybkie<br>efekty (□ 104), Wyzw. uśmiechem<br>(□ 106), Wspomaganie AF (□ 133),<br>Zoom cyfrowy (□ 133) | Tych funkcji nie można używać.                                                                                                    |  |  |
| Żywość (囗]37)                                                                                                    | To ustawienie jest zablokowane na wartości<br>standardowej (ustawienie domyślne), jeśli<br>ustawienie <b>Żywość</b> dla intensywności efektu<br>jest ustawione na minimum przed<br>uruchomieniem funkcji sterowania gestami. |  |  |
| Balans bieli (🛄 94)                                                                                                    | To ustawienie jest zablokowane na<br>Automat., jeśli Światło żarowe lub<br>Światło jarzeniowe są ustawione przed<br>uruchomieniem funkcji sterowania gestami.                                                                |  |  |
| Zdjęcia seryjne (🛄96)                                                                                                    | Ustawienie Zdjęcie pojedyncze jest<br>wybrane trwale, jeśli opcja Szybkie, Wolne,<br>Bufor zdj. wstępnych lub Najlepsze<br>zdjęcie BSS jest ustawiona przed<br>rozpoczęciem używania funkcji sterowania<br>gestami.          |  |  |
| Ustaw. monitora (🎞 128)                                                                                                    | Informacje o zdjęciu ustawiono trwale jako<br>Pokaż informacje.                                                                                                    |  |  |
| Autowyłączanie (🎞 134)                                                                                                    | Ustawienie <b>5 min</b> jest wybrane trwale, jeśli<br>opcja <b>30 s</b> lub <b>1 min</b> jest ustawiona przed<br>rozpoczęciem używania funkcji sterowania<br>gestami.                                                        |  |  |

 Po ustawieniu monitora w położeniu otwartym (tyłem do tylnego panelu aparatu) przywracane są oryginalne ustawienia ograniczonych funkcji (jeśli podczas korzystania z funkcji sterowania gestami użytkownik nie zmienił tych ustawień).

# Tryb lampy błyskowej

Tryb lampy błyskowej można wybrać odpowiednio do warunków fotografowania.

#### 1 Stuknij ikonę trybu lampy błyskowej.

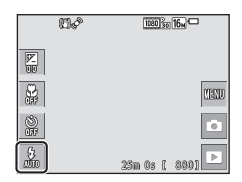

#### 2 Stuknij ikonę w celu wybrania trybu lampy błyskowej.

 Aby wrócić do ekranu fotografowania bez wprowadzania zmian ustawień, stuknij przycisk X.

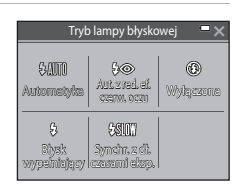

#### 🖉 Wskaźnik lampy błyskowej

Stan lampy błyskowej można sprawdzić, wciskając do połowy spust migawki.

- Włączona: lampa błyskowa zostanie włączona po naciśnięciu do końca spustu migawki.
- Miga: lampa błyskowa jest ładowana. Aparat nie rejestruje zdjęć.
- Wyłączona: lampa błyskowa nie zadziała podczas wykonywania zdjęcia.

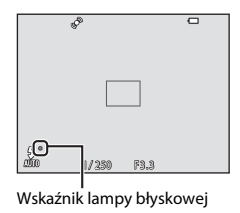

#### Dostępne tryby lampy błyskowej

| <b>\$</b> AUTO | Automatyka                                                                                                    |
|----------------|----------------------------------------------------------------------------------------------------|
|                | Lampa błyskowa jest uruchamiana w razie potrzeby, np. przy słabym oświetleniu.                                                                                        |
| <b>‡</b> ®     | Aut. z red. ef. czerw. oczu                                                                                                    |
|                | Na portretach "redukuje efekt" czerwonych oczu spowodowany przez lampę<br>błyskową.                                                                                   |
| ۲              | Wyłączona                                                                                                    |
|                | <ul> <li>Lampa błyskowa nie będzie działać.</li> <li>Podczas fotografowania przy słabym oświetleniu zaleca się ustabilizowane aparatu przy użyciu statywu.</li> </ul> |

#### Błysk wypełniający

Lampa emituje błysk przy każdym wykonywaniu zdjęcia. Służy on do "wypełniania" (doświetlania) cieni i do fotografowania obiektów pod światło.

#### Synchr. z dł. czasami eksp.

Ten tryb jest dostosowany do portretów wieczornych i nocnych, obejmujących także scenerię tła. Lampa błyskowa jest uruchamiana w razie potrzeby, aby oświetlić główny obiekt; długie czasy ekspozycji umożliwiają naświetlenie tła w nocy lub w słabym oświetleniu.

#### 🖉 Ustawienia trybu lampy błyskowej

- Ustawienie to nie jest dostępne w niektórych trybach fotografowania (<sup>148</sup>).
- Ustawienie wprowadzone w trybie 
   (automatycznym) jest przechowywane w pamięci aparatu nawet po jego wyłączeniu.

#### Redukcja efektu czerwonych oczu

Jeśli aparat wykryje efekt czerwonych oczu podczas zapisywania zdjęcia, obszar, którego dotyczy efekt, przed zapisaniem zdjęcia zostanie przetworzony pod kątem redukcji tego efektu.

Podczas fotografowania należy pamiętać o poniższych aspektach:

- Do zapisania zdjęć potrzeba więcej czasu niż zwykle.
- Redukcja efektu czerwonych oczu może nie przynieść oczekiwanych rezultatów w niektórych sytuacjach.
- W niektórych, rzadkich przypadkach redukcja efektu czerwonych oczu może zostać zastosowana do obszarów zdjęcia, w których jej zastosowanie nie było konieczne.
   W takim przypadku należy wybrać inny tryb lampy błyskowej i wykonać zdjęcie ponownie.

# Samowyzwalacz

Aparat jest wyposażony w samowyzwalacz, który pozwala na wyzwolenie migawki na 10 sekund lub 2 sekundy po naciśnięciu spustu migawki.

Podczas korzystania ze statywu w celu stabilizacji aparatu w menu ustawień dla opcji Redukcja drgań - zdjęcia (1131) określ ustawienie Wyłączona.

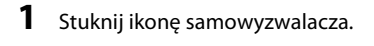

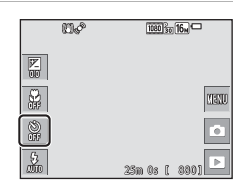

Samowyzwalacz

28

OFF

Wyłączony

103

### 2 Stuknij przycisk 10 s lub 2 s.

- 10 s (10 sekund): używaj przy ważnych okazjach, takich jak śluby.
- 2 s (2 sekundy): ustawienie zapobiegające drganiom aparatu.
- Aby wrócić do ekranu fotografowania bez wprowadzania zmian ustawień, stuknij przycisk X.
- **3** Wykadruj zdjęcie, a następnie naciśnij spust migawki do połowy.
  - Ostrość i ekspozycja zostały ustawione.
- 4 Naciśnij spust migawki do końca.
  - Rozpocznie się odliczanie. Dioda samowyzwalacza miga, a następnie świeci światłem ciągłym przez około sekundę przed zwolnieniem migawki.
  - W chwili zwolnienia migawki dla samowyzwalacza zostaje wybrane ustawienie Wyłączony.
  - Aby zatrzymać odliczanie, naciśnij spust migawki ponownie.

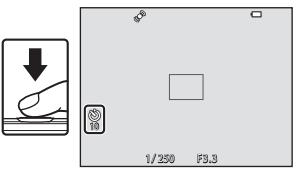

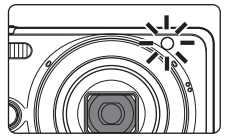

# Tryb makro (fotografowanie z małej odległości)

Z trybu makro należy korzystać podczas fotografowania obiektów z małej odległości.

|            | n. | 1000 300 16m  |
|------------|----|---------------|
| P          |    |               |
| R.         |    | UEU           |
| )<br>(H)   |    | Ó             |
| 5.<br>2010 |    | 25m 0s [ 880] |

# 2 Stuknij przycisk **Włączony**.

Stuknij ikone trybu makro.

 Aby wrócić do ekranu fotografowania bez wprowadzania zmian ustawień, stuknij przycisk X.

| Tryb makro 🛛 🗮 🗙 |                  |  |  |  |
|------------------|------------------|--|--|--|
| ON<br>Whęczony   | OFF<br>Wyłączony |  |  |  |
|                  |                  |  |  |  |
|                  |                  |  |  |  |

#### 3 Przesuń dźwignię zoomu tak, aby ustawić stopień powiększenia, przy którym ikona △ i wskaźnik zoomu zaświecą na zielono.

| (D) d |   | 1080 |
|-------|---|------|
|       | J | Ш    |

 Jeśli ustawienie powiększenia powoduje zielone wyróżnienie wskaźnika zoomu, aparat może ustawić ostrość na obiektach znajdujących się w minimalnej odległości ok. 10 cm od obiektywu.

Przy ustawieniu zoomu, w którym wyświetlany jest symbol 🛆, aparat może ustawić ostrość na obiekcie oddalonym o zaledwie 2 cm od obiektywu.

#### V Uwagi dotyczące korzystania z lampy błyskowej

Jeśli obiekt znajduje się w odległości mniejszej niż 50 cm, całkowite oświetlenie go za pomocą lampy błyskowej może być niemożliwe.

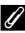

#### Ustawienie trybu makro

- Ustawienie to nie jest dostępne w niektórych trybach fotografowania (🖽 48).
- Ustawienie wprowadzone w trybie 
   (automatycznym) jest przechowywane w pamięci aparatu nawet po jego wyłączeniu.

1

# Kompensacja ekspozycji (Regulacja jasności)

Istnieje możliwość regulacji ogólnej jasności zdjęcia.

1 Stuknij ikonę kompensacji ekspozycji.

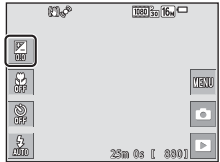

#### 2 Stuknij lub przesuń suwak, aby zmienić wartość kompensacji i stuknij przycisk . ■.

- Aby rozjaśnić obraz, ustaw wartość dodatnią (+).
- Aby przyciemnić obraz, ustaw wartość ujemną (–).
- Wartość kompensacji zostaje zastosowana nawet bez stukania przycisku OK.

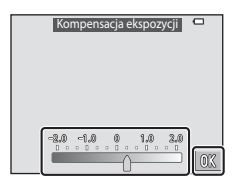

#### 🖉 Wartość kompensacji ekspozycji

- Ustawienie to nie jest dostępne w niektórych trybach fotografowania (QQ48).
- Ustawienie wprowadzone w trybie (automatycznym) jest przechowywane w pamięci aparatu nawet po jego wyłączeniu.

# Ustawienia domyślne (lampa błyskowa, samowyzwalacz itd.)

Poniżej zostały przedstawione ustawienia domyślne poszczególnych trybów fotografowania.

|                            | Lampa<br>błyskowa<br>(🎞43) | Samowyzwalacz<br>(1145) | Tryb makro<br>(🎞46) | Kompensacja<br>ekspozycji<br>(🎞 47) |
|----------------------------|----------------------------|-------------------------|---------------------|-------------------------------------|
| <br>(automatycz.wyb.prog.) | \$ AUTO <sup>1</sup>       | Wył.                    | Wył. <sup>2</sup>   | 0,0                                 |
| Programy tematyczne        |                            |                         |                     |                                     |
| Ž (portret)                | <b>‡</b> @                 | Wył.                    | Wył. <sup>3</sup>   | 0,0                                 |
| 🖌 (krajobraz)              | <b>(3</b> ) <sup>3</sup>   | Wył.                    | Wył. <sup>3</sup>   | 0,0                                 |
| 💐 (sport)                  | <b>(3</b> ) <sup>3</sup>   | Wył. <sup>3</sup>       | Wył. <sup>3</sup>   | 0,0                                 |
| 📓 (portret nocny)          | <b>\$@</b> 4               | Wył.                    | Wył. <sup>3</sup>   | 0,0                                 |
| 💥 (przyjęcie/<br>wnętrza)  | <b>‡@</b> ⁵                | Wył.                    | Wył. <sup>3</sup>   | 0,0                                 |
| 뿣 (plaża)                  | \$ AUTO                    | Wył.                    | Wył. <sup>3</sup>   | 0,0                                 |
| ৪ (śnieg)                  | <b>\$</b> AUTO             | Wył.                    | Wył. <sup>3</sup>   | 0,0                                 |
| 🚔 (zachód słońca)          | <b>€</b> <sup>3</sup>      | Wył.                    | Wył. <sup>3</sup>   | 0,0                                 |
| 當 (zmierzch/świt)          | <b>(3</b> ) <sup>3</sup>   | Wył.                    | Wył. <sup>3</sup>   | 0,0                                 |
| 🔛 (krajobraz nocny)        | <b>(3</b> ) <sup>3</sup>   | Wył.                    | Wył. <sup>3</sup>   | 0,0                                 |
| 🗊 (makro)                  | ۲                          | Wył.                    | Wł. <sup>3</sup>    | 0,0                                 |
| 👖 (żywność)                | <b>(3</b> ) <sup>3</sup>   | Wył.                    | Wł. <sup>3</sup>    | 0,0                                 |
| 🏛 (muzeum)                 | <b>€</b> <sup>3</sup>      | Wył.                    | Wył.                | 0,0                                 |
| (sztuczne ognie)           | <b>(3</b> ) <sup>3</sup>   | Wył. <sup>3</sup>       | Wył. <sup>3</sup>   | 0,0 <sup>3</sup>                    |
| 🔲 (kopia czarno-<br>biała) | ٤                          | Wył.                    | Wył.                | 0,0                                 |
| 🗹 (rysuj)                  | -                          | -                       | -                   | -                                   |
| (zdjęcia pod<br>światło)   | \$/ <b>3</b> 6             | Wył.                    | Wył. <sup>3</sup>   | 0,0                                 |
| 🛱 (łatwa panorama)         | <b>(3</b> ) <sup>3</sup>   | Wył. <sup>3</sup>       | Wył. <sup>3</sup>   | 0,0                                 |

|                           | Lampa<br>błyskowa<br>(🎞43) | Samowyzwalacz<br>(🎞45) | Tryb makro<br>(🎞46) | Kompensacja<br>ekspozycji<br>(🎞 47) |
|---------------------------|----------------------------|------------------------|---------------------|-------------------------------------|
| 🦋 (portret zwierzaka)     | <b>€</b> <sup>3</sup>      | Wył. <sup>3</sup>      | Wył.                | 0,0                                 |
| 🕻 (efekty specjalne)      | ۲                          | Wył.                   | Wył.                | 0,0                                 |
| (portret<br>inteligentny) | \$ AUTO <sup>7</sup>       | Wył. <sup>8</sup>      | Wył. <sup>3</sup>   | 0,0                                 |
| 💽 (tryb retuszu)          | <b>\$</b> AUTO             | Wył.                   | Wył. <sup>3</sup>   | 0,0                                 |
| automatyczny)             | <b>\$</b> AUTO             | Wył.                   | Wył.                | 0,0                                 |

Aparat automatycznie dobiera odpowiedni tryb lampy błyskowej dla wybranego programu tematycznego. Ręcznie można wybrać opcję (3) (wyłączone).

<sup>2</sup> Nie można zmienić. Po wybraniu ustawienia 335° aparat przełącza się w tryb makro.

<sup>3</sup> Nie można zmienić.

<sup>4</sup> Nie można zmienić. Dla trybu lampy błyskowej zostanie wybrane ustawienie błysku wypełniającego z redukcją efektu czerwonych oczu.

<sup>5</sup> Można użyć funkcji synchronizacji z długimi czasami ekspozycji razem z trybem lampy błyskowej z redukcją efektu czerwonych oczu.

<sup>6</sup> Lampa błyskowa jest zablokowana z ustawieniem 5 (błysk wypełniający), gdy dla opcji HDR wybrano wartość Wyłączony i jest zablokowana z ustawieniem 3 (wył.), gdy dla opcji HDR wybrano wartość Włączony.

<sup>7</sup> Niedostępne w przypadku wybrania w opcji Wykr. mrugnięcia ustawienia Włączone lub w opcji Wyzw. uśmiechem ustawienia Włączony (zdjęcia seryjne) lub Włączony (BSS).

<sup>8</sup> Dostępne po wybraniu w opcji Wyzw. uśmiechem ustawienia Wyłączone.

Pole ostrości zależy od trybu fotografowania.

# Korzystanie z funkcji wykrywania twarzy

W następujących trybach fotografowania aparat wykorzystuje funkcję wykrywania twarzy w celu automatycznego ustawienia ostrości na ludzkich twarzach.

- Ž<sup>\*</sup>/Ž<sup>\*</sup><sub>1</sub> Portret, Q<sup>\*</sup>/Q<sup>\*</sup><sub>1</sub> Portret nocny lub **1** Zdjęcia pod światło w trybie (automatycz.wyb.prog.) (□24)
- Program tematyczny Portret lub Portret nocny (<sup>1</sup><sub>25</sub>)
- Tryb Portret inteligentny (🛄 36)
- Tryb retuszu (🖽 37)

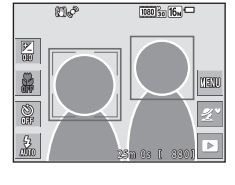

• Gdy w opcji **Tryb pól AF** ([101]) w trybie (automatycznym) ([139) wybrano wartość **Priorytet twarzy**.

Jeżeli aparat wykryje więcej niż jedną twarz, wokół twarzy, na której aparat ustawił ostrość, zostanie wyświetlona podwójna ramka, a pozostałe twarze zostaną otoczone pojedynczą ramką.

Po naciśnięciu spustu migawki do połowy, gdy nie zostały wykryte żadne twarze:

- W trybie a (automatycz.wyb.prog.) pole ostrości zmienia się w zależności od programu tematycznego.
- W programach tématycznych Portret i Portret nocny, w trybie portretu inteligentnego lub tryb retuszu aparat ustawia ostrość na obiekcie znajdującym się w środku kadru.
- W trybie (automatycznym) aparat wybiera pole ostrości zawierające obiekt znajdujący się najbliżej.

#### **V** Uwagi dotyczące funkcji wykrywania twarzy

- Zdolność aparatu do wykrywania zarysów twarzy zależy od wielu czynników, m.in. od tego, w którą stronę skierowana jest twarz.
- Aparat nie będzie w stanie wykryć twarzy w następujących sytuacjach:
  - Gdy twarze są częściowo przysłonięte okularami przeciwsłonecznymi lub innymi przedmiotami
  - Gdy twarze zajmują zbyt dużą lub zbyt małą część kadru

# Korzystanie z funkcji Miękki odcień skóry

Jeśli po zwolnieniu migawki w jednym z trzech poniższych trybów fotografowania aparat wykryje co najmniej jedną twarz (do trzech), przed zapisaniem zdjęcie zostanie przetworzone w celu zmiękczenia odcieni skóry twarzy.

- Tryb Portret inteligentny (CC 36)
  - Intensywność efektu Miękki odcień skóry można regulować.
- Tryb retuszu (🛄 37)
  - Intensywność efektu Miękki odcień skóry można regulować.
- Z Portret, Portret nocny lub Y Zdjęcia pod światło w trybie
   (automatycz.wyb.prog.) (<sup>1</sup>24)
- Portret lub Portret nocny program tematyczny (<sup>25</sup>)

Funkcje edycji, takie jak **Miękki odcień skóry**, można zastosować na zarejestrowanych zdjęciach za po mocą funkcji **Retusz upiększający** (<sup>171</sup>) także po ich wykonaniu.

## Vwagi dotyczące funkcji Miękki odcień skóry

- Zapisanie zdjęć po ich wykonaniu może chwilę potrwać.
- W niektórych warunkach fotografowania nie można uzyskać żądanych efektów miękkiego odcienia skóry lub też funkcja miękkiego odcienia skóry może być zastosowana do obszarów zdjęcia, w których nie ma twarzy.

## Używanie funkcji AF z wyszukiwaniem celu

Jeśli w opcji **Tryb pól AF** (<sup>[1]</sup>101) w trybie <sup>[2]</sup> (automatycznym) wybrano wartość **AF z wyszukiw. celu**, po naciśnięciu spustu migawki do połowy aparat ustawia ostrość zgodnie z poniższym opisem.

 Aparat rozpoznaje główny obiekt i ustawia na nim ostrość. Po ustawieniu ostrości na obiekcie pole ostrości zmienia kolor na zielony. W razie wykrycia twarzy aparat automatycznie ustawia na niej priorytet ostrości.

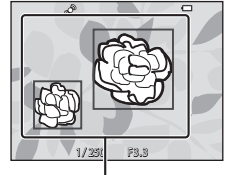

Pola ostrości

 Jeśli nie zostanie wykryty główny obiekt, aparat automatycznie wybierze przynajmniej jedno z dziewięciu pól z obiektem znajdującym się najbliżej aparatu. Po ustawieniu ostrości na obiekcie wybrane pola ostrości zostaną wyświetlone w kolorze zielonym.

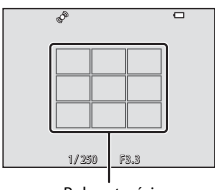

Pola ostrości

#### Vżywanie funkcji AF z wyszukiwaniem celu

- Sposób określania głównego obiektu do sfotografowania zależy od warunków fotografowania.
- Przy niektórych ustawieniach opcji Balans bieli wykrycie głównego obiektu może być niemożliwe.
- Aparat może nie wykryć głównego obiektu w następujących sytuacjach:
  - Gdy obiekt jest bardzo jasny lub bardzo ciemny.
  - Gdy główny obiekt nie ma wyraźnie zdefiniowanych kolorów.
  - Gdy zdjęcie zostało wykadrowane tak, że główny obiekt znajduje się blisko krawędzi ekranu.
  - Gdy główny obiekt składa się z powtarzającego wzorca.

# 53

### Obiekty nienadające się do zastosowania funkcji autofokus

Aparat może nie ustawić ostrości zgodnie z oczekiwaniami w następujących sytuacjach. W rzadkich przypadkach nie jest możliwe ustawienie ostrości obiektu, mimo że pole ostrości lub wskaźnik ostrości świecą na zielono:

- Obiekt jest bardzo ciemny.
- Fotografowana scena obejmuje obiekty o dużych różnicach jasności (np. obiekt jest fotografowany pod słońce, przez co wygląda na bardzo ciemny).
- Brak kontrastu między obiektem a otoczeniem (np. gdy fotografowana osoba ma na sobie białą koszulę i stoi na tle białej ściany).
- Kilka obiektów znajduje się w różnych odległościach od aparatu (np. obiekt znajduje się w klatce).
- Przedmioty o powtarzających się wzorach (zasłony, budynki z wieloma rzędami podobnych okien itd.).
- Obiekt porusza się bardzo szybko.

W wymienionych wyżej sytuacjach należy kilkakrotnie nacisnąć spust migawki do połowy, aby spróbować ustawić ostrość, lub ustawić ostrość na innym obiekcie znajdującym się w takiej samej odległości od aparatu jak wybrany obiekt i użyć blokady ostrości (

# Blokada ostrości

Fotografowanie z blokadą ostrości jest zalecane, gdy aparat nie uaktywnia pola ostrości zawierającego żądany obiekt.

# 1

Dla opcji Tryb pól AF wybierz ustawienie Środek w trybie (automatyczny) (📖 101).

- 2 Ustaw obiekt pośrodku kadru i naciśnij spust migawki do połowy.
  - Aparat ustawi ostrość na wybranym obiekcie, a pole ostrości zostanie oznaczone na zielono.

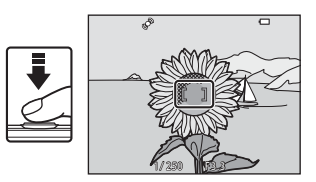

Blokowana jest również ekspozycja.

#### 3 Nie podnosząc palca, zmień kompozycje zdjecia.

 Pamiętaj, aby utrzymać taką samą odległość pomiędzy aparatem a obiektem.

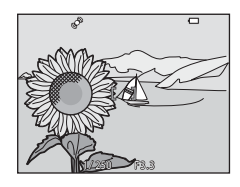

#### 4 Aby wykonać zdjęcie, naciśnij spust migawki do końca.

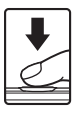
## Funkcje, których nie można stosować jednocześnie podczas wykonywania zdjęć

Nie wszystkie funkcje mogą być używane łącznie z określonymi innymi opcjami menu.

| Ograniczenia<br>dotyczące funkcji | Opcja                         | Opis                                                                                                    |  |
|-----------------------------------|-------------------------------|----------------------------------------------------------------------------------------------------|--|
|                                   | Zdjęcia seryjne (🛄 96)        | Gdy została wybrana inna opcja niż<br><b>Zdjęcie pojedyncze</b> , nie jest<br>możliwe użycie lampy błyskowej.                                                                                                    |  |
| Tryb lampy błyskowej              | Wykr. mrugnięcia (🎞 107)      | Gdy dla opcji <b>Wykr. mrugnięcia</b><br>wybrano ustawienie <b>Włączone</b> , nie<br>można użyć lampy błyskowej.                                                                                                    |  |
|                                   | Wyzw. uśmiechem<br>(匚106)     | Jeśli wybrano opcję <b>Włączony (zdjęcia</b><br>seryjne) lub <b>Włączony (BSS)</b> , nie<br>można używać lampy błyskowej.                                                                                                    |  |
| C                                 | Wyzw. uśmiechem<br>(🎞 106)    | Jeśli wybrano opcję <b>Wyzw.<br/>uśmiechem</b> , nie można używać<br>samowyzwalacza.                                                                                                    |  |
| Samowyzwalacz                     | Tryb pól AF (🛄101)            | Jeśli wybrano opcję <b>Śledz.</b><br>obiektów w ruchu, nie można<br>używać samowyzwalacza.                                                                                                    |  |
| Tryb makro Tryb pól AF (🌐 101)    |                               | Jeśli wybrano opcję <b>Śledz.</b><br>obiektów w ruchu, nie można<br>używać trybu makro.                                                                                                    |  |
| Tryb obrazu                       | Zdjęcia seryjne (🖽 96)        | Tryb obrazu — opcja jest<br>ustawiania w zaležności od<br>ustawienia funkcji zdjęć seryjnych:<br>Szybkie: 120 klatek na sek.:<br>W (wielkość zdjęcia: 640 × 480<br>pikseli)<br>Szybkie: 60 klatek na sek.:<br>(wielkość zdjęcia: 1280 × 960<br>pikseli)<br>Seria 16 zdjęć; S (wielkość<br>zdjęcia: 2560 × 1920 pikseli) |  |
|                                   | Wyzw. uśmiechem<br>(匚106)     | W przypadku użycia opcji <b>Wyzw.<br/>uśmiechem</b> nie można użyć funkcji<br>Dotyk. ust. fotografowania.                                                                                                    |  |
| Dotyk. ust.<br>fotografowania     | Wyzwalanie automat.<br>(🖽 30) | W przypadku użycia opcji<br>Wyzwalanie automat. nie można<br>użyć funkcji Dotyk. ust.<br>fotografowania.                                                                                                    |  |
|                                   | Tryb pól AF (🛄 101)           | W przypadku wybrania opcji <b>Śledz.</b><br>obiektów w ruchu nie można użyć<br>funkcji Dotyk. ust. fotografowania.                                                                                                    |  |

| Ograniczenia<br>dotyczące funkcji | Opcja                    | Opis                                                                                                    |  |
|-----------------------------------|--------------------------|----------------------------------------------------------------------------------------------------|--|
| Balans bieli                      | Opcje kolorów (🎞 100)    | Jeśli wybrano opcję <b>Czarno-biały, Sepia</b><br>lub <b>Cyjanotypia</b> , dla opcji <b>Balans bieli</b><br>zostaje wybrane ustawienie <b>Automat.</b> .                                                                  |  |
|                                   | Samowyzwalacz (🛄45)      | W przypadku używania samowyzwalacza<br>po wybraniu opcji <b>Bufor zdj.</b><br>wstępnych ustawienie zmienia trwale<br>wartość na <b>Zdjęcie pojedyncze</b> .                                                               |  |
| Zdjęcia seryjne                   | Dotyk. wyzw. mig. (🛄 92) | Podczas fotografowania za pomocą<br>funkcji dotykowego wyzwolenia<br>migawki zdjęcia są rejestrowane<br>klatka po klatce, wyjątkiem jest opcja<br>Seria 16 zdjęć.                                                         |  |
| Czułość ISO                       | Zdjęcia seryjne (🛄 96)   | Jeśli wybrano opcję <b>Bufor zdj.</b><br>wstępnych, Szybkie: 120 kłatek na<br>sek. lub Szybkie: 60 kłatek na sek.,<br>wartość opcji <b>Czułość ISO</b> zostaje<br>ustawiona na <b>Automat.</b>                            |  |
| Tryb pól AF                       | Balans bieli (🎞 94)      | Po wybraniu ustawienia innego niż<br>Automat. dla opcji Balans bieli<br>w trybie AF z wyszukiw. celu aparat<br>nie wykrywa głównego obiektu.                                                                              |  |
| Szybkie efekty                    | Zdjęcia seryjne (🎞 96)   | Funkcji szybkich efektów nie można<br>zastosować w przypadku<br>wykonywania zdjęć w trybie seryjnym.                                                                                                    |  |
| Wyzw. uśmiechem                   | Wykr. mrugnięcia (🛄 107) | Gdy dla opcji Wykr. mrugnięcia<br>wybrano ustawienie Włączone, dla opcji<br>Wyzw. uśmiechem jest wybierane<br>ustawienie Włączony (zd. pojedyncze)<br>w przypadku Włączony (zdjęcia<br>seryjne) lub Włączony (BSS).       |  |
| Wykr. mrugnięcia                  | Wyzw. uśmiechem (🛄 106)  | Dla opcji <b>Wyzw. uśmiechem</b> jest<br>wybrane ustawienie <b>Włączony</b><br>(zdjęcia seryjne) lub <b>Włączony</b><br>( <b>BSS</b> ), dla opcji <b>Wykr. mrugnięcia</b><br>jest określane ustawienie <b>Wyłączone</b> . |  |
| Ustaw. monitora                   | Szybkie efekty (🎞 104)   | Po włączeniu ( <b>Szybkie efekty</b> ) opcji<br><b>Wączony</b> podczas fotografowania<br>wykonane zdjęcie jest wyświetlane po<br>jego zarejestrowaniu bez względu na<br>ustawienie <b>Podgląd zdjęć</b> .                 |  |
| Znacznik daty                     | Zdjęcia seryjne (🛄 96)   | Po wybraniu funkcji <b>Bufor zdj.</b><br>wstępnych, Szybkie: 120 klatek na<br>sek. lub Szybkie: 60 klatek na sek.<br>nie jest możliwe naniesienie na<br>zdjęcia daty ani godziny.                                         |  |

| Ograniczenia<br>dotyczące funkcji | Opcja                      | Opis                                                                                                    |  |
|-----------------------------------|----------------------------|----------------------------------------------------------------------------------------------------|--|
|                                   | Zdjęcia seryjne (🎞 96)     | Po wybraniu ustawienia innego niż<br><b>Zdjęcie pojedyncze</b> funkcja<br><b>Wykrywanie ruchu</b> jest<br>wyłączona.                   |  |
| Welmanopio ruchu                  | Czułość ISO (🎞 99)         | Gdy dla opcji Czułość ISO wybrano<br>ustawienie inne niż <b>Automat</b> .,<br>opcja jest wyłączana <b>Wykrywanie</b><br>ruchu.         |  |
| wykrywanie ruchu                  | Tryb pól AF (🛄 101)        | W przypadku wybrania opcji <b>Śledz.</b><br>obiektów w ruchu funkcja<br>Wykrywanie ruchu jest<br>wyłączona.                            |  |
|                                   | Wyzw. uśmiechem<br>(🖽 106) | Po wybraniu opcji <b>Włączony</b><br>(zdjęcia seryjne) lub <b>Włączony</b><br>(BSS) funkcja <b>Wykrywanie ruchu</b><br>jest wyłączona. |  |
| Uwaga: mrugnięcie                 | Zdjęcia seryjne (🎞 96)     | Po wybraniu ustawienia innego niż<br>Zdjęcie pojedyncze funkcja<br>Uwaga: mrugnięcie jest<br>wyłączona.                                |  |
| Zoom cyfrowy                      | Tryb pól AF (🎞 101)        | Po wybraniu opcji <b>Śledz.</b><br>obiektów w ruchu nie można<br>używać zoomu cyfrowego.                                               |  |
| Dźwięk migawki                    | Zdjęcia seryjne (🛄 96)     | Po wybraniu ustawienia innego niż<br><b>Zdjęcie pojedyncze</b> dźwięk<br>migawki jest wyłączony.                                       |  |

## **V** Uwagi dotyczące opcji Zoom cyfrowy

- W zależności od trybu fotografowania lub bieżących ustawień zoom cyfrowy może być niedostępny (
  133).
- Gdy włączony jest zoom cyfrowy, aparat ustawia ostrość na środku kadru.

## Funkcje odtwarzania

## Powiększenie w trybie odtwarzania

Rozsuń dwa palce w widoku pełnoekranowym (QQ19), aby powiększyć zdjęcie.

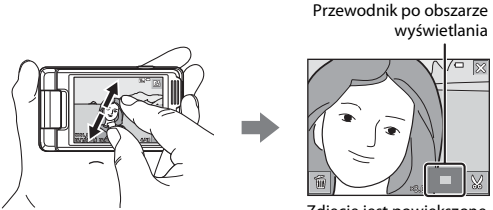

Zdjęcie jest powiększone.

- Zdjęcia można również powiększać, przesuwając suwak zoomu w kierunku  ${\bm T}\left(Q\right)$  lub stukając dwukrotnie zdjęcie.
- Współczynnik powiększenia zmienia się podczas poruszania palcami (rozsuwanie i zbliżanie). Można również zmienić współczynnik powiększenia przez przesunięcie dźwigni zoomu (T (Q)/W (🔄)).
- Aby wyświetlić inny obszar zdjęcia, przeciągnij dane zdjęcie.
- Jeśli użytkownik przesuwa dźwignią zoomu w celu powiększenia zdjęcia, które zostało wykonane przy użyciu funkcji wykrywania twarzy lub wykrywania zwierzaków, aparat powiększy obraz na twarzy wykrytej podczas wykonywania zdjęcia (lub na pysku zwierzaka). Nie dotyczy to zdjęć wykonanych seryjnie. Jeśli aparat wykrył wiele twarzy podczas wykonywania zdjęcia, stuknij przycisk 🙆 lub
   w celu wyświetlenia innej twarzy.
- Stuknij przycisk aby usunąć zdjęcia.
- Aby podczas wyświetlania powiększonego zdjęcia wrócić do widoku pełnoekranowego, stuknij dwukrotnie zdjęcie lub stuknij przycisk X.

#### 🖉 Przycinanie zdjęć

Podczas wyświetlania powiększonego zdjęcia można stuknąć przycisk 🔛 w celu przycięcia zdjęcia tak, aby zawierało tylko widoczną część i zapisać ją w osobnym pliku (🎞 79).

## Widok miniatur/widok kalendarza

Zbliż do siebie dwa palce w widoku pełnoekranowym (🎞 19), aby wyświetlić zdjęcia jako miniatury.

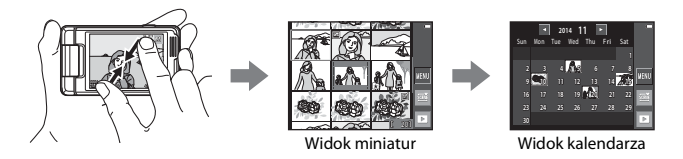

- Widok miniatur można również wyświetlić, przesuwając dźwignię zoomu w kierunku W (E).
- Za pomocą ruchów palców (zbliżanie, rozsuwanie) można zmienić liczbę wyświetlanych miniatur. Liczbę miniatur można również zmienić przez przesunięcie dźwigni zoomu (T (Q)/W (E)).
- Przeciągnij ekran w górę lub w dół, aby przewinąć zdjęcia.
- W widoku miniatur stuknij zdjęcie, aby wyświetlić je w widoku pełnoekranowym.
- W widoku kalendarza stuknij datę, aby wyświetlić zdjęcia wykonane danego dnia.

#### Vwagi dotyczące widoku kalendarza

Zdjęcia wykonane, gdy nie została ustawiona data aparatu, są uważane za wykonane 1 stycznia 2014 r.

## Tryb Ulubione zdjęcia

Po dodaniu zdjęć (nie dotyczy filmów) do albumów z ulubionymi zdjęciami można odtworzyć tylko dodane do nich zdjęcia.

- Zdjęcia można posortować do 9 albumów. Do jednego albumu można dodać maksymalnie 200 zdjęć.
- Oryginalne zdjęcia nie są kopiowane ani przenoszone.
- Jedno zdjęcie można dodać do wielu albumów.

### Dodawanie zdjęć do albumów

Stuknij ikonę trybu odtwarzania (tryb odtwarzania\*) → stuknij przycisk 🔤 → 🖪 Ulubione zdjęcia

Zdjęć nie można dodać w trybie odtwarzania ulubionych zdjęć.

#### Wybierz zdjęcie, które chcesz dodać do albumu, stukając je. Zostanie wyświetlony znacznik 𝒞.

- Można wybrać wiele zdjęć. Aby usunąć znacznik &, stuknij ponownie zdjęcie.
- Przesuń dźwignię zoomu (□1) do pozycji T (Q), aby włączyć widok pełnoekranowy, lub W (□), aby włączyć widok miniatur.

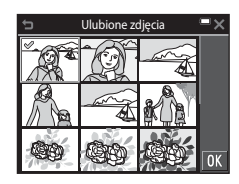

2 Po skonfigurowaniu ustawień stuknij przycisk 🕅.

**3** Stuknij wybrany album.

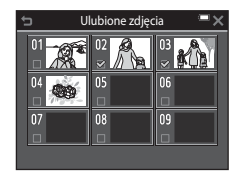

#### 4 Stuknij przycisk Tak.

Wybrane zdjęcia zostaną dodane do albumu.

#### Odtwarzanie zdjęć w albumie

Przejdź do trybu odtwarzania → stuknij ikonę trybu odtwarzania → 🖪 Ulubione zdjęcia

Stuknij album, w ramach którego chcesz wyświetlić zdjęcia.

- Do zdjęć w wybranym albumie można zastosować funkcje z menu odtwarzania (
  109). (Nie dotyczy to funkcji Kopiowanie i Ulubione zdjęcia).

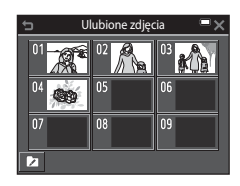

#### V Uwagi dotyczące usuwania

Usunięcie zdjęcia w trybie zdjęć ulubionych powoduje też usunięcie oryginalnego zdjęcia. Informacje na temat usuwania zdjęć z albumów zawarto w części "Usuwanie zdjęć z albumów" (CCG).

#### Usuwanie zdjęć z albumów

Przejdź do trybu 🛃 Ulubione zdjęcia → stuknij album zawierający zdjęcie, które chcesz usunąć → stuknij przycisk 🖾 → 🛃 Usuń z ulubionych

- Stukając, wybierz zdjęcie, które chcesz usunąć z albumu, aby usunąć znacznik ≪.
  - Można wybrać wiele zdjęć. Stuknij zdjęcie ponownie, aby wyświetlić znacznik &.
  - Przesuń dźwignię zoomu (□1) do pozycji T(Q), aby włączyć widok pełnoekranowy, lub W (□), aby włączyć widok miniatur.

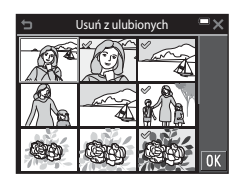

2 Po skonfigurowaniu ustawień stuknij przycisk 🕅.

## 3 Stuknij przycisk Tak.

Aby anulować usuwanie, stuknij przycisk Nie.

#### Zmiana ikony albumu

Przejdź do trybu odtwarzania → stuknij ikonę trybu odtwarzania → 🛃 Ulubione zdjęcia

## 1 Stuknij przycisk 🔼

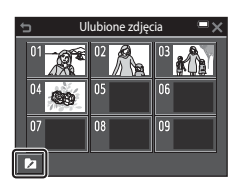

## **2** Wybierz ikonę i kolor ikony.

- Stuknij, aby wybrać ikonę.
- Stuknij lub przesuń suwak, aby wybrać kolor ikony.
- Stuknij przycisk 🕅

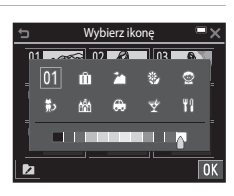

## **3** Stuknij album, który chcesz zmienić.

• Ikona zostanie zmieniona.

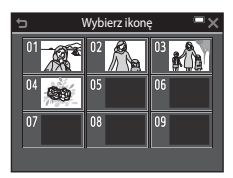

Funkcje odtwarzania

## Tryb sortowania automatycznego

Zdjęcia są automatycznie sortowane wg kategorii, takich jak orientacja pionowa, orientacja pozioma i filmy. Sortowanie odbywa się na podstawie ustawień aparatu w momencie fotografowania.

#### Przejdź do trybu odtwarzania → stuknij ikonę trybu odtwarzania → Sortowanie automatycz.

Stuknij kategorię, w ramach której chcesz wyświetlić zdjęcia.

 Funkcji w menu odtwarzania (
109) można użyć w odniesieniu do zdjęć w wybranej kategorii (nie dotyczy funkcji Kopiowanie i Usuń z ulubionych).

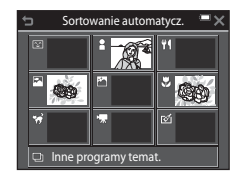

#### V Uwagi dotyczące trybu sortowania automatycznego

- W trybie sortowania automatycznego do każdej kategorii można posortować do 999 plików zdjęć i filmów.
- Zdjęć ani filmów nagranych za pomocą innego aparatu nie można odtworzyć w trybie sortowania automatycznego.

Przejdź do trybu odtwarzania → stuknij ikonę trybu odtwarzania → Przejdź do trybu odtwarzania → stuknij ikonę trybu odtwarzania →

Stuknij datę, w ramach której chcesz wyświetlić zdjęcia.

 Funkcji w menu odtwarzania (<sup>[[1]</sup>109) można użyć w odniesieniu do zdjęć wykonanych danego dnia (nie dotyczy funkcji Kopiowanie i Usuń z ulubionych).

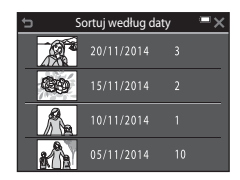

#### Informacje o trybie sortowania według daty

- Można wybrać do 29 ostatnich dat. Jeśli istnieją zdjęcia wykonane w ciągu liczby dni większej niż 29, wszystkie zdjęcia zarejestrowane przed najwcześniejszą z tych 29 dat zostaną zapisane razem w kategorii Inne.
- Można wyświetlić do 9 000 najnowszych zdjęć.
- Zdjęcia wykonane, gdy nie została ustawiona data aparatu, są uważane za wykonane 1 stycznia 2014r.

# Odtwarzanie i usuwanie zdjęć wykonanych w trybie zdjęć seryjnych (sekwencyjnie)

## Wyświetlanie zdjęć w sekwencji

Zdjęcia wykonane w trybie zdjęć seryjnych lub z użyciem funkcji serii autoportretów są zapisywane w postaci sekwencji.

W widoku pełnoekranowym lub widoku miniatur pierwsze zdjęcie z sekwencji jest używane jako zdjęcie kluczowe, tzn. jest wyświetlane jako reprezentacja zdjęć należących do danej sekwencji (ustawienie domyślne). W przypadku serii autoportretów zdjęcie serii służy jako zdjęcie kluczowe.

Aby wyświetlać każde zdjęcie z sekwencji pojedynczo, stuknij przycisk .

Po stuknięciu przycisku **D** dostępne są niżej wymienione operacje.

- Aby wyświetlić poprzednie lub następne zdjęcie, przeciągnij zdjęcie w lewo lub w prawo.
- Aby wyświetlić zdjęcia nienależące do sekwencji, stuknij przycisk i vróć do wyświetlania zdjęcia kluczowego.
- Aby wyświetlić zdjęcia w sekwencji jako miniatury albo odtworzyć je w postaci pokazu słajdów, dla opcji Opcje wyświetl. sekwencji w menu odtwarzania (□114) wybierz ustawienie Pojedyncze zdjęcia.

#### Opcje wyświetl. sekwencji

Zdjęć wykonanych w trybie zdjęć seryjnych za pomocą innych aparatów nie można wyświetlać w postaci sekwencji.

#### Opcje menu odtwarzania dostępne podczas używania sekwencji

- Podczas wyświetlania zdjęć wykonanych w sekwencji w widoku pełnoekranowym stuknij przycisk a, aby wybierać funkcje z menu odtwarzania (
  109).
- Jeśli podczas wyświetlania zdjęcia kluczowego, użytkownik stuknie przycisk 
   następujące ustawienia można zastosować do wszystkich zdjęć należących do danej sekwencji:
  - Ulubione zdjęcia, Zaznacz do wysł. przez Wi-Fi, Zabezpiecz, Kopiowanie

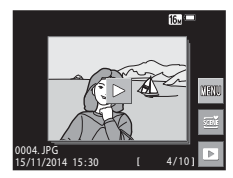

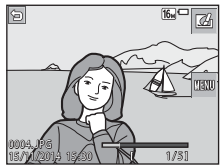

### Usuwanie zdjęć w sekwencji

Po stuknięciu przycisku w celu wyświetlenia ekranu menu i wybraniu opcji **Usuń** w odniesieniu do zdjęć w sekwencji usuwane zdjęcia będą różnić się w zależności od sposobu wyświetlania sekwencji.

• Gdy wyświetlane jest zdjęcie kluczowe:

| - | Bieżące zdjęcie:    | Usuwane są wszystkie zdjęcia w wyświetlanej<br>sekwencji.                                                                                 |
|---|---------------------|----------------------------------------------------------------------------------------------------|
| - | Usuń wybr. zdjęcia: | Gdy na ekranie wyboru zdjęć do usunięcia<br>(D21) zaznaczone jest zdjęcie kluczowe,<br>usuwane są wszystkie zdjęcia z danej<br>sekwencji. |
| - | Wszystkie zdjęcia:  | Usuwane są wszystkie zdjęcia zapisane na<br>karcie pamięci lub w pamięci wewnętrznej.                                                     |

- Gdy zdjęcia w sekwencji są wyświetlane w widoku pełnoekranowym:
  - Bieżące zdjęcie: Usuwane jest aktualnie wyświetlane zdjęcie.

sekwencji.

- Usuń wybr. zdjęcia: Usuwane są wybrane zdjęcia z s
- Cała sekwencja:
- Usuwane są wybrane zdjęcia z sekwencji. Usuwane są wszystkie zdjęcia w wyświetlanej

Funkcje odtwarzania

## Edycja zdjęć

### Przed edytowaniem zdjęć

Zdjęcia można z łatwością edytować za pomocą aparatu. Edytowane kopie są zapisywane jako osobne pliki.

Kopie uzyskane w wyniku edycji są zapisywane bez zmiany oryginalnej godziny ani daty.

#### 🖉 Ograniczenia dotyczące edycji zdjęć

- Zdjęcie można edytować do 10 razy. Zdjęcie pobrane z filmu można edytować do 9 razy.
- Nie można edytować zdjęć o określonej wielkości lub z użyciem niektórych funkcji edycji.

#### Szybkie efekty: zmiana odcienia lub nastroju

| Typ szybkich efektów                                                                                                    | Opis                                                                                                    |  |
|----------------------------------------------------------------------------------------------------|----------------------------------------------------------------------------------------------------|--|
| Pop/Żywe kolory                                                                                                    | Zwiększa nasycenie kolorów<br>i stosuje efekty.                                                                                                    |  |
| Malowidło/High key/Efekt aparatu<br>zabawkowego 1/Efekt aparatu zabawkowego 2/<br>Low key/Krosowanie (czerwony)/Krosowanie<br>(żółty)/Krosowanie (zielony)/Krosowanie<br>(niebieski) | Zmienia odcień i tworzy inny<br>wygląd zdjęcia.                                                                                                    |  |
| llustracja/Zmiękczenie/Miękki portret/Portret<br>(kolor + czarno-białe)/Rybie oko/Efekt<br>rozbłysku/Efekt miniatury                                                                 | Przetwarza zdjęcia przy użyciu<br>różnych efektów.                                                                                                    |  |
| Monochr. wys. kontrast/Sepia/Cyjanotypia/<br>Kolor selektywny                                                                                                    | Zmienia zdjęcia wielokolorowe<br>w jednokolorowe. Użycie efektu<br>Kolor selektywny pozwała na<br>przetworzenie wszystkich kolorów<br>poza określonym na czerń i biel. |  |

 W widoku pełnoekranowym wyświetl zdjęcie, do którego chcesz zastosować efekt, i stuknij przycisk
 I.

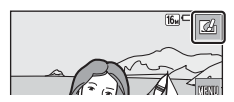

#### 2 Stuknij wybrany efekt i stuknij przycisk OK.

- Przesuń dźwignie zoomu (□1) do pozycji T (Q), aby włączyć widok pełnoekranowy, lub W ( ), aby włączyć widok miniatur.
- W przypadku stuknięcia przycisku OK w widoku pełnoekranowym przejdź do kroku 4.

#### 3 Zapoznaj się z podglądem efektu i stuknij przycisk 🕅.

Stuknij przycisk Tak.

4

 Aby wyjść bez zapisywania edytowanego zdjęcia, stuknij przycisk 🗙.

Zostanie utworzona edytowana kopia.

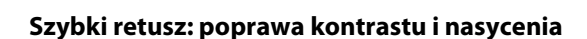

Przejdź do trybu odtwarzania → wybierz zdjęcie → stuknij przycisk 🔤 → 岱 Szybki retusz

Stuknij, aby wybrać intensywność efektu, i stuknij przycisk OK.

#### 2 Stuknij przycisk Tak.

Zostanie utworzona edytowana kopia.

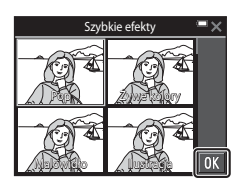

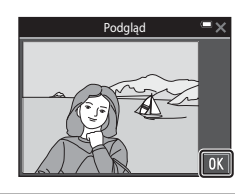

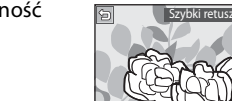

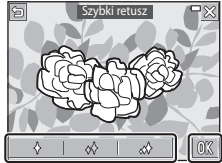

## D-Lighting: korygowanie jasności i kontrastu

Przejdź do trybu odtwarzania → wybierz zdjęcie → stuknij przycisk 🔤 → 🖪 D-Lighting

#### 1 Stuknij przycisk 🕅.

 Edytowana wersja jest wyświetlana po prawej stronie.

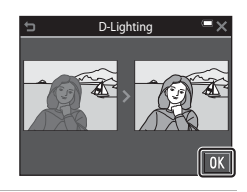

- 2 Stuknij przycisk Tak.
  - Zostanie utworzona edytowana kopia.

#### Korekcja ef. czerwonych oczu: korekcja efektu czerwonych oczu powstającego podczas fotografowania z lampą błyskową

Przejdź do trybu odtwarzania → wybierz zdjęcie → stuknij przycisk 🔤 → � Korekcja efektu czerwonych oczu

## **1** Stuknij przycisk **OK**.

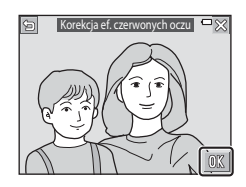

#### 2 Stuknij przycisk Tak.

Zostanie utworzona edytowana kopia.

#### V Uwagi na temat funkcji korekcji efektu czerwonych oczu

- Korekcję efektu czerwonych oczu można zastosować tylko do zdjęć, na których wykryte zostały czerwone oczy.
- Korekcję efektu czerwonych oczu można zastosować do zwierzaków (psów lub kotów), nawet jeśli ich oczy nie są czerwone.
- W niektórych sytuacjach korekcja efektu czerwonych oczu może nie przynieść oczekiwanych rezultatów.
- W niektórych, rzadkich przypadkach korekcja efektu czerwonych oczu może zostać zastosowana do obszarów zdjęcia, w których jej użycie nie było konieczne.

#### Retusz upiększający: poprawianie twarzy

Przejdź do trybu odtwarzania → wybierz zdjęcie → stuknij przycisk 🔤 → 💱 Retusz upiększający

- Wokół skóry, oczu i ust zostanie wyświetlona ramka.
- Jeśli wykryta została tylko jedna twarz, przejdź do kroku 2.
- 2 Stuknij część, którą chcesz poddać retuszowaniu.
  - W przypadku wybranej części twarzy jest wyświetlany ekran edycji.
  - Aby wrócić do ekranu wyboru osoby, stuknij przycisk 2.

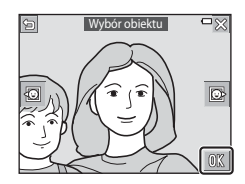

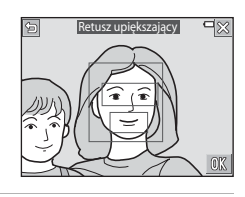

**Ffekt** 

#### **3** Zastosuj efekt.

- Stuknij ikonę w celu wybrania efektu.
- Stuknij lub przesuń suwak, aby dostosować intensywność efektu.
- Można zastosować jednocześnie wiele efektów.

Skóra: U Mniejsza twarz, 다 Miękki odcień skóry, 다 Puder, 더 Redukcja odblasków, • Czerwone policzki

- Oczy: Uk. worków pod oczami, Duże oczy, Wybielanie oczu, Cienie do powiek, Tusz do rzęs
- Usta: Wybielanie zębów, Szminka

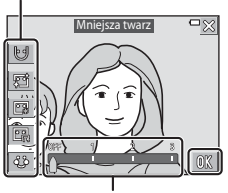

Suwak

Aby edytować inne części, stuknij przycisk 🕅 i ponownie wybierz część na ekranie w kroku 2.

Stuknij przycisk OK po sprawdzeniu wszystkich efektów.

#### 4 Stuknij przycisk 🕅.

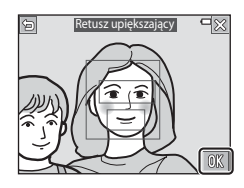

## 5 Wyświetl podgląd wyników i stuknij przycisk 🕅.

- Aby zmienić ustawienia, stuknij przycisk i wróć do kroku 2.
- Aby wyjść bez zapisywania edytowanego zdjęcia, stuknij przycisk X.

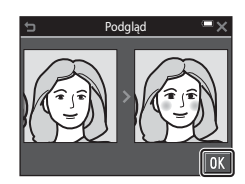

#### 6 Stuknij przycisk Tak.

Zostanie utworzona edytowana kopia.

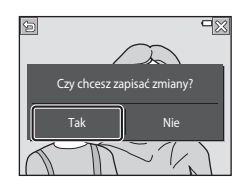

#### V Uwagi dotyczące retuszu upiększającego

- Funkcję retuszu upiększającego można zastosować tylko do jednej twarzy jednocześnie.
- W zależności od kierunku, w którym patrzą fotografowane osoby, lub jasności twarzy, mogą wystąpić problemy z dokładnym wykrywaniem twarzy przez aparat, a użycie funkcji retuszu upiększającego może dawać wyniki inne od oczekiwanych.
- Jeśli nie zostaną wykryte żadne twarze, w aparacie zostanie wyświetlone ostrzeżenie, a na ekranie pojawi się ponownie menu odtwarzania.
- Funkcję retuszu upiększającego można zastosować tylko do zdjęć wykonanych przy czułości ISO wynoszącej nie więcej niż 1600 i mających wielkość co najmniej 640 × 480.

### Rysowanie: (pisanie i rysowanie na zdjęciach)

Przejdź do trybu odtwarzania → wybierz zdjęcie → stuknij przycisk 🔤 → Ø Rysowanie

 Za pomocą narzędzi Ø, Ø, ₽ i I można rysować na zdjęciach.

- Szczegółowe informacje na temat używania narzędzi do rysowania zawarto w części <sup>1</sup>74.
- Zdjęcia można powiększać, przesuwając suwak zoomu w kierunku T (<sup>A</sup>). Stukając pozycję
   M M J M Wibierz fragment zdjęcia, który chcesz wyświetlić. Aby przywrócić oryginalny rozmiar zdjęcia, przesuń dźwignię zoomu do położenia W (<sup>B</sup>).

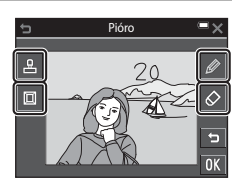

• Poprzednią operację można cofnąć, stukając przycisk 互 (maks. pięć razy).

## 2 Stuknij przycisk 🕅.

 Aby wyjść bez zapisywania edytowanego zdjęcia, stuknij przycisk X.

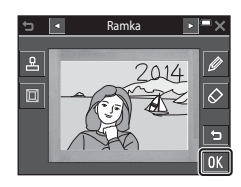

### **3** Stuknij przycisk **Tak**.

- Zostanie utworzona edytowana kopia.
- Zdjęcia są zapisywane w rozdzielczościach opisanych poniżej.
  - Zdjęcia wykonane z użyciem opcji 4 2272×1704 lub więcej: 2272×1704
  - Zdjęcia wykonane z użyciem opcji 💁 1600×1200 lub mniej: 640 × 480
  - Zdjęcia wykonane z użyciem opcji 🔀 **4608×2592**: 1920 × 1080
  - Zdjęcia wykonane z użyciem opcji 🔛 3456×3456: 1080 × 1080

#### Korzystanie z narzędzi do rysowania

#### Pisanie i rysowanie na zdjęciach

Pisanie i rysowanie na zdjęciach jest możliwe po stuknięciu opcji 🖉. Aby zamknąć paletę, stuknij przycisk 🖉 lub zdjęcie.

- Stuknij lub przesuń suwak (①), aby wybrać kolor pióra.
- Stuknij suwak (2), aby wybrać grubość pióra.

#### Usuwanie wprowadzonych zmian

Stukając przycisk 🐼 można usunąć zmiany wprowadzone na zdjęciach za pomocą narzędzi rysowania.

Aby zamknąć paletę, stuknij przycisk 🐼 lub zdjęcie.

Stuknij suwak, aby wybrać wielkość gumki.

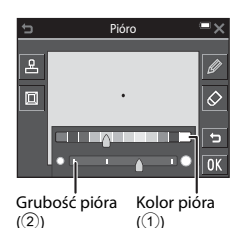

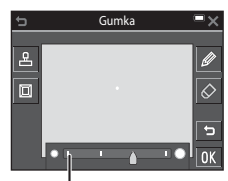

Wielkość gumki

#### Typy dekoracji

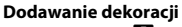

Za pomocą opcji 😫 można dodawać dekoracje. Aby zamknąć paletę, stuknij przycisk 🖳 lub zdjęcie.

- Dostępnych jest 15 typów dekoracji.
- Stuknij suwak, aby wybrać wielkość dekoracji.

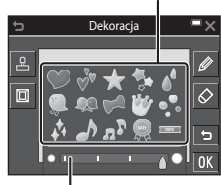

Rozmiar dekoracji

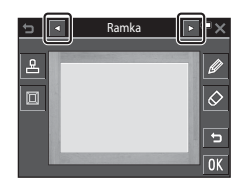

#### Dodawanie ramki

Za pomocą opcji 🔲 możn<u>a dod</u>awać ramki.

Za pomocą przycisków można przeglądać dziewięć dostępnych ramek.

#### V Uwagi dotyczące dekoracji — data wykonania zdjęcia

- Format daty jest zgodny z ustawieniem określonym dla Format daty w Strefa czasowa i data (20126) w menu ustawień.
- Dekoracja pozwalająca na umieszczenie daty korzysta z daty określonej w aparacie podczas wykonywania zdjęcia. W dekoracji nie można zmienić daty wykonania zdjęcia.
- Data może być trudna do odczytania, jeśli rozmiar zdjęcia jest niewielki.

#### Rozciągnięcie: rozciąganie zdjęć

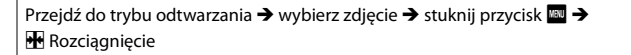

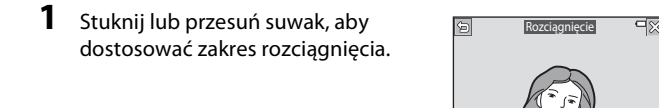

2 Stuknij przycisk 🕅.

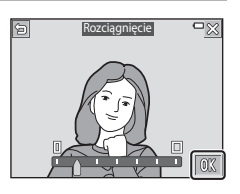

## **3** Stuknij przycisk **Tak**.

Zostanie utworzona edytowana kopia.

#### Korekcja kształtu: regulacja kształtu

Przejdź do trybu odtwarzania → wybierz zdjęcie → stuknij przycisk 🔤 → 🕼 Korekcja kształtu

**1** Stuknij lub przesuń suwak, aby dostosować kształt.

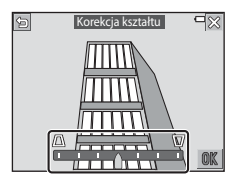

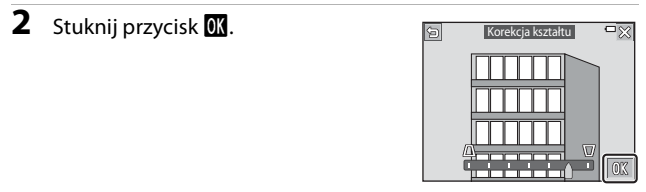

## **3** Stuknij przycisk **Tak**.

• Zostanie utworzona edytowana kopia.

#### Zmiękczenie wybiórcze: rozmycie tła

Przejdź do trybu odtwarzania → wybierz zdjęcie → stuknij przycisk 🔤 → 🖸 Zmiękczenie wybiórcze

#### Za pomocą funkcji i można narysować ramkę wokół obszaru, który nie zostanie rozmyty.

 Gdy ramka zostanie połączona na końcu i początku, obszar jest określany jako obszar zaznaczenia. Wnętrze obszaru zaznaczenia jest wyświetlane w kolorze, a część poza obszarem jest rozmyta.

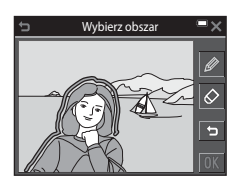

Wybierz obsza

 Obszaru zaznaczenia nie można określić, jeśli linia nie jest poprawnie połączona lub jeśli określony obszar jest zbyt wąski. Ponownie narysuj ramkę.

#### **2** Dostosuj obszar zaznaczenia.

- Stuknij przycisk , aby wprowadzić dodatkowy obszar zaznaczenia.
- Stuknij przycisk (), aby usunąć obszar zaznaczenia.
- Stuknij przycisk , aby cofnąć poprzednią czynność (do pięciu razy).
- Zdjęcia można powiększać, przesuwając suwak zoomu w kierunku T (Q). Stukając pozycję
   Makie Kongowski stukając pozycję
   Makie Kongowski stukając pozycję
   Makie Kongowski stukając pozycję
   Makie Kongowski stukając pozycję
   Makie Kongowski stukając pozycję
   Makie Kongowski stukając pozycję
   Makie Kongowski stukając pozycję
   Makie Kongowski stukając pozycję
   Makie Kongowski stukając pozycję
   Makie Kongowski stukając pozycję
   Makie Kongowski stukając pozycję
   Makie Kongowski stukając pozycję
   Makie Kongowski stukając pozycję
   Makie Kongowski stukając pozycję
   Makie Kongowski stukając pozycję
   Makie Kongowski stukając pozycję
   Makie Kongowski stukając pozycję
   Makie Kongowski stukając pozycję
   Makie Kongowski stukając pozycję
   Makie Kongowski stukając pozycję
   Makie Kongowski stukając pozycję
   Makie Kongowski stukając pozycję
   Makie Kongowski stukając pozycję
   Makie Kongowski stukając pozycję
   Makie Kongowski stukając pozycję
   Makie Kongowski stukając pozycję
   Makie Kongowski stukając pozycję
   Makie Kongowski stukając pozycję
   Makie Kongowski stukając pozycję
   Makie Kongowski stukając pozycję
   Makie Kongowski stukając pozycję
   Makie Kongowski stukając pozycję
   Makie Kongowski stukając pozycję
   Makie Kongowski stukając pozycję
   Makie Kongowski stukając pozycję
   Makie Kongowski stukając pozycjąc stukając pozycjąc stukając pozycjąc stukając stukając stukając stukając stukając stukając stukając stukając stukając stukając stukając stukając stukając stukając stukając stukając stukając stukając stukając stukając stukając stukając stukając stukając stukając stukając stukając stukając stu
- Po zakończeniu dostosowywania, stuknij ikonę 🕅
- 3 Stuknij lub przesuń suwak, aby wybrać intensywność efektu, i stuknij przycisk **IM**.
  - Stuknij przycisk 🗖, aby cofnąć zaznaczenie.
  - Aby wyjść bez zapisywania edytowanego zdjęcia, stuknij przycisk X.

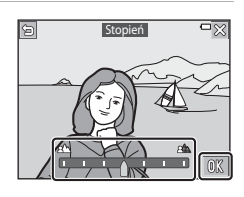

#### 4 Stuknij przycisk Tak.

Zostanie utworzona edytowana kopia.

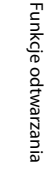

٨k

### Miniatury zdjęć: zmniejszanie rozmiaru zdjęcia

Przejdź do trybu odtwarzania → wybierz zdjęcie → stuknij przycisk 🔤 → 🗈 Miniatury zdjęć

- 1 Stuknij, aby wybrać żądany rozmiar kopii i stuknij przycisk 🕅.
  - Zdjęcia wykonane przy ustawieniu trybu obrazu A608×2592 są zapisywane w rozmiarze 640 × 360, a zdjęcia wykonane przy ustawieniu trybu obrazu A3456×3456 są zapisywane w rozmiarze 480 × 480. Stuknij przycisk X, aby przejść do kroku 2.

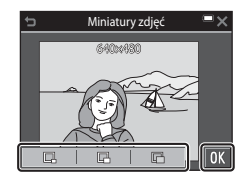

## 2 Stuknij przycisk Tak.

 Edytowana kopia zostanie utworzona (stopień kompresji wynosi około 1:8).

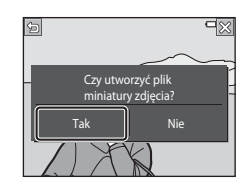

### Przycinanie: tworzenie przyciętej kopii

- 1 Powiększ zdjęcie, które chcesz przyciąć (🛄 58).
- 2 Dostosuj zdjęcie, tak aby tylko fragment, który chcesz zachować był wyświetlany, a następnie stuknij przycisk 🐰.
  - Za pomocą dźwigni zoomu lub rozsuwania/ zbliżania palcami dopasuj stosunek powiekszenia. Wybierz współczynnik powiekszenia, przy którym wyświetlany jest symbol 🐰

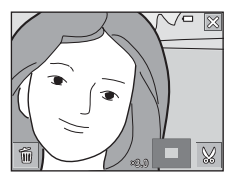

- Przeciągnij zdjęcie, aby przesunąć do fragmentu, który chcesz wyświetlić.
- 3 Potwierdź obszar, który chcesz zachować i stuknij przycisk OK.

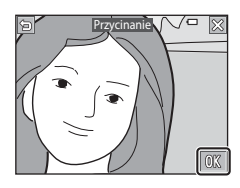

#### 4 Stuknij przycisk Tak.

Zostanie utworzona edytowana kopia.

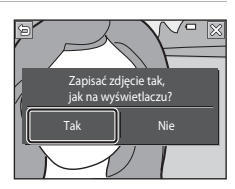

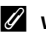

#### Wielkość zdjęcia

- Współczynnik proporcji (stosunek rozmiaru poziomego i pionowego) przyciętego zdjęcia jest taki sam jak w przypadku oryginalnego zdjęcia.
- Gdy oryginalne zdjęcie zostało wykonane w orientacji pionowej, przycięte zdjęcie także jest tworzone w orientacji pionowej.

## Nagrywanie i odtwarzanie filmów

#### **1** Wyświetl ekran fotografowania.

 Sprawdź ilość pozostałego czasu nagrywania filmu.

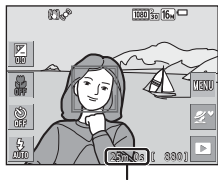

llość pozostałego czasu nagrywania filmu

#### 2 W celu rozpoczęcia nagrywania filmu należy nacisnąć przycisk ● (nagrywanie filmu).

- Aparat ustawia ostrość na środku kadru.
- Podczas nagrywania filmu można wykonywać zdjęcia, naciskając przycisk migawki (<sup>1</sup>283).

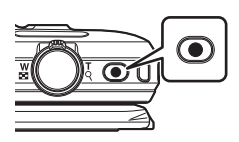

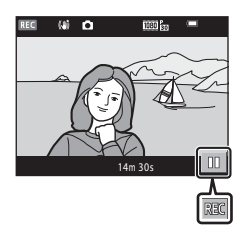

- 3 Naciśnij ponownie przycisk (nagrywanie filmu), aby zakończyć filmowanie.
- 4 Aby odtworzyć film, wybierz go w widoku pełnoekranowym i stuknij ikonę ►.
  - Zdjęcie z ikoną opcji filmu jest filmem.

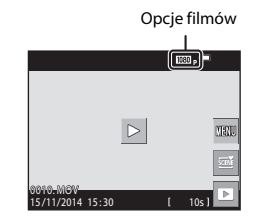

#### Obszar zarejestrowany na filmach

- Obszar rejestrowany na filmie zależy od ustawień Opcje filmów w menu filmu.
- Jeśli dla opcji Informacje o zdjęciu w Ustaw. monitora (
   <sup>128</sup>) w menu ustawień wybrano ustawienie Kadr filmu+auto. inf., przed rozpoczęciem nagrywania można potwierdzić obszar rejestrowany na filmie.

#### Maksymalny czas nagrywania filmu

Rozmiar jednego pliku nie może przekroczyć 4 GB lub 29 minut, nawet jeśli na karcie pamięci jest wystarczająco dużo wolnego miejsca na dłuższe nagranie.

- Pozostały czas nagrywania pojedynczego filmu jest wyświetlany na ekranie fotografowania.
- Rzeczywisty pozostały czas nagrywania może zależeć od treści filmu, ruchu obiektów lub typu karty pamięci.
- W przypadku nagrywania filmów zaleca się stosowanie kart pamięci SD o klasie prędkości 6 (©177). W przypadku używania kart pamięci o niższej klasie prędkości nagrywanie filmu może zostać nieoczekiwanie zatrzymane.

#### V Uwagi dotyczące temperatury aparatu

- Podczas nagrywania filmu przez dłuższy okres lub gdy aparat jest używany w gorącym miejscu, aparat może się rozgrzać.
- Gdy aparat rozgrzeje się podczas nagrywania filmu, nagrywanie zostanie przerwane automatycznie.

Na ekranie pojawi się informacja o czasie do zakończenia (20110s). Po zakończeniu nagrywania aparat zostanie wyłączony.

Pozostaw aparat wyłączony, aż jego wnętrze ostygnie.

#### Uwagi dotyczące nagrywania filmów

#### V Uwagi dotyczące zapisywania zdjęć i filmów

Wskaźnik pokazujący liczbę pozostałych zdjęć lub pozostały czas nagrywania miga w trakcie zapisywania zdjęcia lub filmu. Gdy wskaźnik miga, **nie otwieraj pokrywy komory akumulatora/gniazda karty pamięci ani nie usuwaj/nie wkładaj karty pamięci lub akumulatora**. Może to spowodować utratę danych lub uszkodzenie aparatu bądź karty.

#### Vwagi dotyczące nagranych filmów

- Korzystanie z zoomu cyfrowego może spowodować pewne pogorszenie jakości obrazu.
- Na nagraniu może zostać zarejestrowany dźwięk naciskania dźwigni zoomu, pracy zoomu, silnika obiektywu, układu redukcji drgań dla filmów i działania przysłony, podczas gdy zmienia się jasność.
- W trakcie nagrywania filmu na monitorze mogą być widoczne następujące zjawiska. Te zjawiska są zapisywane w nagranych filmach.
  - Na zdjęciach rejestrowanych w świetle jarzeniowym lub w świetle próżniowych lamp rtęciowych i sodowych mogą być widoczne pasy.
  - Obiekty, które szybko przesuwają się z jednej strony kadru na drugą (np. pociągi lub samochody w ruchu) mogą wyglądać na przekrzywione.
  - Podczas panoramowania cały film może być przekrzywiony.
  - Przy poruszaniu aparatu światło lub inne jasne obszary zdjęcia mogą być widoczne jako pozostałości.
- W zależności od odległości lub poziomu powiększenia na obiektach z widocznymi wzorcami (tkaniny, zasłony itd.) mogą w trakcie nagrywania lub odtwarzania pojawić się kolorowe paski. Taka sytuacja ma miejsce, gdy dochodzi do zakłócenia między wzorcem na danym obiekcie oraz układem czujnika zdjęcia. Nie oznacza to awarii.

#### V Uwagi dotyczące funkcji redukcji drgań podczas nagrywania filmów

- Gdy dla opcji Redukcja drgań filmy (C121) w menu filmowania jest wybrane ustawienie Włączona (hybrydowa), kąt widzenia (tzn. obszar widoczny w kadrze) jest węższy podczas nagrywania filmu.
- Jeśli do stabilizacji aparatu podczas fotografowania używasz statywu, dla opcji Redukcja drgań - filmy wybierz ustawienie Wyłączona, aby zapobiec ewentualnym błędom spowodowanym przez tę funkcję.

## Vwagi dotyczące używania autofokusa do nagrywania filmów

Autofokus może nie działać w oczekiwany sposób (CC53). W takiej sytuacji:

- Przed rozpoczęciem nagrywania dla opcji Tryb AF w menu filmowania wybierz ustawienie Pojedynczy AF (ustawienie domyślne).
- Zmień położenie aparatu tak, aby pośrodku kadru znalazł się inny obiekt (będący w tej samej odległości od aparatu co obiekt rejestrowany), rozpocznij nagrywanie, naciskając przycisk ● (nagrywanie filmu), a następnie zmień kompozycję.

# Wykonywanie zdjęć podczas nagrywania filmów

Jeśli spust migawki zostanie naciśnięty do końca podczas nagrywania filmu, jedna klatka zostanie zapisana jako zdjęcie. Po zapisaniu zdjęcia kontynuowane jest nagrywanie filmu.

- Gdy na monitorze zostanie wyświetlona ikona

   można wykonywać zdjęcia. Gdy wyświetlana
   jest ikona 

   nie można wykonywać zdjęć.
- Rozmiar wykonanego zdjęcia różni się w zależności od ustawienia Opcje filmów (
  116).

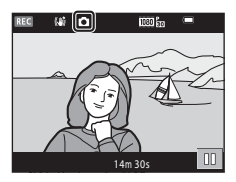

#### V Uwagi dotyczące wykonywania zdjęć podczas nagrywania filmów

- · Zdjęć nie można wykonywać podczas nagrywania filmów w następujących sytuacjach:
  - Gdy pozostały czas nagrywania filmu jest mniejszy niż 30 sekund.
  - Gdy dla opcji Opcje filmów wybrano ustawienie w 1080/60i, w 1080/50i lub film HS.
- Klatki filmu zarejestrowane podczas wykonywania zdjęcia mogą nie być odtwarzane w sposób płynny.
- Na filmie może zostać zarejestrowany dźwięk naciskania spustu migawki.
- Jeśli aparat zostanie poruszony w momencie naciskania spustu migawki, zdjęcie może wyjść rozmyte.

## Czynności w trakcie odtwarzania filmu

Na monitorze są wyświetlane przyciski sterujące odtwarzaniem.

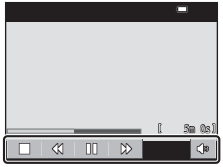

Podczas odtwarzania

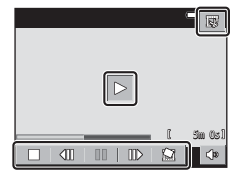

Podczas wstrzymania

Można stuknąć ikony w celu wykonania czynności opisanych poniżej.

| Funkcja                  | Ikona | Opis                                                                               |                                                                                                |  |
|--------------------------|-------|------------------------------------------------------------------------------------|------------------------------------------------------------------------------------------------|--|
| Głośność                 | D     | Regulacja głośności. Głośność można również zmienić za pomocą dźwigni zoomu (🎞 1). |                                                                                                |  |
| Przewijanie<br>do tyłu   | 4     | Dotknij i przytrzymaj, aby film przewinąć do tyłu.                                 |                                                                                                |  |
| Przewijanie<br>do przodu | *     | Dotknij i przytrzymaj, aby film przewinąć do przodu.                               |                                                                                                |  |
| Pauza                    |       | Wstrzymanie odtwarzania. Po wstrzymaniu można wykonać następujące operacje.        |                                                                                                |  |
|                          |       | 411                                                                                | Przewinięcie filmu o jedną klatkę wstecz. Dotknij<br>i przytrzymaj, aby przewijać do przodu.   |  |
|                          |       | ⊪                                                                                  | Przewinięcie filmu o jedną klatkę w przód. Dotknij<br>i przytrzymaj, aby wyszukiwać do przodu. |  |
|                          |       |                                                                                    | Wznowienie odtwarzania.                                                                        |  |
|                          |       | IŞ.                                                                                | Wyodrębnienie fragmentu filmu i zapisanie go<br>w osobnym pliku.                               |  |
|                          |       | Â                                                                                  | Wyodrębnienie jednej klatki nagranego filmu i zapisanie<br>jej jako zdjęcia.                   |  |
| Koniec                   |       | Powrót do widoku pełnoekranowego.                                                  |                                                                                                |  |

## Edytowanie filmów

## Wyodrębnianie i zapisywanie żądanego fragmentu nagranego filmu

Żądane fragmenty nagranego filmu można zapisać do osobnych plików.

- 1 Rozpocznij odtwarzanie filmu i wstrzymaj je w punkcie początkowym fragmentu do wyodrębnienia (
- 2 Na pasku przycisków sterujących odtwarzaniem stuknij przycisk 🖼.

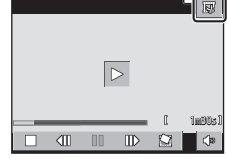

#### **3** Stuknij przycisk XX (wybierz początek) dostępny na pasku przycisków sterujących edycją.

- Za pomocą przycisków Sector wybierz punkt początkowy.
- Aby anulować edycję, stuknij przycisk

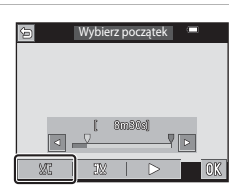

## 4 Stuknij przycisk 🔛 (wybierz koniec).

- Za pomocą przycisków Swybierz punkt końcowy.
- Aby wyświetlić podgląd określonego fragmentu, stuknij przycisk I. Przyciski sterujące odtwarzaniem są wyświetlane podczas prezentowania podglądu. Stuknij przycisk I. aby wyłączyć podgląd.

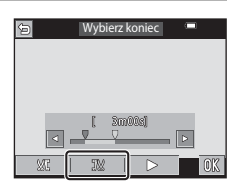

## 5 Stuknij przycisk

 Aby zapisać film, postępuj zgodnie z instrukcjami wyświetlanymi na ekranie.

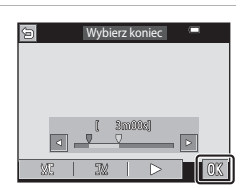

#### Vwagi dotyczące edycji filmów

- Filmów zapisanych przy użyciu opcji , Frame 720/30p lub , Frame 720/25p (
   (116) nie można edytować.
- Aby zapobiec niespodziewanemu wyłączeniu się aparatu w trakcie edycji, należy używać odpowiednio naładowanego akumulatora. Gdy wyświetlany wskaźnik poziomu akumulatora to 2, edycja filmów nie jest możliwa.
- Filmu utworzonego za pomocą funkcji edycji nie można ponownie przyciąć.
- Rzeczywista przycięta część filmu może się nieznacznie różnić od części wybranej za pomocą punktów początkowego i końcowego.
- Filmów nie można przyciąć tak, aby były krótsze niż 2 sekundy.

## Zapisywanie jednej klatki filmu jako zdjęcia

Jedną klatkę nagranego filmu można wyodrębnić i zapisać jako zdjęcie.

- Na pasku przycisków sterujących odtwarzaniem stuknij przycisk <u>sterujących odtwarzaniem</u>.
- Aby zapisać zdjęcie, stuknij przycisk **Tak** dostępny w oknie dialogowym potwierdzenia.
- Rozmiar zapisanego zdjęcia zależy od oryginalnego typu filmu (wielkość zdjęcia).

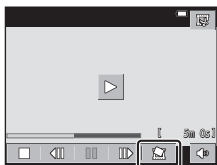

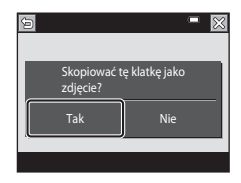

#### **V** Uwagi dotyczące zapisywania zdjęć

Zdjęć nie można zapisać w przypadku filmów zapisanych w rozdzielczościach 🔤 a 1080/ 60i lub 🔤 a 1080/50i (口116).

## Używanie menu

Menu widoczne poniżej można konfigurować, stukając ikonę 🏧 (menu).

#### • 🗖 Menu fotografowania

Dostępne po stuknięciu przycisku 💷, gdy widoczny jest ekran fotografowania. Umożliwia zmianę wielkości i jakości zdjęcia, wykonywanie zdjęć seryjnych itd.

# Menu odtwarzania Dostępne po stuknięciu pozycji w podczas wyświetlania zdjęć w widoku pełnoekranowym lub miniatur. Umożliwia edytowanie zdjęć, dotwarzanie pokazów slajdów itd.

#### • 🐙 Menu filmowania

Dostępne po stuknięciu przycisku a gdy widoczny jest ekran fotografowania. Pozwala zmienić ustawienia nagrywania filmów.

 "T" Menu opcji Wi-Fi Umożliwia skonfigurowanie ustawień Wi-Fi w celu łączenia aparatu i urządzeń inteligentnych.

#### Y Menu ustawień

Pozwala dostosować podstawowe funkcje aparatu takie jak data i godzina, język itd.

## 1 Stuknij ikonę 🏧 (menu).

Zostanie wyświetlone menu.

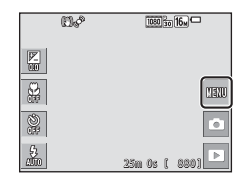

#### 2 Stuknij ikonę menu.

Pojawi się możliwość wyboru opcji menu.

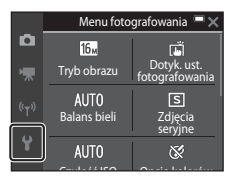

## **3** Stuknij opcję menu.

 Niektórych opcji menu nie można ustawić zależnie od bieżącego trybu fotografowania lub stanu aparatu.

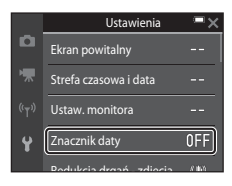

#### **4** Stuknij ustawienie.

- Wybrane ustawienie zostanie zastosowane.
- Po zakończeniu korzystania z menu stuknij przycisk X.
- Po wyświetleniu menu można przejść do trybu fotografowania, naciskając spust migawki.

| • |
|---|
|   |
|   |
|   |
|   |
|   |

# Menu fotografowania (dla trybu automatyczny))

#### Tryb obrazu (jakość i wielkość zdjęcia)

#### Przejdź do trybu fotografowania\* → stuknij przycisk 🔤 → Tryb obrazu

\* Te ustawienia można także zmieniać w trybach fotografowania innych niż automatyczny. Zmienione ustawienie jest stosowane także w innych trybach fotografowania.

Wybierz kombinację wielkości zdjęcia i stopnia kompresji, która zostanie zastosowana podczas zapisywania obrazów.

Wyższe ustawienie trybu obrazu oznacza większy rozmiar wydrukowanego zdjęcia, niższy wskaźnik kompresji i wyższą jakość zdjęć. Liczba zdjęć, które można zapisać, jest wtedy mniejsza.

| Opcja*                                  | Współczynnik<br>kompresji | Współczynnik<br>proporcji<br>(poziom:pion) |
|-----------------------------------------|---------------------------|--------------------------------------------|
| <b>16</b> 4608×3456 ★                   | ok. 1:4                   | 4:3                                        |
| ស្រា 4608×3456 (ustawienie<br>domyślne) | ok. 1:8                   | 4:3                                        |
| 8 <sub>M</sub> 3264×2448                | ok. 1:8                   | 4:3                                        |
| <b>4</b> <sup>™</sup> 2272×1704         | ok. 1:8                   | 4:3                                        |
| <b>2</b> <sub>M</sub> 1600×1200         | ok. 1:8                   | 4:3                                        |
| 101 640×480                             | ok. 1:8                   | 4:3                                        |
| 🔀 4608×2592                             | ok. 1:8                   | 16:9                                       |
| 🕅 3456×3456                             | ok. 1:8                   | 1:1                                        |

\* Wartości liczbowe wskazują liczbę zapisywanych pikseli.

Przykład: 10. 4608×3456 = ok. 16 Mpix, 4608 × 3456 pikseli

### Vwagi dotyczące drukowania zdjęć ze współczynnikiem proporcji 1:1

Podczas drukowania zdjęć w skali 1:1 zmień ustawienie drukarki na "Z ramką". Na niektórych drukarkach drukowanie zdjęć w skali 1:1 może być niemożliwe.

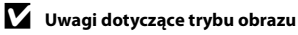

Ta funkcja może nie być dostępna w połączeniu z innymi funkcjami (🛄55).

#### 🖉 Liczba zdjęć, które można zapisać

- Szacunkową liczbę zdjęć, które można zapisać, można sprawdzić podczas fotografowania na monitorze (
  14).
- Należy pamiętać, że ze względu na kompresję JPEG liczba zdjęć, które można zapisać, może się znacznie różnić w zależności od treści zdjęcia, nawet podczas używania kart pamięci o tej samej pojemności i tych samych ustawień trybu obrazu. Liczba ta może też różnić się zależnie od marki karty pamięci.
- Jeśli liczba pozostałych zdjęć przekracza 10 000, na liczniku pozostałych zdjęć jest wyświetlana wartość "9999".
## Dotyk. ust. fotografowania

Opcje opisane poniżej są dostępne.

| Opcja                                            | Opis                                                                                                    | Ē  |
|--------------------------------------------------|----------------------------------------------------------------------------------------------------|----|
| Dotyk. wyzw. mig. (ustawienie domyślne)          | Zdjęcia można wykonywać, stukając monitor.                                                                                                    | 92 |
| <b><sup>[]</sup>AF</b> Dotykowe ust.<br>ostrości | Stuknij monitor, aby określić pole ostrości. Naciśnij<br>spust migawki, aby wykonać zdjęcie z wartościami<br>ostrości i ekspozycji określonymi dla danego pola<br>ostrości. | 93 |

• Ustawieniem trwałym jest Dotyk. wyzw. mig., gdy wybrano opcję tryb retuszu.

# Pole ostrości, które można ustawić za pomocą funkcji dotykowego wyzwalania migawki lub dotykowego ustawiania ostrości

- Pole ostrości, które można ustawić, stukając monitor podczas używania funkcji Dotyk. wyzw. mig. lub Dotykowe ust. ostrości zależy od trybu fotografowania.
- Pola ostrości nie można zmienić w niektórych programach tematycznych.
- Stuknij tylko obramowanie wyświetlane w razie wykrycia twarzy lub pyska zwierzęcia. Po wykryciu wielu twarzy dotknij twarzy wyświetlanej wewnątrz pojedynczej ramki, aby zmienić pole ostrości.

### 🛱 Stukanie monitora w celu wyzwalania migawki (Dotyk. wyzw. mig.)

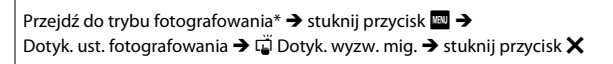

\* Te ustawienia można także zmieniać w trybach fotografowania innych niż automatyczny. Zmienione ustawienie jest stosowane także w innych trybach fotografowania.

# Stuknij żądany obiekt, aby wykonać zdjęcie.

- Monitor należy stukać delikatnie, ponieważ zbyt mocne lub energiczne stuknięcie może spowodować drgnięcie aparatu i rozmycie (poruszenie) zdjęcia.
- Gdy włączony jest zoom cyfrowy, aparat ustawia ostrość na obiekcie w środku kadru.
- Spustu migawki można także użyć po wybraniu opcji dotykowego wyzwalania migawki.
- Wyświetlenie ramki b a postuknięciu monitora powoduje, że nie można zwolnić migawki. Stuknij obszar w zakresie ramki a.

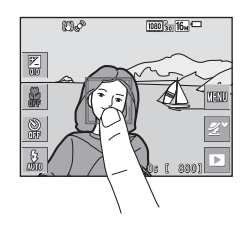

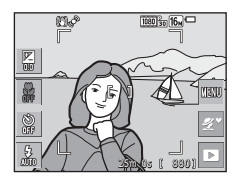

#### V Uwagi dotyczące dotykowego wyzwalania migawki

- Pole ostrości, które można ustawić, zależy od trybu fotografowania (191).
- Gdy obiekt wyświetlany na monitorze zostanie stuknięty po określeniu opcji samowyzwalacza (2245), aparat blokuje ostrość i zwalnia migawkę po 10 lub 2 sekundach.
- Ta funkcja może nie być dostępna w połączeniu z innymi funkcjami (🛄 55).

# <sup>I ]</sup> AF Stukanie monitora w celu określenia ostrości (Dotykowe ust. ostrości)

Przejdź do trybu fotografowania\* → stuknij przycisk 🔤 → Dotyk. ust. fotografowania → 🌡 AF Dotykowe ust. ostrości → stuknij przycisk 🗙

\* Te ustawienia można także zmieniać w trybach fotografowania innych niż automatyczny. Zmienione ustawienie jest stosowane także w innych trybach fotografowania.

# **1** Stuknij obiekt, na którym aparat ma ustawić ostrość.

- Pole ostrości jest wyświetlane wokół obszaru, który został stuknięty.
- Gdy włączony jest zoom cyfrowy, nie można ustawić pola ostrości.
- Aby anulować wybór pola ostrości, stuknij pozycję III na monitorze.
- Po stuknięciu obszaru, na którym nie można ustawić ostrości, ramka L jest wyświetlana na monitorze. Stuknij obszar w zakresie ramki L .

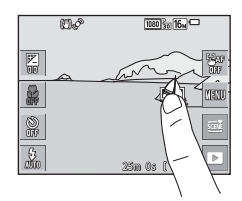

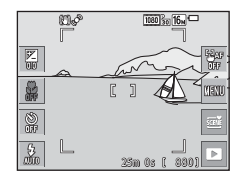

# 2 Naciśnij spust migawki, aby wykonać zdjęcie.

 Naciśnij spust migawki do połowy, aby zablokować ostrość i ekspozycję oraz naciśnij spust do końca w celu wyzwolenia migawki.

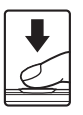

#### V Uwagi dotyczące dotykowego ustawiania ostrości

Pole ostrości, które można ustawić, zależy od trybu fotografowania (QQ91).

## Balans bieli (regulacja odcienia)

Przejdź do trybu fotografowania → stuknij ikonę trybu fotografowania → tryb 🗖 (automatyczny) → stuknij przycisk 🖾 → Balans bieli

Dostosuj balans bieli odpowiednio do źródła światła lub warunków pogodowych tak, aby kolory na zdjęciach odpowiadały barwom, które widać w rzeczywistości.

| Opcja                                         | Opis                                                                                                    |
|-----------------------------------------------|----------------------------------------------------------------------------------------------------|
| <b>AUTO</b> Automat.<br>(ustawienie domyślne) | Balans bieli jest dostosowywany automatycznie.                                                                               |
| PRE Pomiar manualny                           | Użyj tej opcji, jeśli przy korzystaniu z opcji Automat., Światło<br>żarowe itp. nie da się uzyskać pożądanych wyników (Q95). |
| ഴ Światło dzienne                             | Ustawienie odpowiednie w bezpośrednim świetle słonecznym.                                                                    |
| Światło żarowe                                | Ustawienie odpowiednie do oświetlenia żarowego.                                                                              |
| 業 Światło jarzeniowe                          | Ustawienie odpowiednie do oświetlenia fluorescencyjnego.                                                                     |
| Nochmurno                                     | Ustawienie do fotografowania przy zachmurzonym niebie.                                                                       |
| Lampa błyskowa                                | Ustawienie odpowiednie podczas fotografowania w trybie<br>z lampą błyskową.                                                  |

#### V Uwagi dotyczące balansu bieli

- Ta funkcja może nie być dostępna w połączeniu z innymi funkcjami (🛄 55).

#### Pomiar manualny

Przy użyciu tej procedury można zmierzyć wartość balansu bieli do zastosowania w danym oświetleniu.

# 1 Umieść biały lub szary przedmiot porównawczy w świetle, w którym mają być robione zdjęcia.

- 2 Stuknij, aby wybrać Pomiar manualny w opcji Balans bieli, a następnie stuknij 🕅.
  - Aparat ustawia zoom w położeniu pomiaru balansu bieli.

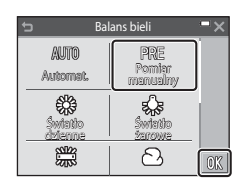

- 3 Wykadruj biały lub szary obiekt porównawczy w oknie pomiarowym.
  - Aby zastosować ostatnio zmierzoną wartość, stuknij przycisk Anuluj.

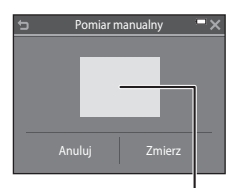

#### Okno pomiarowe

# 4 Stuknij przycisk **Zmierz**, aby rozpocząć pomiar.

 Migawka zostanie zwolniona a pomiar zakończony (żadne zdjęcie nie zostaje zapisane).

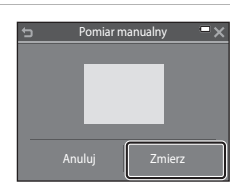

#### V Uwagi dotyczące pomiaru manualnego

Wartości świecenia lampy błyskowej nie można zmierzyć za pomocą opcji **Pomiar** manualny. W przypadku fotografowania z użyciem lampy błyskowej dla opcji **Balans bieli** wybierz ustawienie **Automat.** lub **Lampa błyskowa**.

# Zdjęcia seryjne

Przejdź do trybu fotografowania → stuknij ikonę trybu fotografowania → tryb 🗖 (automatyczny) → stuknij przycisk 🖾 → Zdjęcia seryjne

| Opcja                                               | Opis                                                                                                    |
|-----------------------------------------------------|----------------------------------------------------------------------------------------------------|
| S Zdjęcie<br>pojedyncze<br>(ustawienie<br>domyślne) | Każde naciśnięcie spustu migawki powoduje wykonanie<br>jednego zdjęcia.                                                                                                    |
| 미 Szybkie                                           | <ul> <li>Po naciśnięciu spustu migawki do końca aparat wykonuje zdjęcia seryjne.</li> <li>Zdjęcia seryjne są wykonywane z prędkością około 9 kl./s, a maksymalna liczba zdjęć seryjnych wynosi około 7 (w trybie obrazu 100 4608×3456).</li> </ul>                                                                                                    |
| 미나 Wolne                                            | <ul> <li>Po naciśnięciu spustu migawki do końca aparat wykonuje zdjęcia seryjne.</li> <li>Zdjęcia seryjne są wykonywane z prędkością około 2 kl./s, a maksymalna liczba zdjęć seryjnych wynosi około 7 (w trybie obrazu 100 4608×3456).</li> </ul>                                                                                                    |
| 📽 Bufor zdj.<br>wstępnych                           | Po naciśnięciu spustu migawki do połowy rozpoczyna się<br>fotografowanie przy użyciu bufora zdjęć wstępnych. Po<br>naciśnięciu spustu migawki do końca aparat zapisuje bieżące<br>zdjęcie oraz zdjęcia zarejestrowane tuż przed naciśnięciem<br>spustu migawki (198). Pozwala to uniknąć przegapienia<br>najlepszego ujęcia.<br>• Zdjęcia seryjne są wykonywane z prędkością około 12 kl./s,<br>a maksymalna liczba zdjęć seryjnych wynosi 5, w tym<br>maksymalna i czba zdjęcia zapisane w buforze zdjęć wstępnych<br>(w trybie obrazu 10 4608×3456). |
| <b>120</b> Szybkie:<br>120 klatek na sek.           | Po każdym naciśnięciu spustu migawki do końca aparat<br>wykonuje zdjęcia z dużą szybkością.<br>• Zdjęcia seryjne są wykonywane z prędkością około 120 kl./s,<br>a maksymalna liczba zdjęć seryjnych wynosi 50.<br>• Tryb obrazu jest ustalony na 🌃 (wielkość zdjęcia: 640 × 480<br>pikseli).                                                                                                    |
| <b>□60</b> Szybkie:<br>60 klatek na sek.            | Po każdym naciśnięciu spustu migawki do końca aparat<br>wykonuje zdjęcia z dużą szybkością.<br>• Zdjęcia seryjne są wykonywane z prędkością około 60 kl./s,<br>a maksymalna liczba zdjęć seryjnych wynosi 25.<br>• Tryb obrazu jest ustalony na <b>Tr</b> (wielkość zdjęcia: 1280 × 960<br>pikseli).                                                                                                    |

| Opcja                                                                 | Opis                                                                                                    |
|-----------------------------------------------------------------------|----------------------------------------------------------------------------------------------------|
| <b>BSS</b> Najlepsze zdjęcie<br>BSS<br>(Wybór najlepszego<br>zdjęcia) | Po naciśnięciu spustu migawki do końca i przytrzymaniu go<br>aparat zapisuje serię do 10 zdjęć i automatycznie zapisuje<br>najostrzejsze z nich.<br>Z funkcji tej należy korzystać podczas fotografowania<br>nieruchomych obiektów w miejscach, w których nie można<br>fotografować przy użyciu lampy błyskowej i prawdopodobne<br>jest wystąpienie drgania aparatu. |
| 🖽 Seria 16 zdjęć                                                      | Po każdorazowym naciśnięciu spustu<br>migawki do końca aparat zapisuje<br>serię 16 zdjęć i automatycznie<br>zapisuje je jako pojedyncze zdjęcie.<br>• Zdjęcia seryjne są wykonywane<br>z prędkością około 30 kl/s.<br>• Dla opcji Tryb obrazu jest wybrane<br>ustawienie Sm (wielkość zdjęcia: 2560 × 1920 pikseli).                                                 |

#### V Uwagi dotyczące funkcji zdjęć seryjnych

- Ostrość, ekspozycja i balans bieli są określane dla całej serii na podstawie pierwszego zdjęcia z każdej serii.
- · Zapisanie zdjęć po ich wykonaniu może chwilę potrwać.
- Wraz ze wzrostem czułości ISO na zarejestrowanych zdjęciach mogą pojawiać się szumy.
- Liczba klatek na sekundę w przypadku zdjęć seryjnych może się zmieniać w zależności od bieżącego ustawienia trybu zdjęcia, typu używanej karty pamięci lub warunków fotografowania.
- Po wybraniu opcji Bufor zdj. wstępnych, Szybkie: 120 klatek na sek., Szybkie:
   60 klatek na sek. lub Seria 16 zdjęć na zdjęciach wykonanych w szybko migającym świetle (np. przy oświetleniu jarzeniowym albo świetle próżniowych lamp rtęciowych czy sodowych) może wystąpić prążkowanie lub rozbieżność jasności bądź odcienia.
- Ta funkcja może nie być dostępna w połączeniu z innymi funkcjami (<sup>155</sup>).

# 🖉 Bufor zdj. wstępnych

Po naciśnięciu spustu migawki do połowy lub do końca zdjęcia są zapisywane w sposób przedstawiony poniżej.

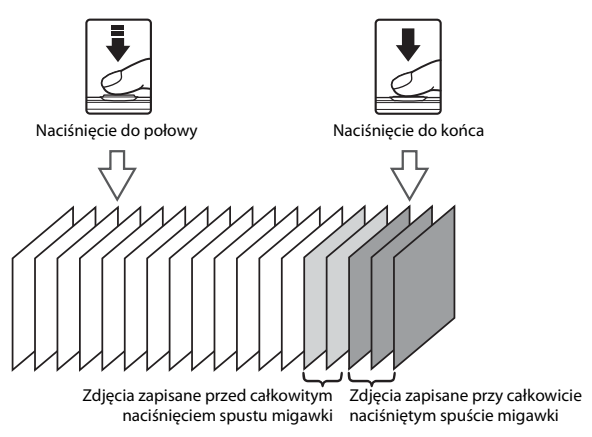

# Czułość ISO

Przejdź do trybu fotografowania → stuknij ikonę trybu fotografowania → tryb 🗖 (automatyczny) → stuknij przycisk 🖾 → Czułość ISO

Wyższa czułość ISO pozwala na fotografowanie ciemniejszych obiektów. Ponadto przy obiektach o tej samej jasności zdjęcia mogą być wykonywane z krótszym czasem otwarcia migawki. Pozwala to zmniejszyć efekt rozmazania, który powstaje wskutek drgań aparatu i poruszania się obiektu.

Jeśli ustawiono wyższą czułość ISO, na zdjęciach może być widoczny szum.

| Opcja                                         | Opis                                                                                                    |
|-----------------------------------------------|----------------------------------------------------------------------------------------------------|
| <b>AUTO</b> Automat.<br>(ustawienie domyślne) | Czułość jest automatycznie wybierana z zakresu ISO od<br>125 do 1600.                                                   |
| Autom. stały zakres                           | Wybierz zakres, w którym aparat będzie automatycznie regulował czułość ISO: <b>ISO 125–400</b> lub <b>ISO 125–800</b> . |
| 125, 200, 400, 800, 1600,<br>3200, 6400       | Określona wartość czułości zostanie ustawiona na stałe.                                                                 |

# V Uwagi dotyczące czułości ISO

Ta funkcja może nie być dostępna w połączeniu z innymi funkcjami (🛄 55).

#### Wyświetlanie czułości ISO na ekranie fotografowania

- Po wybraniu opcji Automat. podczas zwiększania czułości ISO na monitorze wyświetlany jest symbol ISO.
- Po wybraniu opcji Autom. stały zakres wyświetlana jest maksymalna wartość czułości ISO.

## Opcje kolorów

Przejdź do trybu fotografowania → stuknij ikonę trybu fotografowania → tryb 🗖 (automatyczny) → stuknij przycisk 🖾 → Opcje kolorów

Wybierz odcień podczas wykonywania zdjęć.

| Opcja                                         | Opis                                                                    |
|-----------------------------------------------|-------------------------------------------------------------------------|
| 𝐼 Kolory standardowe<br>(ustawienie domyślne) | Zapisywanie zdjęć mających naturalne barwy.                             |
| <b>G∕VI</b> Żywe kolory                       | Pozwala uzyskać wyrazisty, przypominający reprodukcję<br>efekt.         |
| <b>⊘B₩</b> Czarno-biały                       | Zapisywanie zdjęć czarno-białych.                                       |
| <b>⊘SE</b> Sepia                              | Zapisywanie zdjęć w odcieniach sepii.                                   |
| 🧭 🕻 Cyjanotypia                               | Zapisywanie zdjęć monochromatycznych w odcieniach<br>barwy niebieskiej. |

## **V** Uwagi dotyczące opcji kolorów

Ta funkcja może nie być dostępna w połączeniu z innymi funkcjami (CC 55).

# Tryb pól AF

Przejdź do trybu fotografowania → stuknij ikonę trybu fotografowania → tryb 🗖 (automatyczny) → stuknij przycisk 🖾 → Tryb pól AF

Określ sposób wyboru pola ostrości autofokusa.

| Opcja                           |                                                                                                    | Opis            |
|---------------------------------|----------------------------------------------------------------------------------------------------|-----------------|
|                                 | Jeżeli aparat rozpozna<br>twarz, ustawi ostrość na tę<br>twarz.<br>Aby uzyskać więcej<br>informacji, patrz:<br>"Korzystanie z funkcji<br>wykrywania twarzy" (🖽 50).                                                                                                    |                 |
|                                 |                                                                                                    | Pole ostrości   |
| I <sup>®</sup> Priorytet twarzy | W przypadku kadrowania<br>zdjęcia niezawierającego<br>osób ani wykrytych twarzy<br>po naciśnięciu spustu<br>migawki do połowy aparat<br>automatycznie wybierze<br>przynajmniej jedno<br>z dziewięciu pól ostrości<br>zawierające obiekt<br>znajdujący się najbliżej<br>aparatu. | e <sup>9</sup>  |
| [•] Środek                      | Aparat ustawia ostrość na<br>obiekt znajdujący się na<br>środku kadru.                                                                                                    | CLATE DEFENSION |

| Opcja                                                |                                                                                                    | Opis                                                                                                    |
|------------------------------------------------------|----------------------------------------------------------------------------------------------------|----------------------------------------------------------------------------------------------------|
| € Śledz. obiektów<br>w ruchu                         | Za pomocą tej funkcji<br>można wykonać zdjęcia<br>obiektów w ruchu.<br>Zarejestruj obiekt, na<br>którym aparat ma ustawić<br>ostrość. Pole ostrości<br>automatycznie zacznie się<br>poruszać tak, aby śledzić<br>fotografowany obiekt. Aby<br>uzyskać więcej informacji,<br>patrz: "Używanie funkcji Śledz | Colored and a colored and a colored and |
| [*=] AF z wyszukiw.<br>celu (ustawienie<br>domyślne) | Gdy aparat rozpozna<br>główny obiekt, ustawi na<br>nim ostrość.<br>Aby uzyskać więcej<br>informacji, patrz: "Używanie<br>funkcji AF z wyszukiwaniem<br>celu" (CD52).                                                                                                    | 1/22 P3.3<br>Pola ostrości                                                                                                    |

## Vwagi dotyczące trybu pól AF

- Jeżeli włączony jest zoom cyfrowy, aparat ustawia ostrość w środku kadru bez względu na ustawienie opcji Tryb pól AF.
- Ta funkcja może nie być dostępna w połączeniu z innymi funkcjami (🛄 55).

#### Używanie funkcji Śledz. obiektów w ruchu

Przejdź do trybu fotografowania → stuknij ikonę trybu fotografowania → tryb 🗖 (automatyczny) → stuknij przycisk 🖾 → Tryb pól AF → 😇 Śledz. obiektów w ruchu → stuknij przycisk 🗙

### 1 Zarejestruj obiekt.

- Stuknij obiekt, który chcesz śledzić.
- Po zarejestrowaniu obiektu wokół niego jest wyświetlana żółta ramka (pole ostrości) i aparat rozpoczyna śledzenie obiektu.
- Jeśli nie można zarejestrować obiektu, ramka jest wyróżniona na czerwono. Zmień kompozycję i spróbuj zarejestrować obiekt ponownie.
- Jeśli stuknięty obszar zawiera obiekt, który może być zarejestrowany, ramka bał jest wyświetlana na monitorze. Stuknij obszar w zakresie ramki bał.
- · Stuknij inny obiekt, aby zmienić aktywny obiekt.
- Aby anulować rejestrowanie obiektu, stuknij pozycję 🎆 na monitorze.
- Jeśli aparat nie może dłużej śledzić zarejestrowanego obiektu, pole ostrości znika. Zarejestruj obiekt ponownie.

#### 2 Aby wykonać zdjęcie, naciśnij spust migawki do końca.

 Jeżeli spust migawki zostanie naciśnięty, gdy pole ostrości nie jest wyświetlane, aparat ustawi ostrość na obiekcie w środku kadru.

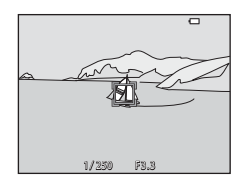

#### V Uwagi dotyczące funkcji śledzenia obiektów w ruchu

- Jeśli podczas używania funkcji śledzenia obiektów w ruchu zostaną wykonane operacje takie jak zmiana powiększenia, spowoduje to anulowanie rejestracji obiektów.
- W niektórych warunkach fotografowania śledzenie obiektów może być niemożliwe.

# Tryb AF

Przejdź do trybu fotografowania → stuknij ikonę trybu fotografowania → tryb 🗖 (automatyczny) → stuknij przycisk 🖾 → Tryb AF

Wybierz sposób ustawiania ostrości przez aparat w trybie fotografowania.

| Opcja                                              | Opis                                                                                                    |
|----------------------------------------------------|----------------------------------------------------------------------------------------------------|
| <b>AF-S</b> Pojedynczy AF<br>(ustawienie domyślne) | Aparat ustawi ostrość tylko wtedy, gdy spust migawki<br>zostanie naciśnięty do połowy.                                                                                                    |
| <b>AF-F</b> Ciągły AF                              | Aparat będzie nadal ustawiał ostrość nawet wtedy, gdy<br>spust migawki nie zostanie naciśnięty do połowy. Podczas<br>ustawiania ostrości przez aparat słychać dźwięk napędu<br>mechanizmu ustawiania ostrości. |

#### Ityb AF podczas filmowania

Tryb autofokusa podczas filmowania można ustawiać za pomocą opcji **Tryb AF** (🛄 120) w menu filmowania.

## Szybkie efekty

Przejdź do trybu fotografowania → stuknij ikonę trybu fotografowania → tryb 🗖 (automatyczny) → stuknij przycisk 🖾 → Szybkie efekty

| Opcja                               | Opis                                                                                                    |
|-------------------------------------|----------------------------------------------------------------------------------------------------|
| 🕼 Włączony (ustawienie<br>domyślne) | W trybie 🖸 (automatycznym) stuknij przycisk 🗹 zaraz po<br>zwolnieniu spustu migawki, aby wyświetlić ekran wyboru<br>efektu i użyć funkcji szybkich efektów (🎞 40). |
| OFF Wyłączony                       | Wyłącza funkcję szybkich efektów (podczas<br>fotografowania).                                                                                                    |

### V Uwagi dotyczące funkcji Szybkie efekty

Ta funkcja może nie być dostępna w połączeniu z innymi funkcjami (🛄55).

# **Menu Portret inteligentny**

- W części "Dotyk. ust. fotografowania" (191) zawarto informacje na temat: Dotyk. ust. fotografowania.

## Miękki odcień skóry

Przejdź do trybu fotografowania → stuknij ikonę trybu fotografowania → ⊡ Portret inteligentny → stuknij 🖾 → Miękki odc. skóry

| Opcja                              | Opis                                                                                                    |  |
|------------------------------------|----------------------------------------------------------------------------------------------------|--|
| ⊒ <b>.,</b> , Zwiększony           | Po zwolnieniu migawki aparat wykryje co najmniej<br>jedną twarz (maks. trzy) i przed zapisaniem<br>przetworzy zdjęcie w celu zmiękczenia odcieni skóry<br>twarzy. Można wybrać intensywność stosowanego |  |
| I ← Normalny (ustawienie domyślne) |                                                                                                    |  |
| ,©i ♦ Umiarkow.                    | efektu.                                                                                                    |  |
| OFF Wyłączone                      | Wyłącza funkcję miękkiego odcienia skóry.                                                                                                    |  |

Wyniki działania tej funkcji nie są widoczne na ekranie fotografowania. Wyświetl wykonane zdjęcia, aby sprawdzić jej działanie.

## Wyzw. uśmiechem

Przejdź do trybu fotografowania → stuknij ikonę trybu fotografowania → ⊡ Portret inteligentny → stuknij 🖾 → Wyzw. uśmiechem

Aparat rozpoznaje ludzkie twarze, a następnie automatycznie zwalnia migawkę w chwili wykrycia uśmiechu.

| Opcja                                      | Opis                                                                                                    |
|--------------------------------------------|----------------------------------------------------------------------------------------------------|
| ାଇଁ 🕷 Włączony (zd. pojedyncze)            | W momencie wykrycia uśmiechu aparat zapisuje<br>jedno zdjęcie.                                                                                            |
| ত্র্রীত্র Włączony (zdjęcia seryjne)       | Po wykryciu uśmiechu aparat robi do 5 zdjęć<br>seryjnych i zapisuje je wszystkie. Nie można użyć<br>lampy błyskowej.                                      |
| 🖻ឆ Włączony (BSS)<br>(ustawienie domyślne) | Po wykryciu uśmiechu aparat robi do 5 zdjęć<br>seryjnych i zapisuje to, na którym najlepiej<br>zarejestrowano uśmiech. Nie można użyć lampy<br>błyskowej. |
| OFF Wyłączone                              | Wyłącza funkcję wyzwalania uśmiechem.                                                                                                    |

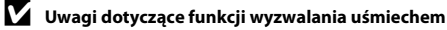

Ta funkcja może nie być dostępna w połączeniu z innymi funkcjami (🛄 55).

# Wykr. mrugnięcia

Przejdź do trybu fotografowania → stuknij ikonę trybu fotografowania → ⊡ Portret inteligentny → stuknij 🔤 → Wykr. mrugnięcia

| Opcja                                     | Opis                                                                                                    |
|-------------------------------------------|----------------------------------------------------------------------------------------------------|
| <b>ON</b> Włączone                        | Aparat automatycznie<br>zwalnia migawkę dwa razy<br>przy każdym zdjęciu<br>i zapisuje to zdjęcie, na<br>którym oczy fotografowanej<br>osoby są otwarte.<br>• Jeżeli aparat zapisze<br>zdjęcie, na którym obiekt<br>ma zamknięte oczy,<br>zostanie na kilka sekund<br>wyświetlone okno dialogowe przedstawione po prawej<br>stronie.<br>• Nie można użyć lampy błyskowej. |
| OFF Wyłączone<br>(ustawienie<br>domyślne) | Wyłącza funkcję wykrywania mrugnięcia.                                                                                                    |

### V Uwagi dotyczące funkcji wykrywania mrugnięcia

Ta funkcja może nie być dostępna w połączeniu z innymi funkcjami (🛄 55).

# Menu Tryb retuszu

- W części "Tryb obrazu (jakość i wielkość zdjęcia)" (<sup>1</sup> 89) zawarto informacje na temat: **Tryb obrazu**.
- W części "Dotyk. ust. fotografowania" (
  91) zawarto informacje na temat: Dotyk. ust. fotografowania.

### Seria autoportretów

Przejdź do trybu fotografowania → stuknij ikonę trybu fotografowania → Tryb retuszu → stuknij 🖾 → Seria autoportretów

| Opcja          | Opis                                                                                                    |  |
|----------------|----------------------------------------------------------------------------------------------------|--|
| Liczba zdjęć   | Ustaw liczbę zdjęć automatycznie rejestrowanych<br>przez aparat (liczba wykonanych zdjęć dla zdjęcia<br>zagregowanego).<br>• 4 (ustawienie domyślne) lub 9 — możliwe<br>ustawienia.                                                                                                    |  |
| Interwał       | Ustaw interwał między każdym zdjęciem.<br>• Krótki, Średni (ustawienie domyślne) lub Długi<br>— możliwe ustawienia.                                                                                                    |  |
| Dźwięk migawki | Określ, czy emitować dźwięk migawki podczas<br>fotografowania z użyciem funkcji serii autoportretów.<br>• Standardowy, Lustrz. jednoobiekt., Dźwięk<br>magiczny (ustawienie domyślne) lub Wyłączony<br>— możliwe ustawienia.<br>• To samo ustawienie, które jest określane dla<br>Dźwięk migawki w Ustaw. dźwięków w menu<br>ustawień, nie jest stosowane w tym ustawieniu. |  |

# Menu odtwarzania

- W części "Usuwanie zdjęć" (🛄 20) zawarto informacje na temat: 🛅 Usuń.
- Informacje na temat funkcji edycji obrazu można znaleźć w części "Edycja zdjęć" (Ш68).
- W części, Tryb Ulubione zdjęcia" (<sup>(()</sup>60) zawarto informacje na temat funkcji Ulubione zdjęcia i Usuń z ulubionych.

## Zaznacz do wysł. przez Wi-Fi

Przejdź do trybu odtwarzania → wybierz zdjęcie → stuknij przycisk 🔤 → Η Zaznacz do wysł. przez Wi-Fi

Wybierz zdjęcia w aparacie, które chcesz przenieść do urządzeń inteligentnych. Na ekranie wyboru zdjęć (22115) wybierz lub odznacz zdjęcia w odniesieniu do funkcji **Zaznacz do wysł. przez Wi-Fi**.

Po wybraniu opcji **Resetuj wszystko** (🕮 140) w menu ustawień lub **Przywróć** ustawienia domyślne (🕮 123) w menu opcji Wi-Fi wprowadzone ustawienia Zaznacz do wysł. przez Wi-Fi są anulowane. 1

# Pokaz slajdów

Przejdź do trybu odtwarzania → wybierz zdjęcie → stuknij przycisk 🔤 → 🛂 Pokaz slajdów

Zdjęcia są odtwarzane po kolei w postaci zautomatyzowanego pokazu slajdów. Gdy w ramach pokazu slajdów jest odtwarzany film, zostanie wyświetlony tylko jego pierwszy kadr.

### Stuknij przycisk Start.

- Rozpocznie się pokaz slajdów.
- Aby wybrać efekty przeznaczone do zastosowania w pokazie slajdów, stuknij przycisk Efekty, a następnie stuknij przycisk Start.
- Aby zmienić interwał między kolejnymi zdjęciami, stuknij przycisk Interwał i wybierz odpowiedni interwał, a następnie stuknij przycisk Start.
- □
   Pokaz slajdów
   ×

   1
   3s
   □

   Efekty
   Interwał
   W pętli

   Image: Start
   Image: Start
- Aby automatycznie powtórzyć pokaz slajdów, stuknij W pętli, a następnie stuknij przycisk Start.
- Maksymalny czas odtwarzania wynosi 30 minut, nawet jeśli jest włączona opcja W pętli.

# 2 Zakończ lub ponownie uruchom pokaz slajdów.

 Po zakończeniu lub wstrzymaniu pokazu slajdów wyświetlany jest ekran widoczny po prawej stronie. Aby zakończyć pokaz slajdów, stuknij przycisk . Aby wznowić pokaz slajdów, stuknij przycisk .

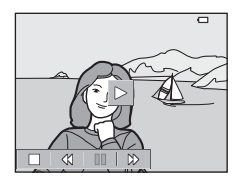

### Czynności w trakcie odtwarzania

Za pomocą przycisków sterujących odtwarzaniem można uruchamiać funkcje opisane poniżej.

| Funkcja                  | Ikona | Opis                                                                                      |
|--------------------------|-------|-------------------------------------------------------------------------------------------|
| Przewijanie<br>do tyłu   | *     | Dotknij i przytrzymaj, aby przewinąć pokaz slajdów do tyłu.                               |
| Przewijanie<br>do przodu | *     | Dotknij i przytrzymaj, aby przewinąć pokaz slajdów do przodu.                             |
| Pauza                    |       | Stuknij, aby wstrzymać pokaz slajdów.<br>• Aby wznowić pokaz slajdów, stuknij przycisk ■. |
| Koniec                   |       | Stuknij, aby zakończyć pokaz slajdów.                                                     |

# Zabezpiecz

Przejdź do trybu odtwarzania <br/>  $\clubsuit$  wybierz zdjęcie  $\Rightarrow$  stuknij przycis<br/>k  $\blacksquare \Rightarrow$  On Zabezpiecz

Wybrane zdjęcia są chronione przed przypadkowym usunięciem.

Wybierz zdjęcia, które mają być chronione lub anuluj ochronę, używając ekranu wyboru zdjęć (🎞 115).

Uwaga: formatowanie pamięci wewnętrznej aparatu oraz karty pamięci na stałe usuwa chronione pliki (🎞 135).

# Obróć zdjęcie

Przejdź do trybu odtwarzania → wybierz zdjęcie → stuknij przycisk 🔤 → 街 Obróć zdjęcie

Wybierz orientację wyświetlania zarejestrowanych zdjęć podczas odtwarzania. Zdjęcia można obracać o 90 stopni w prawo lub 90 stopni w lewo.

Wybierz zdjęcie na ekranie wyboru zdjęć (©115). Po wyświetleniu ekranu Obróć zdjęcie stuknij przycisk 🖸 lub 🗲, aby obrócić zdjęcie o 90 stopni.

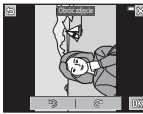

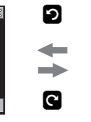

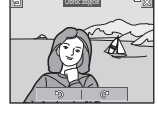

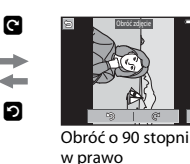

Obróć o 90 stopni w lewo

Stuknij przycisk 🕅, aby zakończyć ustawianie orientacji i zapisać informacje dotyczące orientacji wraz ze zdjęciem.

Przejdź do trybu odtwarzania → wybierz zdjęcie → stuknij przycisk 🔤 → 🎍 Notatka głosowa

Do zdjęć można dołączać nagrane notatki głosowe.

#### Nagrywanie notatek głosowych

- Stuknij przycisk , aby nagrać notatkę głosową (ok. 20 s).
- Stuknij przycisk podczas nagrywania, aby zatrzymać nagrywanie.
- Nie dotykaj mikrofonu.
- Podczas nagrywania na monitorze miga ikona **REC**.
- ga ikona
- Po zakończeniu nagrywania zostanie wyświetlony ekran odtwarzania notatki głosowej. Aby odtworzyć notatkę głosową, naciśnij przycisk .
- Przed nagraniem nowej notatki głosowej usuń bieżącą notatkę.
- W widoku pełnoekranowym przy zdjęciach z notatką głosową wyświetlany jest symbol [3].

#### Odtwarzanie notatek głosowych

Wybierz zdjęcie z symbolem 🕅 i stuknij przycisk 🏧.

- Aby odtworzyć notatkę głosową, stuknij przycisk
   Stuknij przycisk , aby zatrzymać odtwarzanie.
- Stuknij przycisk w trakcie odtwarzania, aby dostosować głośność odtwarzania.

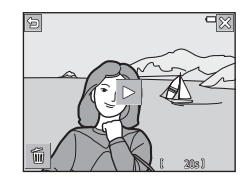

#### Usuwanie notatek głosowych

Stuknij przycisk 💼 podczas wyświetlania ekranu odtwarzania notatki głosowej.

Po wyświetleniu monitu z prośbą o potwierdzenie stuknij przycisk **Tak**.

 Aby usunąć notatkę głosową dołączoną do chronionego zdjęcia, najpierw należy wyłączyć ustawienie Zabezpiecz.

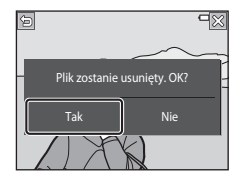

# Kopiowanie (Kopiowanie pomiędzy pamięcią wewnętrzną i kartą pamięci)

Przejdź do trybu odtwarzania → wybierz zdjęcie → stuknij przycisk 🔤 → 🖽 Kopiowanie

Zdjęcia można kopiować między kartą pamięci i pamięcią wewnętrzną.

- Gdy włożona jest karta pamięci niezawierająca zdjęć, a w aparacie jest włączony tryb odtwarzania, wyświetlany jest komunikat W pamięci nie ma zapisanych żadnych zdjęć. W takiej sytuacji stuknij przycisk w, aby wybrać Kopiowanie.
- 1 Stuknij położenie docelowe kopiowania zdjęć.

   tb•C
   Z•tb

   Z aparatu do karty
   Z karty do aparatu

# **2** Stuknij przycisk kopiowania.

 Po wybraniu opcji Wybrane zdjęcia za pomocą ekranu wyboru zdjęć określ zdjęcia (D115).

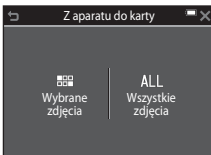

# **V** Uwagi dotyczące kopiowania zdjęć

- Można kopiować tylko pliki w formatach rejestrowanych przez aparat.
- W przypadku zdjęć wykonanych aparatem innej marki lub zmodyfikowanych na komputerze nie można zagwarantować poprawności wykonania tej operacji.
- Skopiowanych zdjęć ani filmów nie można wyświetlać w trybie sortowania automatycznego (CC64).
- W przypadku skopiowania zdjęć, które zostały dodane do albumów, nie są one dodawane do albumów na karcie pamięci lub w pamięci wewnętrznej, która jest wybrana jako położenie docelowe.

#### Kopiowanie zdjęć w sekwencji

- Jeśli w opcji Wybrane zdjęcia wybierzesz zdjęcie kluczowe sekwencji, skopiowane zostaną wszystkie należące do niej zdjęcia.
- Po stuknięciu przycisku , gdy wyświetlane są zdjęcia należące do sekwencji, dostępna jest tylko opcja kopiowania Z karty do aparatu. Po wybraniu opcji Bieżąca sekwencja kopiowane są wszystkie zdjęcia w danej sekwencji.

## Opcje wyświetl. sekwencji

Przejdź do trybu odtwarzania → wybierz zdjęcie → stuknij przycisk 🔤 → 🖵 Opcje wyśw. sekwencji

Wybierz metodę używaną do wyświetlania zdjęć w sekwencji (🕮66).

| Opcja                                         | Opis                                                                                                    |
|-----------------------------------------------|----------------------------------------------------------------------------------------------------|
| 铅 Pojedyncze zdjęcia                          | Wyświetlanie pojedynczo każdego zdjęcia należącego<br>do sekwencji. Na ekranie odtwarzania wyświetlony jest<br>symbol 🗞. |
| Tylko klucz. zdjęcie<br>(ustawienie domyślne) | Wyświetlane jest tylko zdjęcie kluczowe sekwencji.                                                                       |

Ustawienia zostają zastosowane do wszystkich sekwencji i są przechowywane w pamięci aparatu nawet po jego wyłączeniu.

### Wybierz kluczowe zdjęcie

Przejdź do trybu odtwarzania → wybierz zdjęcie → stuknij przycisk 🔤 → 🗳 Wybierz kluczowe zdjęcie

Wskaż inne zdjęcie z sekwencji jako zdjęcie kluczowe.

• Po wyświetleniu ekranu wyboru zdjęcia kluczowego wybierz zdjęcie (Q115).

# Ekran wyboru zdjęć

Jeśli podczas korzystania z aparatu wyświetlony jest ekran wyboru zdjęć (taki jak przedstawiony po prawej stronie), zdjęcia można wybrać, stosując poniższe procedury.

#### Aby wybrać i dodać zdjęcie, stuknij przycisk ♥.

- Przesuń dźwignię zoomu (
   <sup>(1)</sup>) do pozycji
   <sup>(2)</sup>, aby włączyć widok pełnoekranowy, lub
   <sup>(2)</sup>, aby włączyć widok miniatur.
- Aby cofnąć zaznaczenie, ponownie stuknij zdjęcie w celu usunięcia znacznika &.
- W przypadku opcji Obróć zdjęcie, Wybierz kluczowe zdjęcie i Ekran powitalny można wybrać tylko jedno zdjęcie.

# 2 Stuknij przycisk 🕅, aby zatwierdzić wybór zdjęć.

 Po wyświetleniu monitu z prośbą o potwierdzenie wykonaj polecenia widoczne na ekranie.

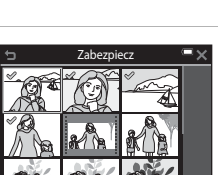

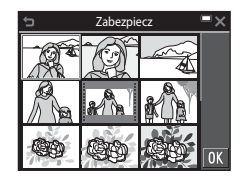

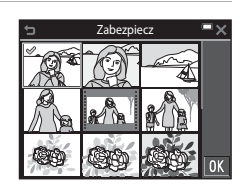

# Menu filmowania

# Opcje filmów

Przejdź do trybu fotografowania → stuknij przycisk 🔤 → 💘 ikona menu → Opcje filmów

Wybierz żądaną opcję filmowania. Wybierz szybkość normalną, aby nagrywać filmy z normalną szybkością albo opcję HS ([]177), aby nagrywać filmy odtwarzane w spowolnieniu lub przyspieszeniu. Dostępne opcje dotyczące filmów różnią się w zależności od ustawienia Liczba klatek na sekundę ([]122).

 Do nagrywania filmów są zalecane karty pamięci SD o klasie prędkości 6 lub szybsze (
177).

#### Opcje dotyczące filmów z normalną szybkością

| Opcja<br>(wielkość zdjęcia/liczba<br>klatek na sekundę <sup>1</sup> ,<br>format pliku) | Wielkość zdjęcia | Współczynnik proporcji<br>(poziom:pion) |
|----------------------------------------------------------------------------------------|------------------|-----------------------------------------|
| 1080 월 1080/30p <sup>2</sup><br>1080 월 1080/25p <sup>2</sup><br>(ustawienie domyślne)  | 1920 × 1080      | 16:9                                    |
| 1080 <sup>i</sup><br>1080 <sup>i</sup><br>1080 <sup>i</sup><br>1080 <sup>j</sup>       | 1920 × 1080      | 16:9                                    |
| 720 0 720/30p <sup>2</sup><br>720 7 720/25p <sup>2</sup>                               | 1280 × 720       | 16:9                                    |
| iFrame iFrame 720/30p <sup>2, 3</sup><br>iFrame iFrame 720/25p <sup>2, 3</sup>         | 1280 × 720       | 16:9                                    |
| 480 0 480/30p<br>480 0 480/25p                                                         | 640 × 480        | 4:3                                     |

<sup>1</sup> W przypadku formatu z przeplotem używane są pola na sekundę.

<sup>2</sup> To ustawienie nie jest dostępne podczas korzystania z określonych efektów w trybie efekty specjalne lub tryb retuszu.

<sup>3</sup> iFrame to format obsługiwany przez Apple Inc. Za pomocą tego aparatu nie można edytować plików iFrame. Podczas zapisywania filmów w pamięci wewnętrznej nagrywanie może zatrzymać się przed osiągnięciem maksymalnej długości filmu.

### Opcje filmów HS

Nagrane filmy są odtwarzane w przyspieszeniu lub spowolnieniu. Patrz: "Nagrywanie spowolnionych i przyspieszonych filmów (film HS)" (🛄 119).

|         | Opcja                     | Wielkość zdjęcia<br>Współczynnik proporcji<br>(poziom:pion) | Opis                                                                                                    |
|---------|---------------------------|-------------------------------------------------------------|----------------------------------------------------------------------------------------------------|
| 480 m   | HS 480/4× <sup>1</sup>    | 640 × 480                                                   | <ul> <li>1/4 prędkości</li> <li>Maks. czas nagrywania<sup>2</sup>: 10 s</li></ul>                                       |
| 480 m   |                           | 4:3                                                         | (czas odtwarzania: 40 s)                                                                                                |
| 720 50  | HS 720/2× <sup>1</sup>    | 1280 × 720                                                  | <ul> <li>1/2 prędkości</li> <li>Maks. czas nagrywania<sup>2</sup>: 30 s</li></ul>                                       |
| 720 50  |                           | 16:9                                                        | (czas odtwarzania: 1 min)                                                                                               |
| 1080 FE | HS 1080/0,5× <sup>1</sup> | 1920 × 1080<br>16:9                                         | <ul> <li>2× większa prędkość</li> <li>Maks. czas nagrywania<sup>2</sup>: 2 min<br/>(czas odtwarzania: 1 min)</li> </ul> |

<sup>1</sup> To ustawienie nie jest dostępne podczas korzystania z określonych efektów w trybie efekty specjalne lub tryb retuszu.

<sup>2</sup> Podczas nagrywania filmów aparat można przełączyć z trybu nagrywania filmu z normalną szybkością na nagrywanie filmu spowolnionego lub przyspieszonego. Przedstawiony tutaj maksymalny czas nagrywania dotyczy tylko fragmentu filmu nagranego ze spowolnieniem lub przyspieszeniem.

# **V** Uwagi o filmach HS

- Dźwięk nie jest rejestrowany.
- Pozycja zoomu i ostrość zostaną zablokowane po rozpoczęciu nagrywania.

#### Ø Odtwarzanie spowolnionych i przyspieszonych filmów

#### Podczas nagrywania z normalną szybkością:

| Czas                | 10 s  |
|---------------------|-------|
| nagrywania          | <br>1 |
| Czas<br>odtwarzania | 10 s  |

#### Podczas nagrywania przy użyciu opcji 480 m HS 480/4× (480 m HS 480/4×):

Filmy są nagrywane z prędkością 4× większą od normalnej. Są odtwarzane w spowolnieniu z prędkością 4× mniejszą od normalnej.

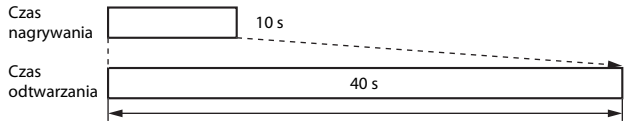

#### Odtwarzanie ze spowolnieniem

#### Podczas nagrywania przy użyciu opcji 🔤 🗄 HS 1080/0,5× (🔤 🛍 HS 1080/0,5×):

Filmy są nagrywane z prędkością równą 1/2 normalnej prędkości. Są odtwarzane w przyspieszeniu z prędkością 2× większą od normalnej.

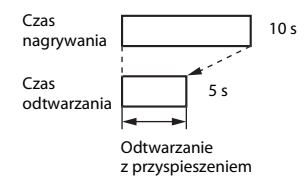

#### Nagrywanie spowolnionych i przyspieszonych filmów (film HS)

Przejdź do trybu fotografowania → stuknij przycisk 🔤 → 🐺 ikona menu → Opcje filmów

Filmy nagrane przy użyciu opcji HS można odtworzyć w spowolnieniu (z prędkością równą 1/4 lub 1/2 normalnej szybkości odtwarzania) lub w dwukrotnym przyspieszeniu.

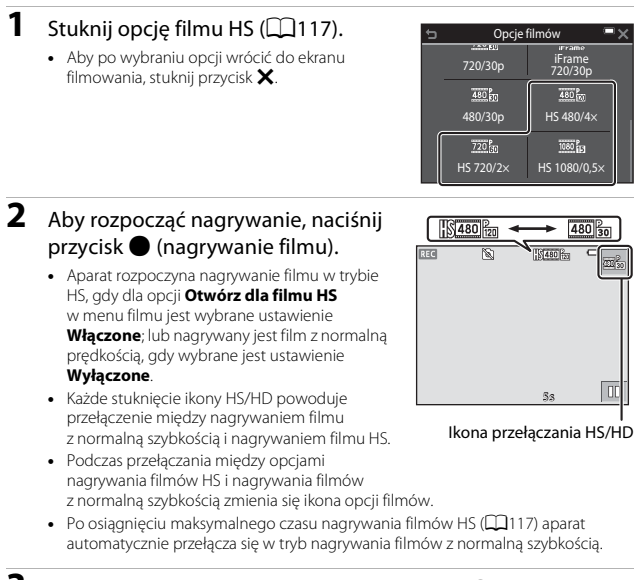

# 3 Aby zakończyć nagrywanie, naciśnij przycisk ● (nagrywanie filmu).

## Otwórz dla filmu HS

#### Przejdź do trybu fotografowania → stuknij przycisk 🔤 → 🐙 ikona menu → Otwórz dla filmu HS

Określ, czy podczas nagrywania rejestrowane mają być filmy z normalną czy wysoką prędkością.

| Opcja                                    | Opis                                                                        |
|------------------------------------------|-----------------------------------------------------------------------------|
| <b>ON</b> Włączone (ustawienie domyślne) | Nagrywanie filmów HS po rozpoczęciu nagrywania filmu.                       |
| OFF Wyłączone                            | Nagrywanie filmów w normalnej prędkości po<br>rozpoczęciu nagrywania filmu. |

## **Tryb AF**

Przejdź do trybu fotografowania → stuknij przycisk 🔤 → 🐙 ikona menu → Tryb AF

Wybierz sposób ustawiania ostrości przez aparat w trybie filmowania.

| Opcja                                              | Opis                                                                                                    |
|----------------------------------------------------|----------------------------------------------------------------------------------------------------|
| <b>AF-S</b> Pojedynczy AF<br>(ustawienie domyślne) | Ostrość zostanie zablokowana po rozpoczęciu<br>nagywania.<br>Wybierz tę opcję, gdy odległość między aparatem<br>a obiektem podczas nagrywania filmu będzie mniej<br>więcej taka sama.                                                                                                    |
| <b>AF-F</b> Ciągły AF                              | Podczas nagrywania filmu aparat ustawia ostrość<br>w sposób ciągły.<br>Wybierz tę opcję, gdy odległość między aparatem<br>a obiektem będzie się istotnie zmieniać w trakcie<br>nagrywania filmu. Na nagranym filmie może być słyszalny<br>dźwięk ustawiania ostrości przez aparat. Zaleca się użycie<br>opcji <b>Pojedynczy AF</b> . Zapobiegnie to nagraniu odgłosów<br>automatycznego ustawiania ostrości. |

 Po wybraniu ustawienia Film HS dla opcji Opcje filmów zostanie trwale wybrana wartość Pojedynczy AF.

## Redukcja drgań - filmy

#### Przejdź do trybu fotografowania → stuknij przycisk 🔤 → 🐺 ikona menu → Redukcja drgań - filmy

Wybierz ustawienie redukcji drgań podczas nagrywania filmów.

Podczas korzystania ze statywu w celu stabilizacji aparatu w trakcie fotografowania wybierz ustawienie **Wyłączona**.

| Opcja                                                           | Opis                                                                                                    |
|-----------------------------------------------------------------|----------------------------------------------------------------------------------------------------|
| ( <b>4</b> ) * Włączona<br>(hybrydowa)<br>(ustawienie domyślne) | Wykonuje optyczną kompensację drgania aparatu za<br>pomocą VR z przesunięciem obiektywu i jednocześnie<br>wykonuje elektroniczną redukcję drgań za pomocą<br>przetwarzania zdjęcia. Kąt widzenia (tzn. obszar widoczny<br>w kadrze) jest wówczas węższy. |
| 🕼 Włączona                                                      | Wykonuje optyczną kompensację drgań aparatu za<br>pomocą funkcji redukcji drgań przez przesunięcie<br>obiektywu.                                                                                                    |
| OFF Wyłączona                                                   | Kompensacja nie jest wykonywana.                                                                                                    |

 Po wybraniu ustawienia Film HS dla opcji Opcje filmów zostanie trwale wybrana wartość Wyłączona.

### Vwagi dotyczące redukcji drgań dla filmów

- W pewnych sytuacjach całkowite wyeliminowanie drgań aparatu może być niemożliwe.
- W trybie efektów specjalnych wyłącznie VR poprzez przesunięcie obiektywu jest używane do kompensacji drgania aparatu, gdy dla opcji Opcje filmów jest wybrane ustawienie ima 1080/60i lub ima 1080/50i, nawet gdy dla opcji Redukcja drgań - filmy jest wybrane ustawienie Włączona (hybrydowa).

## Redukcja szumu wiatru

Przejdź do trybu fotografowania → stuknij przycisk 🔤 → 🐺 ikona menu → Redukcja szumu wiatru

| Opcja                               | Opis                                                                                                    |
|-------------------------------------|----------------------------------------------------------------------------------------------------|
| ిల్లి Włączona                      | Zmniejsza hałas powodowany przez wiatr uderzający<br>o mikrofon. Podczas odtwarzania słyszalność innych<br>dźwięków może być niska. |
| OFF Wyłączona (ustawienie domyślne) | Funkcja redukcji szumu wiatru jest wyłączona.                                                                                       |

 Po wybraniu ustawienia Film HS dla opcji Opcje filmów zostanie trwale wybrana wartość Wyłączona.

### Liczba klatek na sekundę

Przejdź do trybu fotografowania → stuknij przycisk 🔤 → 🐺 ikona menu → Liczba klatek na sekundę

Ustaw liczbę klatek (pól w przypadku formatu z przeplotem) na sekundę podczas nagrywania filmów. Po zmianie ustawienia liczby klatek na sekundę zmieniają się opcje, które można ustawić w **Opcje filmów** (CP116).

| Opcja                           | Opis                                                                                  |
|---------------------------------|---------------------------------------------------------------------------------------|
| <b>30fps</b> 30 kl./s (30p/60i) | Opcja jest dostosowana do odtwarzania na telewizorach<br>pracujących w systemie NTSC. |
| <b>25fps</b> 25 kl./s (25p/50i) | Opcja jest dostosowana do odtwarzania na telewizorach<br>pracujących w systemie PAL.  |

#### Stuknij przycisk → <sup>《</sup>T<sup>》</sup>ikona menu

Skonfiguruj ustawienia sieci Wi-Fi (bezprzewodowej sieci LAN) tak, aby było możliwe połączenie aparatu i urządzenia inteligentnego.

| Opcja                                                    | Opis                                                                                                    |
|----------------------------------------------------------|----------------------------------------------------------------------------------------------------|
| ✿ ᢏ ◘ Połącz<br>z urz. intelig.                          | Wybierz przy bezprzewodowym łączeniu aparatu i urządzenia<br>inteligentnego. Aby uzyskać więcej informacji, patrz: "Korzystanie<br>z funkcji Wi-Fi (bezprzewodowej sieci LAN)" (Щ141).                                                                                                    |
| ■■ Prześlij<br>z aparatu                                 | <ul> <li>Wybierz przy bezprzewodowym łączeniu aparatu i urządzenia inteligentnego. Aby uzyskać więcej informacji, patrz: "Korzystanie z funkcji Wi-Fi (bezprzewodowej sieci LAN)" (2141).</li> <li>Zdjęcia przeznaczone do przesłania mogą być wybrane na ekranie wyboru zdjęć przed ustanowieniem połączenia Wi-Fi (2115). Po wybraniu zdjęć na ekranie zostaną wyświetlone SSID i hasło aparatu.</li> </ul> |
| <sup>≪</sup> T <sup>≫</sup> ₀ <sub>FF</sub> Wyłącz Wi-Fi | Wybierz w celu zakończenia bezprzewodowego połączenia<br>aparatu i urządzenia inteligentnego. Aby uzyskać więcej informacji,<br>patrz: "Korzystanie z funkcji Wi-Fi (bezprzewodowej sieci LAN)"<br>(©141).                                                                                                    |
| <sup>«</sup> ¶ <sup>»</sup> ∙ Opcje                      | <b>SSID</b> : Zmień SSID. Skonfigurowany w tym miejscu SSID zostanie<br>wyświetlony w urządzeniu inteligentnym. Ustaw składającą się z od<br>1 do 24 znaków alfanumerycznych wartość opcji SSID.                                                                                                    |
|                                                          | Uwierzyt./kodowanie: Wybierz, czy komunikacja między<br>aparatem i urządzeniem inteligentnym ma być szyfrowana. Po<br>wybraniu opcji Otwarte (ustawienie domyślne) komunikacja nie<br>będzie szyfrowana.                                                                                                    |
|                                                          | Hasto: Ustaw hasło. Może mieć ono od 8 do 16 znaków alfanumerycznych.                                                                                                    |
|                                                          | Kanał: Wybierz kanał używany do połączenia bezprzewodowego.                                                                                                    |
| <b>INFO</b> Bieżące<br>ustawienia                        | Wyświetl bieżące ustawienia.                                                                                                    |
| <b>RESET</b> Przywróć<br>ustawienia<br>domyślne          | Przywróć wartości domyślne ustawień Wi-Fi. Połączenie<br>bezprzewodowe zostanie zakończone, jeśli ta opcja zostanie<br>wykonana, gdy nawiązane jest połączenie Wi-Fi.                                                                                                    |

# Obsługa klawiatury do wprowadzania tekstu

- Stuknij klawiaturę, aby wprowadzać znaki alfanumeryczne.
- Aby przesunąć kursor do następnego pola, stuknij przycisk
- Aby usunąć jeden znak, stuknij przycisk
- Aby wybrać liczby lub małe i wielkie litery, stuknij przyciski typu wprowadzania tekstu.
- Stuknij przycisk **OK**, aby zatwierdzić ustawienia.

Pole tekstowe

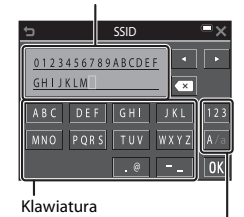

Przyciski typu wprowadzania tekstu

# Menu ustawień

### **Ekran powitalny**

#### Stuknij przycisk $\blacksquare \rightarrow \Upsilon$ ikona menu $\rightarrow$ Ekran powitalny

Skonfiguruj ekran powitalny wyświetlany po włączeniu aparatu.

| Opcja                         | Opis                                                                                                    |
|-------------------------------|----------------------------------------------------------------------------------------------------|
| Brak (ustawienie<br>domyślne) | Ekran powitalny nie jest wyświetlany.                                                                                                    |
| COOLPIX                       | Wyświetlany jest ekran powitalny z logo COOLPIX.                                                                                                    |
| Wybierz zdjęcie               | <ul> <li>Wyświetla zdjęcie wybrane jako ekran powitalny.</li> <li>Wyświetlany jest ekran wyboru zdjęć. Wybierz zdjęcie<br/>(□115) i stuknij przycisk 00.</li> <li>Kopia wybranego zdjęcia jest oddzielnie zapisywana<br/>w aparacie, więc to zdjęcie będzie wyświetlane po<br/>włączeniu aparatu, nawet jeżeli oryginał zostanie<br/>usunięty.</li> <li>Nie można wybrać zdjęcia, jeśli jego współczynnik<br/>proporcji jest inny niż współczynnik proporcji ekranu<br/>albo jeśli rozmiar zdjęcia po zastosowaniu funkcji<br/>miniatur lub przycinania jest bardzo mały.</li> </ul> |

#### Stuknij przycisk 🔤 → 🖞 ikona menu → Strefa czasowa i data

#### Ustawienie zegara aparatu.

| Opcja          | Opis                                                                                                    |
|----------------|----------------------------------------------------------------------------------------------------|
| Data i czas    | <ul> <li>Wybierz pole: stuknij pole,<br/>które zostanie zmienione.</li> <li>Ustaw datę i godzinę: stuknij<br/>przycisk I .</li> <li>Zastosuj ustawienia: stuknij<br/>przycisk I.</li> </ul>                                                                                                    |
| Format daty    | Wybierz opcję <b>Rok/miesiąc/dzień, Miesiąc/dzień/rok</b> lub<br><b>Dzień/miesiąc/rok</b> .                                                                                                    |
| Strefa czasowa | Ustaw strefę czasową i czas letni.<br>• Wybranie ustawienia <b>Cel podróży</b> ()→ po ustawieniu<br>macierzystej strefy czasowej ()→ powoduje automatyczne<br>obliczenie różnicy czasu między celem podróży i macierzystą<br>strefą czasową oraz zapisanie daty i godziny z wybranego<br>regionu. |

### Ustawianie strefy czasowej

1 Stuknij przycisk Strefa czasowa.

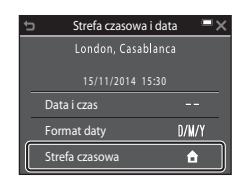
# 2 Stuknij przycisk Macierz. strefa czas. lub Cel podróży.

 Data i godzina wyświetlane na monitorze zostaną zmienione w zależności od tego, czy wybrano macierzystą strefę czasową czy cel podróży.

# 3 Stuknij przycisk 🗐.

strefe czasowa.

4

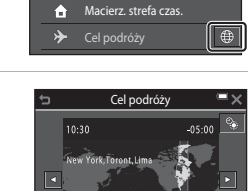

 Stuknij przycisk , aby włączyć czas letni, co spowoduje wyświetlenie ikony . Stuknij przycisk , aby wyłączyć funkcję czasu letniego.

Stuknij przycisk 💶 🕨 aby wybrać

- Stuknij przycisk (K), aby zatwierdzić strefę czasową.
- Jeśli wyświetlany czas macierzystej strefy czasowej lub celu podróży jest nieprawidłowy, ustaw poprawny czas za pomocą opcji Data i czas.

Macierz. strefa czas. ⊕
 Cel podróży
 Strefa czasowa ►×
 London, Casablanca

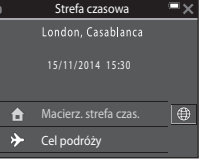

#### Ustaw. monitora

#### Stuknij przycisk 🔤 → 🖞 ikona menu → Ustaw. monitora

| Opcja                   | Opis                                                                                                    |
|-------------------------|----------------------------------------------------------------------------------------------------|
| Informacje<br>o zdjęciu | Określ, czy na monitorze mają być wyświetlane informacje<br>o zdjęciu.                                                          |
| Podgląd zdjęć           | Określ, czy zdjęcie będzie wyświetlane na monitorze natychmiast<br>po jego wykonaniu.<br>• Ustawienie domyślne: <b>Włączony</b> |
| Jasność                 | Regulacja jasności.<br>• Ustawienie domyślne: <b>3</b>                                                                          |

## Informacje o zdjęciu

|                                              | Tryb fotografowania                                                                                                    | Tryb odtwarzania                                                          |
|----------------------------------------------|----------------------------------------------------------------------------------------------------|---------------------------------------------------------------------------|
| Pokaż informacje                             |                                                                                                    |                                                                           |
| Auto. informacje<br>(ustawienie<br>domyślne) | Niektóre ikony funkcyjne i informa<br>sekund nie zostanie wykonana ża<br>Stuknij 📴, aby ponownie wyświe                                                                                                    | acje są ukrywane, jeśli przez kilka<br>dna czynność.<br>etlić informacje. |
| Linie kadr.+auto.<br>inf.                    | Oprócz informacji widocznych<br>po włączeniu opcji Auto.<br>informacje wyświetlane są linie<br>kadrowania pomagające<br>wykadrować zdjęcia.<br>Linie kadrowania nie są<br>wyświetlane podczas<br>nagrywania filmów. | Tak samo jak w przypadku<br>użycia opcji <b>Auto. informacje</b> .        |

|                  | Tryb fotografowania                                                                                                    | Tryb odtwarzania                       |
|------------------|----------------------------------------------------------------------------------------------------|----------------------------------------|
| Kadr filmu+auto. | Oprócz informacji pokazanych                                                                                                    | Tak samo jak w przypadku               |
| inf.             | dla opcji <b>Auto.</b> informacje<br>przed rozpoczęciem<br>nagrywania wyświetlana jest<br>ramka, która reprezentuje<br>obszar rejestrowany podczas<br>nagrywania filmów.<br>Ramka ta nie jest wyświetlana<br>podczas nagrywania filmów. | użycia opcji <b>Auto. informacje</b> . |

# Informacje o ustawieniach monitora

Jeśli dla opcji **Szybkie efekty** ([]]104) podczas fotografowania zostanie wybrane ustawienie **Włączony**, wykonane zdjęcie jest wyświetlane po jego zarejestrowaniu bez względu na ustawienie **Podgląd zdjęć**.

# Znacznik daty

#### Stuknij przycisk I → 🕈 ikona menu → Znacznik daty

Podczas fotografowania na zdjęcia można nanieść datę i godzinę wykonania zdjęcia. Te informacje można wydrukować, nawet za pomocą drukarki, która nie obsługuje funkcji nanoszenia daty.

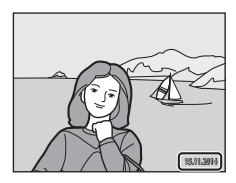

| Opcja                               | Opis                                            |
|-------------------------------------|-------------------------------------------------|
| DATE Data                           | Data jest nanoszona na zdjęciach.               |
| DATE Data i czas                    | Data i godzina są nanoszone na zdjęciach.       |
| OFF Wyłączone (ustawienie domyślne) | Data ani godzina nie są nanoszone na zdjęciach. |

#### V Uwagi dotyczące funkcji znacznika daty

- Naniesione daty stanowią trwały element danych zdjęć i nie można ich usunąć. Już po wykonaniu zdjęć nie można na nie nanieść daty ani godziny.
- Nanoszenie daty i godziny nie jest możliwe w następujących przypadkach:
  - W programach tematycznych Portret nocny (po wybraniu opcji Z ręki), Krajobraz nocny (po wybraniu opcji Z ręki) lub Łatwa panorama.
  - Gdy w ustawieniach zdjęć seryjnych (<sup>1</sup>/<sub>2</sub>96) wybrano opcję Bufor zdj. wstępnych, Szybkie: 120 klatek na sek. lub Szybkie: 60 klatek na sek.
  - Podczas nagrywania filmów.
  - Podczas zapisywania zdjęć w trakcie nagrywania filmu.
- Jeśli używany jest mały rozmiar zdjęć, odczytanie naniesionej daty i godziny może być trudne.

#### Drukowanie daty wykonania zdjęcia na zdjęciach bez znacznika daty

Zdjęcia można przenieść na komputer i za pomocą oprogramowania ViewNX 2 (🎞 152) nanieść datę wykonania zdjęcia podczas drukowania zdjęć.

#### Stuknij przycisk 🔤 → 🖞 ikona menu → Redukcja drgań - zdjęcia

Wybierz ustawienie redukcji drgań podczas wykonywania zdjęć.

Podczas korzystania ze statywu w celu stabilizacji aparatu w trakcie fotografowania wybierz ustawienie Wyłączona.

| Opcja                             | Opis                                                                                                    |
|-----------------------------------|----------------------------------------------------------------------------------------------------|
| () Włączona (ustawienie domyślne) | Kompensacja drgań aparatu jest przeprowadzana za<br>pomocą funkcji redukcji drgań przez przesunięcie<br>obiektywu. |
| <b>OFF</b> Wyłączona              | Kompensacja nie jest wykonywana.                                                                                   |

#### **V** Uwagi dotyczące redukcji drgań dla zdjęć

- Po włączeniu aparatu lub przełączeniu go z trybu odtwarzania do trybu fotografowania przed rozpoczęciem wykonywania zdjęć poczekaj na wyświetlenie ekranu trybu fotografowania.
- Zdjęcia wyświetlane na monitorze aparatu zaraz po ich wykonaniu mogą wyglądać na nieostre.
- W pewnych sytuacjach całkowite wyeliminowanie drgań aparatu może być niemożliwe.

# Wykrywanie ruchu

#### Stuknij przycisk 🔤 → 🕈 ikona menu → Wykrywanie ruchu

Włączenie opcji wykrywania ruchu powoduje zmniejszenie negatywnych skutków ruchu obiektów i drgań aparatu podczas wykonywania zdjęć.

| Opcja                                 | Opis                                                                                                    |
|---------------------------------------|----------------------------------------------------------------------------------------------------|
| Automatyczny<br>(ustawienie domyślne) | Funkcja wykrywania ruchu jest włączana w niektórych<br>trybach lub ustawieniach fotografowania. Na ekranie<br>fotografowania jest wtedy wyświetlany symbol ?<br>Gdy aparat wykryje ruch obiektu lub drganie aparatu,<br>symbol ? zmienia kolor na zielony, a aparat<br>automatycznie zwiększa czułość ISO i skraca czas otwarcia<br>migawki, aby zmniejszyć rozmycie.<br>• Dla opcji Czułość ISO (□99) wybierz ustawienie<br>Automat. w trybie (automatyczny). |
| OFF Wyłączony                         | Wykrywanie ruchu zostało wyłączone.                                                                                                    |

#### V Uwagi dotyczące wykrywania ruchu

- W niektórych sytuacjach zastosowanie opcji wykrywania ruchu może nie do końca wyeliminować efekty ruchu obiektu i drgań aparatu.
- Funkcja wykrywania ruchu może nie działać, jeśli obiekt rusza się za szybko lub jest za ciemny.
- Na zdjęciach wykonanych z użyciem funkcji wykrywania ruchu mogą być widoczne szumy.

#### Stuknij przycisk IIII → 🕈 ikona menu → Wspomaganie AF

| Opcja                                             | Opis                                                                                                    |
|---------------------------------------------------|----------------------------------------------------------------------------------------------------|
| <b>AUTO</b> Automatyczne<br>(ustawienie domyślne) | Dioda wspomagająca AF włącza się automatycznie po<br>naciśnięciu spustu migawki, gdy obiekt jest słabo<br>oświetlony. Dioda wspomagająca ma zasięg około 2,0 m<br>dla maksymalnej pozycji szerokokątnej i około 2,0 m dla<br>maksymalnej pozycji teleobiektywu.<br>• Uwaga: w niektórych programach tematycznych lub<br>podczas korzystania z niektórych pól ostrości dioda<br>wspomagająca AF może nie świecić. |
| OFF Wyłączone                                     | Dioda wspomagająca AF nie włącza się.                                                                                                    |

#### Zoom cyfrowy

Stuknij przycisk  $\blacksquare \rightarrow \uparrow$  ikona menu  $\rightarrow$  Zoom cyfrowy

| Opcja                             | Opis                         |
|-----------------------------------|------------------------------|
| ON Włączony (ustawienie domyślne) | Zoom cyfrowy jest włączony.  |
| OFF Wyłączone                     | Zoom cyfrowy jest wyłączony. |

#### V Uwagi dotyczące opcji Zoom cyfrowy

- Zoomu cyfrowego nie można używać w następujących trybach fotografowania:
  - W programach tematycznych: Portret, Portret nocny, Krajobraz nocny, Zdjęcia pod światło (gdy określono HDR), Łatwa panorama lub Portret zwierzaka
  - Tryb Portret inteligentny
  - Tryb retuszu
- Zoomu cyfrowego nie można używać w innych trybach fotografowania, gdy stosowane są określone ustawienia (<sup>15</sup>7).

#### Stuknij przycisk IIII → 🕈 ikona menu → Ustaw. dźwięków

| Opcja             | Opis                                                                                                    |
|-------------------|----------------------------------------------------------------------------------------------------|
| Dźwięk przycisków | Po wybraniu ustawienia <b>Włączony</b> (domyślnego) aparat<br>emituje jeden sygnał dźwiękowy podczas wykonywania<br>operacji, dwa sygnały po ustawieniu ostrości na obiekcie<br>i trzy sygnały w razie wystąpienia blędu. Emitowany jest<br>także dźwięk towarzyszący uruchamianiu aparatu.<br>• W programie tematycznym <b>Portret zwierzaka</b><br>dźwięki są wyłączone. |
| Dźwięk migawki    | <ul> <li>Po wybraniu ustawienia Włączony (domyślnego)<br/>podczas zwalniania migawki emitowany jest dźwięk<br/>migawki.</li> <li>Dźwięk migawki nie jest emitowany w trybie zdjęć<br/>seryjnych, podczas nagrywania filmów i podczas<br/>korzystania z programu tematycznego Portret<br/>zwierzaka.</li> </ul>                                                             |

# Autowyłączanie

Stuknij przycisk 🔤 → 🕈 ikona menu → Autowyłączanie

Ustaw czas, jaki upłynie przed przełączeniem aparatu w tryb czuwania ([[]]16). Można wybrać opcje **30 s, 1 min** (ustawienie domyślne), **5 min** lub **30 min**.

#### 🖉 Ustawienia funkcji Autowyłączanie

Czas, po upływie którego aparat przechodzi w tryb czuwania, jest ustalony w następujących sytuacjach:

- Gdy wyświetlane jest menu: 3 minuty (gdy dla opcji autowyłączania jest wybrane ustawienie 30 s lub 1 min).
- Podczas fotografowania w trybie Wyzwalanie automat.: 5 minut (gdy dla opcji autowyłączania jest wybrane ustawienie 30 s lub 1 min).
- Podczas fotografowania w trybie Wyzw. uśmiechem: 5 minut (gdy dla opcji autowyłączania jest wybrane ustawienie 30 s lub 1 min).
- Gdy podłączony jest zasilacz sieciowy EH-62G: 30 minut.
- · Gdy podłączony jest kabel USB lub HDMI: 30 minut

# Formatuj kartę/Formatuj pamięć

Stuknij przycisk 🔤 → 🖞 ikona menu → Formatuj kartę/Formatuj pamięć

Ta opcja służy do formatowania karty pamięci lub pamięci wewnętrznej.

Formatowanie pamięci wewnętrznej aparatu oraz karty pamięci trwale usuwa wszystkie dane. Odtworzenie usuniętych w ten sposób danych nie jest możliwe. Przed przystąpieniem do formatowania należy przesłać wszystkie ważne zdjęcia do komputera.

#### Formatowanie karty pamięci

- Włóż kartę pamięci do aparatu.
- Stuknij przycisk Formatuj kartę w menu ustawień.

#### Formatowanie pamięci wewnętrznej

- Wyjmij kartę pamięci z aparatu.
- Stuknij przycisk Formatuj pamięć w menu ustawień.

Aby rozpocząć formatowanie, stuknij przycisk **Tak** widoczny na wyświetlanym ekranie i stuknij przycisk **OK** w oknie dialogowym potwierdzenia.

- Nie wyłączaj aparatu ani nie otwieraj pokrywy komory akumulatora/gniazda karty pamięci w trakcie formatowania.
- To ustawienie nie może być wybrane gdy podłączono Wi-Fi.

# Język/Language

Stuknij przycisk 🔤 → 🖞 ikona menu → Język/Language

Wybierz wersję językową menu i komunikatów wyświetlanych na ekranie aparatu.

#### HDMI

Stuknij przycisk 🔤 → 🕈 ikona menu → HDMI

Określenie ustawień podłączenia aparatu do telewizora.

Wybierz rozdzielczość wyjścia HDMI. Po wybraniu ustawienia **Automatyczny** (domyślnego) wybrana zostanie opcja najlepiej odpowiadająca telewizorowi, do którego podłączony jest aparat (**480p**, **720p** lub **1080i**).

# 🖉 HDMI

HDMI (High-Definition Multimedia Interface) to interfejs multimedialny.

#### Stuknij przycisk 🔤 → 🖞 ikona menu → Ładow. z komputera

| Opcja                                             | Opis                                                                                                    |
|---------------------------------------------------|----------------------------------------------------------------------------------------------------|
| <b>AUTO</b> Automatyczne<br>(ustawienie domyślne) | Jeśli aparat zostanie podłączony do włączonego<br>komputera (©145), akumulator włożony do aparatu<br>będzie automatycznie ładowany za pośrednictwem<br>komputera. |
| OFF Wyłączone                                     | Akumulator aparatu nie jest ładowany w przypadku<br>podłączenia aparatu do komputera.                                                                             |

## Vwagi dotyczące ładowania za pomocą komputera

- Po podłączeniu do komputera aparat zostaje włączony i rozpoczyna się ładowanie. Po wyłączeniu aparatu ładowanie również się zatrzyma.
- Naładowanie całkowicie rozładowanego akumulatora trwa ok. 2 godz. i 50 min. Czas ładowania wydłuża się, gdy podczas ładowania akumulatora są przesyłane zdjęcia.
- Aparat wyłączy się automatycznie w przypadku braku komunikacji z komputerem przez 30 minut po zakończeniu ładowania akumulatora.

#### Gdy dioda zasilania szybko miga na pomarańczowo

Ładowanie jest niemożliwe, prawdopodobnie z jednego z niżej opisanych powodów.

- Temperatura otoczenia nie jest odpowiednia dla ładowania. Przed użyciem naładuj akumulator w pomieszczeniu o temperaturze otoczenia od 5°C do 35°C.
- Kabel USB nie został poprawnie podłączony lub akumulator jest uszkodzony. Upewnij się, że kabel USB jest prawidłowo podłączony i jeśli to konieczne, wymień akumulator.
- · Komputer jest w trybie uśpienia i nie dostarcza energii. Włącz komputer.
- Akumulatora nie można naładować, ponieważ komputer nie przesyła zasilania do aparatu. Jest to spowodowane ustawieniami komputera lub jego parametrami technicznymi.

# Uwaga: mrugnięcie

#### Stuknij przycisk 🔤 → 🖞 ikona menu → Uwaga: mrugnięcie

Określ, czy aparat ma wykrywać twarze osób, które mrugnęły oczami przy fotografowaniu z użyciem funkcji rozpoznawania twarzy (CC 50) w następujących trybach.

- Tryb 🗺 (automatycz.wyb.prog.) (Q24)
- Portret lub Portret nocny program tematyczny (<sup>1</sup>25)

| Opcja                               | Opis                                                                                                    |
|-------------------------------------|----------------------------------------------------------------------------------------------------|
| <b>ON</b> Włączone                  | Jeśli na zdjęciu wykonanym przy użyciu funkcji<br>wykrywania twarzy ktoś mrugnie, na monitorze zostanie<br>wyświetlony ekran <b>Czy ktoś mrugnął?</b> .<br>Sprawdź zdjęcie i zdecyduj, czy chcesz wykonać jeszcze<br>jedno. |
| OFF Wyłączone (ustawienie domyślne) | Funkcja Uwaga: mrugnięcie jest wyłączona.                                                                                                    |

#### Ekran Uwaga: mrugnięcie

Twarze wykryte przez funkcję Uwaga: mrugnięcie są otoczone ramką.

Dostępne są wówczas opisane niżej czynności.

- Aby powiększyć twarz: przesuń dźwignię zoomu w stronę symbolu T (Q). Jeśli wykryto więcej twarzy, użyj przycisków 🙆 lub 🚱, aby wybrać odpowiednią twarz.
- Aby włączyć widok pełnoekranowy: przesuń dźwignię zoomu w stronę symbolu W ( ).

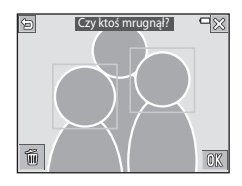

Aby usunąć wyświetlane zdjęcie: stuknij przycisk

Po stuknięciu przycisku 🕅 lub jeśli przez kilka sekund nie zostaną wykonane żadne operacje, aparat automatycznie powraca do trybu fotografowania.

#### V Uwagi dotyczące funkcji Uwaga: mrugnięcie

- Ta funkcja może nie być dostępna w połączeniu z innymi funkcjami (<sup>155</sup>).
- Funkcja Uwaga: mrugnięcie może nie działać prawidłowo w niektórych warunkach fotografowania.

#### Stuknij przycisk 🔤 → 🕈 ikona menu → Przesyłanie Eye-Fi

Pozwala włączyć lub wyłączyć funkcję wysyłania zdjęć do komputera za pomocą dostępnej w sprzedaży karty Eye-Fi.

| Opcja                             | Opis                                                                            |
|-----------------------------------|---------------------------------------------------------------------------------|
| Włączone<br>(ustawienie domyślne) | Prześlij zdjęcia wykonane aparatem do wstępnie<br>wybranego miejsca docelowego. |
| 🕱 Wyłączone                       | Zdjęcia nie zostaną przesłane.                                                  |

• To ustawienie nie może być wybrane gdy podłączono Wi-Fi.

# **V** Uwagi dotyczące kart Eye-Fi

- Należy pamiętać, że jeśli siła sygnału jest niewystarczająca, obrazy nie będą przesyłane, nawet jeśli została wybrana opcja Włączone.
- W miejscach, w których korzystanie z fal radiowych jest zabronione, usuń kartę Eye-Fi z aparatu. Karty Eye-Fi mogą emitować sygnały bezprzewodowe, gdy wybrana jest opcja **Wyłączone**.
- Szczegółowe informacje na temat karty Eye-Fi znajdują się w jej instrukcji obsługi.
   W przypadku usterek lub pytań skontaktuj się z producentem karty.
- Aparat pozwala na włączanie i wyłączanie kart Eye-Fi, jednakże może nie obsługiwać innych funkcji Eye-Fi.
- Aparat nie obsługuje funkcji nieograniczonej pamięci. W przypadku jej włączenia w komputerze należy ją wyłączyć. Gdy funkcja nieograniczonej pamięci jest włączona, liczba wykonanych zdjęć może być niepoprawnie wyświetlana.
- Karty Eye-Fi mogą być użytkowane wyłącznie w kraju, w którym zostały zakupione. Należy
  przestrzegać wszystkich lokalnych przepisów dotyczących urządzeń bezprzewodowych.
- Pozostawienie ustawienia Włączone powoduje szybsze rozładowanie akumulatora.

#### 🖉 Wskaźnik łączności Eye-Fi

Stan komunikacji karty Eye-Fi w aparacie można sprawdzić na monitorze (💴6).

- 🕅 dla opcji Przesyłanie Eye-Fi określono ustawienie Wyłączone.
- 🛜 (świeci się): przesyłanie Eye-Fi włączone, oczekiwanie na przesyłanie.
- 🛜 (miga): przesyłanie Eye-Fi włączone, trwa przesyłanie danych.
- 🛜: przesyłanie Eye-Fi włączone, jednak żadne zdjęcia nie są dostępne do przesłania.
- 🗟: wystąpił błąd. Aparat nie może sterować kartą Eye-Fi.

# Resetuj wszystko

Stuknij przycisk 🔤 → 🖞 ikona menu → Resetuj wszystko

Po wybraniu opcji Resetuj zostaną przywrócone ustawienia domyślne aparatu.

- Zresetowanie niektórych ustawień, takich jak Strefa czasowa i data lub Język/ Language, nie jest możliwe.
- To ustawienie nie może być wybrane gdy podłączono Wi-Fi.

#### 🖉 Resetowanie numerowania plików

Aby ustawić numerowanie kolejnych plików od wartości "0001", usuń wszystkie zdjęcia zapisane w pamięci wewnętrznej lub na karcie pamięci (💭 20), zanim wybierzesz opcję **Resetuj wszystko**.

#### Wersja oprogramow.

Stuknij przycisk 🔤 → 🖞 ikona menu → Wersja oprogramow.

Wyświetlanie bieżącej wersji oprogramowania aparatu.

To ustawienie nie może być wybrane gdy podłączono Wi-Fi.

# Korzystanie z funkcji Wi-Fi (bezprzewodowej sieci LAN)

Po zainstalowaniu oprogramowania "Wireless Mobile Utility" w urządzeniu inteligentnym z systemem Android lub iOS i podłączeniu urządzenia do aparatu będą dostępne poniższe funkcje.

# Take Photos (Wykonywanie zdjęć)

Funkcja wykonywania zdjęć przy użyciu dwóch niżej opisanych metod.

- Wyzwolenie migawki w aparacie i zapisanie przechwyconych obrazów w urządzeniu inteligentnym.
- Użycie urządzenia inteligentnego w celu zdalnego wyzwolenia migawki aparatu i zapisanie obrazów w urządzeniu inteligentnym.

#### View Photos (Wyświetlanie zdjęć)

Funkcja umożliwia kopiowanie zdjęć zapisanych na karcie pamięci aparatu do urządzenia inteligentnego i przeglądanie ich. Można również wstępnie wybrać zdjęcia w aparacie, które zostaną przeniesione do urządzeń inteligentnych.

# Uwagi

W momencie zakupu ustawienia bezpieczeństwa, takie jak hasło, nie są skonfigurowane. Do obowiązków użytkownika należy skonfigurowanie w razie potrzeby odpowiednich ustawień bezpieczeństwa w pozycji **Opcje** w menu Opcje Wi-Fi (CD87).

# Instalowanie oprogramowania na urządzeniu inteligentnym

- 1 Za pomocą urządzenia inteligentnego połącz się z usługą Google Play Store, App Store lub inną usługą pobierania aplikacji i wyszukaj oprogramowanie "Wireless Mobile Utility".
  - Szczegółowe informacje można znaleźć w instrukcji obsługi urządzenia inteligentnego.
- 2 Zapoznaj się z opisem i innymi informacjami, a następnie zainstaluj oprogramowanie.

#### Podręcznik użytkownika Wireless Mobile Utility

Pobierz podręcznik użytkownika z witryny, której adres zamieszczono poniżej.

- Android OS: http://nikonimglib.com/ManDL/WMAU/
- iOS: http://nikonimglib.com/ManDL/WMAU-ios/

W celu ustanowienia połączenia z aparatem naciśnij przycisk <sup>©</sup>T<sup>®</sup> (Wi-Fi) na aparacie, włącz funkcję Wi-Fi urządzenia inteligentnego, a następnie uruchom program "Wireless Mobile Utility" na urządzeniu inteligentnym, gdy komunikat "Negocjacja połączenia... Proszę czekać." jest wyświetlany na aparacie.

# Podłączenie urządzenia inteligentnego do aparatu

# 1 Naciśnij przycisk aparatu Wi-Fi.

- Wyświetlony zostanie ekran widoczny po prawej stronie.
- Jeśli w ciągu 3 minut z urządzenia inteligentnego nie zostanie odebrane potwierdzenie połączenia, zostanie wyświetlony komunikat Brak dostępu. i aparat wróci do ekranu opcji Wi-Fi.
- Można również stuknąć pozycję Połącz z urz. intelig. w menu opcji Wi-Fi, aby wyświetlić ekran widoczny po prawej stronie.

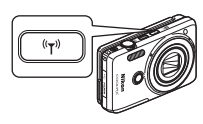

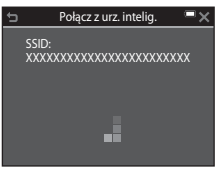

# 2 Włącz ustawienie Wi-Fi w urządzeniu inteligentnym.

- Szczegółowe informacje można znaleźć w instrukcji obsługi urządzenia inteligentnego.
- Po wyświetleniu nazwy sieci (SSID), z której można korzystać w urządzeniu inteligentnym, wybierz nazwę SSID wyświetloną na ekranie aparatu.
- Gdy pozycja Uwierzytelnianie/kodowanie w menu opcji Wi-Fi jest ustawiona na WPA2-PSK-AES, wyświetlany jest komunikat z monitem o wprowadzenie hasła. Wprowadź hasło wyświetlane na aparacie.
- **3** Gdy komunikat "Negocjacja połączenia… Proszę czekać." jest wyświetlany na aparacie, uruchom program "Wireless Mobile Utility" zainstalowany na urządzeniu inteligentnym.
  - Zostanie wyświetlony ekran wyboru opcji "Take photos" (Wykonywanie zdjęć) lub "View photos" (Wyświetlanie zdjęć).
  - Po wyświetleniu komunikatu "Cannot connect to camera." (Nie można nawiązać połączenia z aparatem) przejdź do kroku 1 i ponownie wykonaj procedurę.
  - "Instalowanie oprogramowania na urządzeniu inteligentnym" (
    141).
- Stykanie urządzenia inteligentnego zgodnego ze standardem NFC z aparatem w celu nawiązania połączenia Wi-Fi

W przypadku używania urządzenia inteligentnego z systemem operacyjnym Android zgodnego ze standardem komunikacji bliskiego zasięgu (NFC) można nawiązać połączenie Wi-Fi i uruchomić program "Wireless Mobile Utility", dotykając anteną NFC urządzenia inteligentnego znaku 🕅 (Znak N) na aparacie.

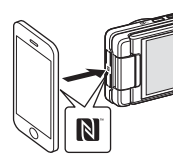

#### Kończenie połączenia Wi-Fi

Wykonaj jedną z czynności opisanych poniżej.

- Wyłącz aparat.
- Wybierz pozycję Wyłącz Wi-Fi w menu opcji Wi-Fi aparatu (z wyjątkiem przypadków, kiedy aparat jest sterowany zdalnie).
- Wyłącz ustawienie Wi-Fi w urządzeniu inteligentnym.

#### V Uwagi dotyczące połączenia Wi-Fi

- Opcji związanych z łącznością Wi-Fi nie można wybrać w następujących sytuacjach:
  - Gdy do aparatu nie włożono karty pamięci.
  - Gdy do aparatu jest włożona karta Eye-Fi (🛄 139).
  - Gdy aparat jest podłączony do telewizora, komputera lub drukarki.
  - Gdy na wskaźniku stanu akumulatora na monitorze widoczna jest ikona 🗾. Ponadto jeśli na wskaźniku stanu akumulatora widoczna jest ikona 🛄, gdy nawiązane jest połączenie Wi-Fi, to połączenie zostanie przerwane.
  - Podczas nagrywania filmów.
  - Podczas nagrywania notatek głosowych.
  - Gdy aparat przetwarza dane, np. zapisuje obrazy i nagrywa filmy.
  - Gdy aparat jest podłączony do urządzenia inteligentnego.
- W miejscach, w których korzystanie z fal radiowych jest zabronione, wybierz opcję Wyłącz Wi-Fi.
- Nawiązanie połączenia z siecią Wi-Fi powoduje wyłączenie funkcji Autowyłączanie.
- Nawiązanie połączenia z siecią Wi-Fi powoduje szybsze rozładowywanie się akumulatora niż zwykle.

#### 🖉 Ustawienia zabezpieczeń

Jeśli żadne ustawienia zabezpieczeń (szyfrowanie i hasło) nie zostaną skonfigurowane dla funkcji Wi-Fi, do sieci mogą uzyskać dostęp nieupoważnione osoby i spowodować szkody. Przed rozpoczęciem korzystania z funkcji Wi-Fi stanowczo zaleca się ustawienie wymaganych zabezpieczeń.

Aby ustawić zabezpieczenia, użyj opcji Opcje w menu opcji Wi-Fi (📖 123).

# Wstępne wybieranie zdjęć w aparacie, które zostaną przeniesione do urządzeń inteligentnych

W aparacie można wstępnie wybrać zdjęcia, które zostaną przeniesione do urządzeń inteligentnych. Nie można wstępnie wybrać filmów.

# 1 Wybierz obrazy do przeniesienia.

W poniższych menu można wstępnie wybrać zdjęcia przeznaczone do przeniesienia do urządzenia inteligentnego:

- Zaznacz do wysł. przez Wi-Fi w menu odtwarzania (1109).
- Prześlij z aparatu w menu opcji Wi-Fi (
  123).

W przypadku użycia funkcji **Prześlij z aparatu** SSID oraz hasło aparatu są wyświetlane podczas wybierania zdjęć.

# **2** Połącz aparat i urządzenia inteligentne (🛄 142).

Po połączeniu aparatu i urządzenia inteligentnego uruchamiany jest program "Wireless Mobile Utility". Następnie stuknij przycisk "View Photos" (Wyświetlanie zdjęć) dostępny na ekranie potwierdzenia. Rozpocznie się przesyłanie określonych zdjęć do urządzenia inteligentnego.

#### Wstępne wybieranie zdjęć do przesłania podczas odtwarzania

Gdy aparat działa w trybie odtwarzania, naciśnij przycisk Wi-Fi lub użyj funkcji NFC, aby nawiązać połączenie Wi-Fi i wstępnie wybierz zdjęcia do przesłania.

- W widoku pełnoekranowym jednocześnie można wybrać jedno zdjęcie do przesłania.
- W widoku miniatur jednocześnie można wybrać 4, 9 lub 16 zdj. do przesłania.

Ta operacja nie jest dostępna po użyciu funkcji **Połącz z urz. intelig.** w menu opcji Wi-Fi w celu nawiązania połączenia Wi-Fi.

# Podłączanie aparatu do telewizora, komputera lub drukarki

Aby w większym stopniu cieszyć się zdjęciami i filmami, podłącz aparat do telewizora, komputera lub drukarki.

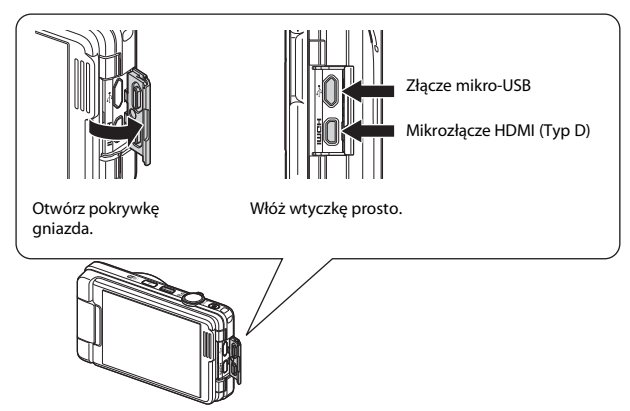

- Przed podłączeniem aparatu do urządzenia zewnętrznego upewnij się, że poziom naładowania akumulatora jest wystarczający i wyłącz aparat. Przed odłączeniem aparatu wyłącz go.
- W przypadku korzystania z zasilacza sieciowego EH-62G (dostępnego osobno) aparat może być zasilany z gniazdka sieciowego. Nie należy używać innej marki ani modelu zasilacza sieciowego, ponieważ mogą one spowodować nagrzanie i uszkodzenie aparatu.
- Informacje o metodach łączenia i dalszych czynnościach znajdują się w tej instrukcji oraz w dokumentacji dołączonej do urządzenia.

#### Wyświetlanie zdjęć na telewizorze

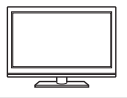

Zdjęcia i filmy wykonane za pomocą aparatu mogą być wyświetlane na telewizorze. Sposób połączenia: można użyć dostępnego w sklepach kabla HDMI i oodłaczyć go do gniazda HDMI telewizora.

#### Drukowanie zdjęć bez komputera

148

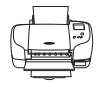

Gdy aparat zostanie podłączony do drukarki obsługującej standard PictBridge, zdjęcia można drukować bez używania komputera. Sposób łączenia: podłącz aparat bezpośrednio do portu USB drukarki przy użyciu kabla USB.

#### Wyświetlanie i porządkowanie zdjęć na komputerze

152

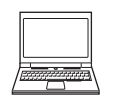

Zdjęcia można przesłać do komputera w celu retuszowania i obrabiania.

Sposób łączenia: podłącz aparat do portu USB komputera przy użyciu kabla USB.

- Przed podłączeniem aparatu zainstaluj na komputerze program ViewNX 2 (C 152).
- Jeśli do komputera są podłączone jakiekolwiek urządzenia USB pobierające energię z komputera, odłącz je, a następnie podłącz aparat do komputera. Jednoczesne podłączenie do komputera aparatu i innych urządzeń zasilanych przez magistralę USB może spowodować nieprawidłowe działanie aparatu lub nadmierne zużycie energii przez komputer, skutkujące uszkodzeniem aparatu lub karty pamięci.

# Podłączanie aparatu do telewizora (odtwarzanie zdjęć na telewizorze)

# Wyłącz aparat i podłącz go do telewizora.

 Sprawdź, czy wtyki są prawidłowo ustawione. Podczas podłączania lub odłączania wtyków nie ustawiaj ich pod kątem.

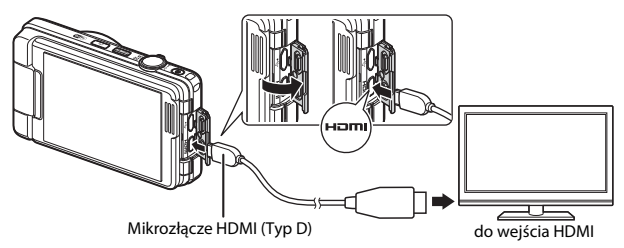

# **2** Ustaw wejście telewizora na zewnętrzne wejście wideo.

 Szczegółowe informacje na ten temat można znaleźć w instrukcji obsługi telewizora.

# **3** Włącz aparat.

1

- Zdjęcia są wyświetlane na ekranie telewizora.
- Monitor aparatu nie włącza się.

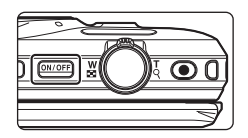

#### V Jeśli zdjęcia nie są wyświetlane na telewizorze

Upewnij się, że opcje **HDMI** (C1136) w menu ustawień są zgodne ze standardem wykorzystywanym przez telewizor.

# Podłączanie aparatu do drukarki (wydruk bezpośredni)

Użytkownicy drukarek zgodnych ze standardem PictBridge mogą podłączyć aparat bezpośrednio do drukarki i drukować zdjęcia bez korzystania z komputera.

# Podłączanie aparatu do drukarki

- 1 Włącz drukarkę.
- 2 Wyłącz aparat i podłącz go do drukarki za pomocą kabla USB.
  - Sprawdź, czy wtyki są prawidłowo ustawione. Podczas podłączania lub odłączania wtyków nie ustawiaj ich pod kątem.

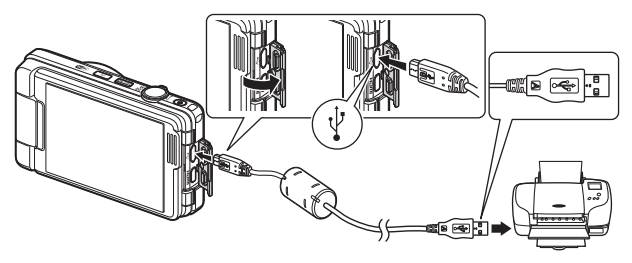

# **3** Aparat zostanie automatycznie włączony.

 Na monitorze aparatu zostanie wyświetlony ekran początkowy PictBridge (①), a następnie ekran Wybór do wydruku (②).

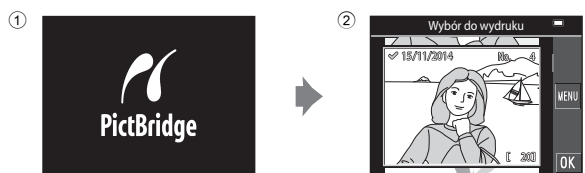

#### Gdy ekran początkowy PictBridge nie zostanie wyświetlony

Jeśli ustawienie Automatyczne wybrano dla opcji Ładow. z komputera (□137), drukowanie zdjęć za pomocą bezpośredniego połączenia aparatu z niektórymi drukarkami może być niemożliwe. Jeśli po włączeniu aparatu na monitorze nie zostanie wyświetlony ekran początkowy PictBridge, wyłącz aparat i odłącz kabel USB. Dla opcji Ładow. z komputera wybierz ustawienie Wyłączone i ponownie podłącz aparat do drukarki.

# Drukowanie zdjęć pojedynczo

# 1 Stuknij wybrane zdjęcie i stuknij przycisk OK.

 Przesuń dźwignię zoomu do pozycji W (), aby włączyć widok miniatur, lub T (), aby włączyć widok pełnoekranowy.

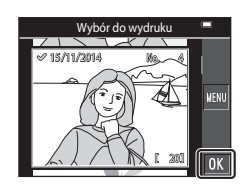

# **2** Stuknij przycisk **Kopie**.

Wybierz liczbę kopii (do dziewięciu).

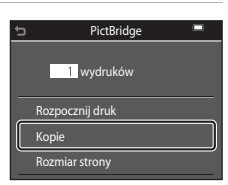

# **3** Stuknij przycisk **Rozmiar strony**.

- Stuknij wybrany rozmiar strony.
- Aby użyć rozmiaru strony skonfigurowanego w ustawieniach drukarki, wybierz pozycję Domyślne.
- Opcje rozmiaru strony dostępne w aparacie zależą od używanej drukarki.

# 4 Stuknij przycisk Rozpocznij druk.

Rozpocznie się drukowanie.

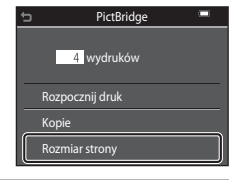

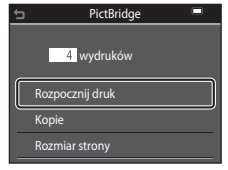

# Drukowanie wielu zdjęć

1 Po wyświetleniu ekranu Wybór do wydruku stuknij przycisk 🖤.

# Wybbr do wydruku =

# **2** Stuknij przycisk **Rozmiar strony**.

- Stuknij wybrany rozmiar strony.
- Aby użyć rozmiaru strony skonfigurowanego w ustawieniach drukarki, wybierz pozycję Domyślne.
- Opcje rozmiaru strony dostępne w aparacie zależą od używanej drukarki.
- Aby wyjść z menu drukowania, stuknij przycisk

   **5**

# **3** Stuknij przycisk **Drukuj wybrane** lub **Drukuj wszystkie**.

| ¢                | Menu drukowania 💻 |
|------------------|-------------------|
| $\left[ \right]$ | Drukuj wybrane    |
|                  | Drukuj wszystkie  |
|                  | Rozmiar strony    |
|                  |                   |
|                  |                   |

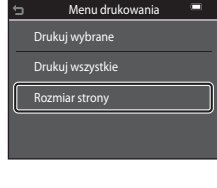

#### Drukuj wybrane

Wybierz zdjęcia (maks. 99) i liczbę odbitek (do 9) każdego ze zdjęć (maks. 9).

- Stuknij, aby wybrać zdjęcia, a następnie stuknij przycisk T, aby określić liczbę kopii do wydrukowania.
- Zdjęcia wybrane do wydrukowania są oznaczone znacznikiem wyboru oraz liczbą odbitek, które mają zostać wydrukowane. Aby anulować zaznaczenie do drukowania, ustaw liczbę kopii wynoszącą 0.

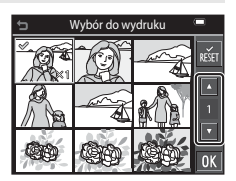

- Przesuń dźwignię zoomu do pozycji T (Q), aby włączyć widok pełnoekranowy lub W (E), aby włączyć z powrotem widok miniatur.
- Stuknij przycisk 🚮, aby anulować całkowicie wybór zdjęć.
- Po wprowadzeniu ustawień stuknij przycisk IM. Po wyświetleniu ekranu potwierdzenia liczby odbitek stuknij przycisk Rozpocznij druk, aby rozpocząć drukowanie.

#### Drukuj wszystkie

Zostanie wydrukowana jedna kopia każdego zdjęcia zapisanego w pamięci wewnętrznej lub na karcie pamięci.

 Po wyświetleniu ekranu potwierdzenia liczby odbitek stuknij przycisk Rozpocznij druk, aby rozpocząć drukowanie.

# Używanie narzędzia ViewNX 2 (przesyłanie zdjęć do komputera)

# Instalacja narzędzia ViewNX 2

Narzędzie ViewNX 2 jest darmowym oprogramowaniem, które umożliwia przesyłanie zdjęć i filmów do komputera w celu wyświetlania, edytowania lub udostępniania ich. Aby zainstalować narzędzie ViewNX 2, pobierz program instalacyjny ViewNX 2 z poniższej strony internetowej, a następnie wykonaj czynności opisane na ekranach instalacyjnych.

http://nikonimglib.com/nvnx/

Informacje na temat wymagań systemowych i inne można uzyskać w witrynie internetowej firmy Nikon dla danego regionu.

# Przesyłanie zdjęć do komputera

# 1 Przygotuj kartę pamięci zawierającą zdjęcia.

Zdjęcia z karty pamięci do komputera można przesłać za pomocą dowolnej metody opisanej poniżej.

- Gniazdo karty pamięci SD/czytnik kart: włóż kartę pamięci do gniazda w komputerze lub czytniku (dostępne w sprzedaży) podłączonym do komputera.
- Bezpośrednie połączenie USB: wyłącz aparat i sprawdź, czy została do niego włożona karta pamięci. Podłącz aparat do komputera przy użyciu kabla USB. Aparat zostanie włączony automatycznie.

Aby przesłać zdjęcia zapisane w pamięci wewnętrznej aparatu do komputera, należy skopiować zdjęcia na kartę pamięci za pomocą aparatu.

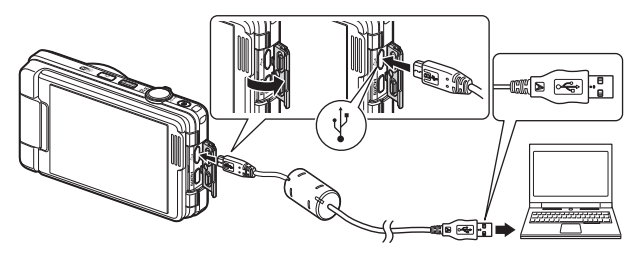

Gdy pojawi się komunikat z monitem o wybranie programu, wybierz opcję Nikon Transfer 2.

W systemie Windows 7

W przypadku wyświetlenia ekranu widocznego z prawej strony wykonaj poniższe kroki i wybierz program Nikon Transfer 2.

1 W obszarze Import pictures and videos (Importuj obrazy i wideo) kliknij przycisk Change program (Zmień

| Cille + Consulta                                             | et + Hardean and Jourd + Device       | and Product at 197811 at                                                                                                    | • • •                                            |          |
|--------------------------------------------------------------|---------------------------------------|----------------------------------------------------------------------------------------------------|--------------------------------------------------|----------|
| and the second                                               |                                       |                                                                                                    |                                                  |          |
|                                                              | NECONDEC COOUPSE Intel-PTP            |                                                                                                    |                                                  |          |
|                                                              | E 130% senairing                      | D During the of During                                                                                                    |                                                  |          |
| 227                                                          |                                       |                                                                                                    |                                                  |          |
|                                                              |                                       |                                                                                                    |                                                  |          |
|                                                              |                                       |                                                                                                    |                                                  |          |
|                                                              |                                       |                                                                                                    |                                                  | <b>-</b> |
|                                                              | nur denice<br>is, prilums, and videos | Popert pickers and cit                                                                                                    | nn<br>Bros hann ynar dinich to ynar computer     | ٦.       |
|                                                              | nar deske<br>11. juniuw, and videos   | Part Phan of the<br>restriction of the<br>Charge paper                                                                                                    | ne.<br>Boos houre your division in your computer | ]        |
| Hengerendents<br>Aufernensen ver<br>Chargesangen<br>Henrefte | nar átnice<br>n. policies, and videos | Property privaces and other<br>Transformations and other<br>Transformations | 96<br>Beas have your divide its your computer    | כ        |

program). Zostanie wyświetlone okno dialogowe wyboru programu. Wybierz opcję Import File using Nikon Transfer 2 (Importuj plik przy użyciu programu Nikon Transfer 2) i kliknij przycisk OK.

2 Kliknij dwukrotnie pozycję Import File (Importowania pliku).

Jeśli na karcie pamięci znajduje się duża liczba zdjęć, uruchomienie programu Nikon Transfer 2 może trwać długo. Poczekaj na uruchomienie programu Nikon Transfer 2.

#### V Uwagi dotyczące połączenia za pomocą kabla USB

Połączenie może nie zostać wykryte, jeśli aparat jest podłączony do komputera za pośrednictwem koncentratora USB.

#### 2 Po uruchomieniu programu Nikon Transfer 2 kliknij przycisk Start Transfer (Rozpocznij transfer).

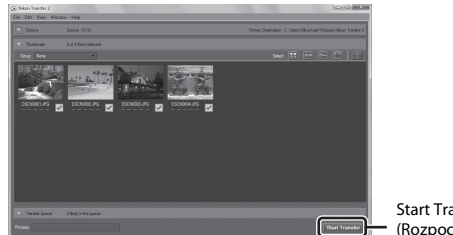

Start Transfer (Rozpocznij transfer)

- Rozpoczęte zostanie przesyłanie zdjęć. Po zakończeniu zostanie uruchomiony program ViewNX 2 i przesyłane zdjęcia zostaną wyświetlone.
- Aby uzyskać więcej informacji na temat programu ViewNX 2, zapoznaj się z pomocą online.

# **3** Zakończ połączenie.

- W przypadku używania czytnika kart lub gniazda kart użyj odpowiedniej opcji w systemie operacyjnym, aby wysunąć dysk wymienny odpowiadający karcie i wyjmij kartę z czytnika lub gniazda.
- Jeśli aparat jest podłączony do komputera, należy najpierw wyłączyć aparat, a dopiero potem odłączyć kabel USB.

# Informacje techniczne

| Właściwe postępowanie z produktem |  |
|-----------------------------------|--|
| Aparat                            |  |
| Akumulator                        |  |
| Ładowarka                         |  |
| Karty pamięci                     |  |
| Czyszczenie i przechowywanie      |  |
| Czyszczenie                       |  |
| Przechowywanie                    |  |
| Komunikaty o błędach              |  |
| Rozwiązywanie problemów           |  |
| Nazwy plików                      |  |
| Akcesoria dodatkowe               |  |
| Dane techniczne                   |  |
| Zatwierdzone karty pamięci        |  |
| Indeks                            |  |

# Właściwe postępowanie z produktem

Podczas eksploatacji i przechowywania produktu należy przestrzegać zaleceń przedstawionych w sekcji "Zasady bezpieczeństwa" (Qvi–viii).

# Aparat

#### Nie dotykaj aparatu ze zbyt dużą siłą

Aparat może wadliwie działać po silnym wstrząsie lub po poddaniu go wibracjom. Nie należy używać nadmiernej siły przy dotykaniu obiektywu ani osłony obiektywu.

#### Chroń przed wilgocią

Duża wilgotność powietrza lub przeniknięcie wody do wnętrza aparatu może spowodować jego uszkodzenie.

#### Unikaj nagłych zmian temperatury

Nagłe zmiany temperatury, np. podczas wchodzenia i wychodzenia z ogrzewanego budynku w chłodny dzień, mogą powodować skraplanie pary wodnej wewnątrz urządzenia. Aby zapobiec skraplaniu, włóż aparat do futerału lub plastikowej torby przed narażeniem go na nagłe zmiany temperatury.

#### Unikaj silnych pól magnetycznych

Nie używaj ani nie przechowuj aparatu w pobliżu sprzętu generującego silne promieniowanie elektromagnetyczne oraz wytwarzającego pole magnetyczne. Może to spowodować utratę danych lub uszkodzenie aparatu.

#### Nie kieruj obiektywu przez dłuższy czas na silne źródła światła

Podczas użytkowania i przechowywania aparatu należy unikać kierowania obiektywu przez dłuższy czas w stronę słońca lub innego, silnego źródła światła. Intensywne światło może spowodować pogorszenie jakości matrycy, dając na zdjęciach efekt w postaci białego rozmazania obrazu.

# Wyłącz aparat przed wyjęciem akumulatora lub karty pamięci albo odłączeniem zasilacza

Nie należy wyjmować akumulatora z aparatu, gdy jest on włączony albo trwa zapisywanie lub usuwanie zdjęć. Nagłe odcięcie zasilania w tych okolicznościach może spowodować utratę danych albo uszkodzenie pamięci lub wewnętrznych obwodów aparatu.

#### Uwagi dotyczące monitora

- Monitory i wizjery elektroniczne są wytwarzane z niezwykle wysoką dokładnością. Co najmniej 99,99% pikseli działa, a nie więcej niż 0,01% pikseli brakuje lub nie działa. Dlatego, mimo że te wyświetlacze mogą zawierać piksele, które świecą zawsze (na biało, czerwono, niebiesko lub zielono) lub nigdy nie świecą (są czarne), nie oznacza to usterki i nie ma wpływu na zdjęcia rejestrowane urządzeniem.
- Zdjęcia na monitorze mogą być trudno widoczne w jasnym świetle.
- Nie dotykaj monitora ze zbyt dużą siłą, ponieważ może to spowodować uszkodzenie lub awarię. W razie stłuczenia monitora LCD należy zachować szczególną ostrożność. Pozwoli to uniknąć zranienia kawałkami potłuczonego szkła oraz kontaktu ciekłych kryształów z monitora ze skórą oraz przedostania się ich do oczu lub ust.

# Akumulator

#### Środki ostrożności dotyczące stosowania

- Należy pamiętać, że podczas korzystania z aparatu akumulator może się nagrzewać.
- Nie należy używać akumulatora, gdy temperatura otoczenia spadnie poniżej 0°C lub wzrośnie powyżej 40°C, ponieważ może to spowodować jego uszkodzenie.
- Jeśli wystąpią niestandardowe sytuacje, np. z akumulatora wydostaje się dym, dziwny zapach lub jest on nadmiernie gorący, należy natychmiast wyłączyć aparat i skontaktować się z dostawcą lub autoryzowanym przedstawicielem serwisu Nikon.
- Akumulator wyjęty z aparatu lub opcjonalnej ładowarki należy włożyć do plastikowej torebki itp. w celu odizolowania.

#### Ładowanie akumulatora

Przed użyciem aparatu należy sprawdzić, czy akumulator jest w pełni naładowany i naładować go, jeżeli jest to konieczne.

- Przed użyciem naładuj akumulator w pomieszczeniu o temperaturze otoczenia od 5°C do 35°C.
- Wysoka temperatura akumulatora może uniemożliwić prawidłowe jego ładowanie lub uniemożliwić całkowicie jego naładowanie oraz obniżyć wydajność akumulatora. Należy pamiętać, że podczas korzystania z aparatu akumulator może się nagrzewać; w takiej sytuacji przed naładowaniem akumulatora trzeba poczekać, aż ostygnie. Jeśli akumulator włożony do aparatu będzie ładowany za pomocą ładowarki lub komputera przy temperaturze otoczenia poniżej 0°C lub powyżej 45°C, pojemność akumulatora może spaść.
- Nie należy kontynuować ładowania, jeśli akumulator jest w pełni naładowany, gdyż może to skrócić czas jego pracy.
- Temperatura akumulatora może wzrosnąć podczas ładowania. Jednak nie jest to usterka.

#### Zapasowe akumulatory

Podczas fotografowania ważnych uroczystości należy mieć przy sobie, jeśli jest to możliwe, dodatkowy w pełni naładowany akumulator.

#### Używanie akumulatora przy niskiej temperaturze

W zimne dni żywotność akumulatorów zwykle spada. Próba włączenia aparatu przy rozładowanym akumulatorze i niskiej temperaturze może zakończyć się niepowodzeniem. W ciepłym miejscu należy mieć przygotowane zapasowe baterie/akumulatory, aby w razie potrzeby włożyć je do aparatu. Zimne akumulatory mogą odzyskać część energii po ich ogrzaniu.

#### Styki akumulatora

Zanieczyszczenie styków akumulatora może uniemożliwić poprawne działanie aparatu. W przypadku zanieczyszczenia styków akumulatora, przed użyciem należy je wytrzeć czystą, suchą ściereczką.

#### Ładowanie rozładowanego akumulatora

Włączanie lub wyłączanie aparatu, gdy akumulator jest rozładowany, może skrócić czas pracy akumulatora. Rozładowany akumulator naładuj przed użyciem.

#### Przechowywanie akumulatora

- Akumulator, który nie będzie używany, należy zawsze wyjmować z aparatu lub opcjonalnej ładowarki. Z włożonego akumulatora jest pobierana minimalna ilość prądu, nawet jeśli aparat nie jest używany. Może to spowodować wyczerpanie akumulatora i utratę możliwości pracy.
- Co najmniej raz na pół roku przechowywany akumulator należy naładować i całkowicie rozładować.
- Akumulator należy włożyć do plastikowej torebki itp. w celu odizolowania i przechowywać go w chłodnym miejscu. Akumulator należy przechowywać w suchym miejscu o temperaturze od 15°C do 25°C. Nie należy przechowywać akumulatora w bardzo wysokich i bardzo niskich temperaturach.

#### Czas działania akumulatora

Znaczne skrócenie czasu, przez jaki akumulator utrzymuje prawidłowy stan naładowania podczas eksploatacji w temperaturze pokojowej, oznacza konieczność jego wymiany. Należy kupić nowy akumulator.

#### Recykling zużytych akumulatorów

Gdy czas działania akumulatora znacznie się skróci, należy go wymienić. Zużyte akumulatory są wartościowym materiałem. Należy oddawać je do utylizacji zgodnie z obowiązującymi przepisami.

# Ładowarka

- Ładowarka EH-71P jest przeznaczona wyłącznie do użytku z kompatybilnymi urządzeniami. Nie należy jej używać z innymi typami lub modelami urządzeń.
- Nie używaj kabla USB innego niż UC-E21. Użycie kabla USB innego niż UC-E21 może spowodować przegrzanie, pożar lub porażenie prądem.
- W żadnych okolicznościach nie wolno używać ładowarki lub zasilacza sieciowego innego modelu lub innej marki niż ładowarka EH-71P. Nie wolno też używać dostępnych w handlu przejściówek USB-AC ani ładowarek do telefonów komórkowych. Nieprzestrzeganie tego zalecenia może doprowadzić do przegrzania lub uszkodzenia aparatu.
- Ładowarka EH-71P działa z gniazdkami na prąd przemienny o napięciu 100–240 V i częstotliwości 50/60 Hz. W przypadku używania w innych krajach należy w razie potrzeby użyć adaptera wtyczki (dostępnego w handlu). Więcej informacji o przejściówkach można uzyskać w biurze podróży.

# Karty pamięci

#### Środki ostrożności dotyczące stosowania

- Należy korzystać wyłącznie z kart pamięci SD (Secure Digital). Informacje o zalecanych kartach pamięci znajdują się w części "Zatwierdzone karty pamięci" (©177).
- Koniecznie przestrzegaj zaleceń podanych w dokumentacji dołączonej do karty pamięci.
- Nie umieszczaj na kartach pamięci nalepek ani etykiet.

#### Formatowanie

- Nie wolno formatować karty pamięci za pomocą komputera.
- Karta pamięci, która była używana w innych urządzeniach i została włożona po raz pierwszy do tego aparatu, musi zostać sformatowana za jego pomocą. Zalecamy sformatowanie nowych kart pamięci przy użyciu tego aparatu.
- Należy pamiętać, że formatowanie powoduje trwałe usunięcie wszystkich zdjęć i innych danych zapisanych na karcie pamięci. Pamiętaj, aby przed sformatowaniem karty pamięci wykonać kopie wszystkich zdjęć, które chcesz zachować.
- Jeśli po włączeniu aparatu zostanie wyświetlony komunikat Karta nie jest sformatowana. Sformatować?, należy sformatować kartę pamięci. Jeśli są na niej dane, których użytkownik nie chce usuwać, należy wybrać opcję Nie. Skopiuj potrzebne dane do komputera itp. Jeśli chcesz sformatować kartę, wybierz opcję Tak. Wyświetlone zostanie okno dialogowe potwierdzenia. Aby zakończyć czynności, postępuj zgodnie z instrukcjami wyświetlanymi na ekranie.
- Podczas formatowania, zapisywania danych na karcie pamięci lub usuwania ich z niej albo przesyłania danych do komputera nie wolno wykonywać niżej wymienionych czynności. Nieprzestrzeganie tego środka ostrożności może spowodować utratę danych lub uszkodzenie aparatu bądź karty pamięci.
  - Nie wolno otwierać pokrywy komory akumulatora/gniazda karty pamięci, aby wyjąć lub włożyć kartę pamięci lub akumulator.
  - Wyłącz aparat.
  - Nie wolno odłączać zasilacza sieciowego.

# Czyszczenie i przechowywanie

# Czyszczenie

Nie należy stosować alkoholu, rozcieńczalników ani innych lotnych substancji chemicznych.

| Obiektyw | Należy unikać dotykania szklanych elementów pałcami. Kurz i pyłki należy<br>usuwać gruszką (jest to niewielkie urządzenie z gumowym zbiornikiem,<br>którego naciśnięcie wytwarza strumień powietrza). Aby usunąć ślady<br>pałców lub inne zaplamienia, których nie można usunąć gruszką, należy<br>wytrzeć obiektyw miękką szmatką, wykonując ruch spiralny od środka<br>obiektywu w kierunku jego brzegów. Jeśli ta czynność nie przyniesie<br>oczekiwanego efektu, należy przetrzeć obiektyw szmatką zwilżoną<br>dostępnym w sprzedaży środkiem do czyszczenia soczewek. |
|----------|----------------------------------------------------------------------------------------------------|
| Monitor  | Kurz i pyłki należy usuwać gruszką. Aby usunąć ślady palców lub inne<br>zaplamienia, monitor należy wytrzeć miękką, suchą szmatką, nie naciskając<br>go przy tym.                                                                                                    |
| Korpus   | Za pomocą gruszki należy usunąć kurz, brud i piasek, a następnie delikatnie<br>przetrzeć miękką, suchą szmatką. Po korzystaniu z aparatu w piaszczystym<br>lub zapylonym otoczeniu należy usunąć piasek, kurz i sól suchą szmatką<br>zwilżoną w słodkiej (innej niż morska) wodzie, a następnie dokładnie<br>wytrzeć aparat do sucha. Należy pamiętać, że obce ciała w aparacie<br>mogą spowodować uszkodzenia, których naprawa nie jest objęta<br>gwarancją.                                                                                                    |

# Przechowywanie

Jeśli aparat nie będzie używany przez dłuższy czas, należy wyjąć z niego akumulator. Aby zapobiec powstawaniu pleśni, aparat należy co najmniej raz na miesiąc wyjąć z miejsca, w którym jest przechowywany. Następnie należy go włączyć, wyzwolić kilka razy migawkę, po czym aparat można ponownie schować. Nie należy przechowywać aparatu w miejscach, które:

- mają nieodpowiednią wentylację lub w których wilgotność wynosi ponad 60%;
- są narażone na działanie temperatury powyżej 50°C lub poniżej –10°C;
- sąsiadują z urządzeniami wytwarzającymi silne pole magnetyczne, np. odbiornikami telewizyjnymi lub radiowymi.

Informacje o przechowywaniu akumulatora znajdują się w części "Akumulator" (©156), w sekcji "Właściwe postępowanie z produktem" (©155).

# Komunikaty o błędach

| Komunikat                                                       | Przyczyna/rozwiązanie                                                                                                    | ш       |
|-----------------------------------------------------------------|----------------------------------------------------------------------------------------------------|---------|
| Temperatura baterii jest<br>podwyższona. Aparat<br>wyłączy się. | Aparat automatycznie wyłącza się. Przed<br>ponownym użyciem poczekaj, aż aparat lub                                                                                                    | -       |
| Aparat wyłączy się, aby nie<br>doszło do przegrzania.           | akumulator ostygnie.                                                                                                    |         |
| Karta pamięci jest<br>zabezpieczona przed<br>zapisem.           | Przełącznik ochrony przed zapisem znajduje<br>się w pozycji blokady (lock). Przesuń<br>przełącznik ochrony przed zapisem<br>w pozycję zapisu (write).                                                                                                    | -       |
| Nie można użyć tej karty.                                       | Wystąpił błąd podczas uzyskiwania dostępu                                                                                                    |         |
| Nie można odczytać tej<br>karty.                                | <ul> <li>do karty pamięci.</li> <li>Użyj zatwierdzonej karty pamięci.</li> <li>Sprawdź, czy styki karty są czyste.</li> <li>Sprawdź, czy karta pamięci jest<br/>prawidłowo włożona.</li> </ul>                                                                                                    | 10, 177 |
| Karta nie jest<br>sformatowana.<br>Sformatować?                 | Karta pamięci nie została sformatowana do<br>użytku w tym aparacie.<br>Formatowanie powoduje usunięcie<br>wszystkich danych zapisanych na karcie<br>pamięci. Jeśli chcesz zachować kopie zdjęć,<br>pamiętaj, aby wybrać opcję <b>Nie</b> i przed<br>sformatowaniem karty pamięci zapisać kopie<br>na komputerze lub innym nośniku. Stuknij<br>przycisk <b>Tak</b> , a następnie wykonaj<br>wyświetlane polecenia, aby sformatować<br>kartę pamięci. | 158     |
|                                                                 | Przełącznik ochrony przed zapisem karty Eye-<br>Fi znajduje się w pozycji blokady (lock).                                                                                                    | -       |
| Niedostępny, gdy karta<br>Eye-Fi jest zablokowana.              | Wystąpił błąd podczas uzyskiwania dostępu<br>do karty Eye-Fi.<br>• Sprawdź, czy styki karty są czyste.<br>• Sprawdź, czy karta Eye-Fi jest prawidłowo<br>włożona.                                                                                                    | -       |
| Brak wolnej pamięci.                                            | Usuń zdjęcia lub włóż nową kartę pamięci.                                                                                                    | 10, 20  |

W poniższej tabeli zawarto informacje na temat komunikatów o błędach.

| Komunikat                                             | Przyczyna/rozwiązanie                                                                                                    |           |
|-------------------------------------------------------|----------------------------------------------------------------------------------------------------|-----------|
|                                                       | Podczas zapisywania zdjęcia wystąpił błąd.<br>Włóż nową kartę pamięci albo sformatuj<br>pamięć wewnętrzną lub kartę pamięci.                                                                                                    | 135       |
| Nie można zapisać zdjęcia.                            | Brak dostępnych numerów plików.<br>Włóż nową kartę pamięci albo sformatuj<br>pamięć wewnętrzną lub kartę pamięci.                                                                                                    | 135       |
|                                                       | Nie można użyć zdjęcia jako ekranu<br>powitalnego.                                                                                                    | 125       |
|                                                       | Brak miejsca na zapisanie kopii obrazu.<br>Usuń zdjęcia z miejsca docelowego.                                                                                                    | 20        |
| Album jest pełny. Nie<br>można dodać nowych<br>zdjęć. | Do albumu dodano już 200 zdjęć.<br>• Usuń część zdjęć z albumu.<br>• Dodaj je do innych albumów.                                                                                                    | 62<br>60  |
| Nie można zapisać pliku<br>dźwiękowego.               | Do tego zdjęcia nie można dołączyć notatki<br>głosowej.<br>• Notatek głosowych nie można dołączać<br>do filmów.<br>• Wybierz zdjęcie wykonane tym aparatem.                                                                                                    | -         |
| Nie można zmodyfikować<br>obrazu.                     | Sprawdź, czy zdjęcia mogą być edytowane.                                                                                                    | 68, 169   |
| Nie można zarejestrować<br>filmu.                     | Wystąpił błąd przekroczenia czasu podczas<br>nagrywania filmu na karcie pamięci.<br>Wybierz kartę pamięci umożliwiającą szybszy<br>zapis.                                                                                                    | 82, 177   |
| W pamięci nie ma<br>zapisanych żadnych zdjęć.         | <ul> <li>W pamięci wewnętrznej aparatu lub na karcie pamięci nie ma żadnych zdjęć.</li> <li>Wyjmij kartę pamięci, aby odtwarzać zdjęcia zapisane w pamięci wewnętrznej.</li> <li>Aby skopiować zdjęcia zapisane w pamięci wewnętrznej aparatu na kartę pamięci, stuknij przycisk a aby wybrać pozycię Kopiowane w menu odtwarzania.</li> </ul> | 10<br>113 |
|                                                       | Do wybranego albumu nie zostały dodane<br>żadne zdjęcia.                                                                                                    | 60, 61    |
|                                                       | Kategoria wybrana w trybie sortowania<br>automatycznego nie zawiera żadnych zdjęć.                                                                                                    | 64        |

| Komunikat                                                                           | Przyczyna/rozwiązanie                                                                                                    | ш        |
|-------------------------------------------------------------------------------------|----------------------------------------------------------------------------------------------------|----------|
| Plik nie zawiera żadnych<br>danych o zdjęciu.<br>Tego pliku nie można<br>odtworzyć. | Plik nie został utworzony lub edytowany<br>w tym aparacie.<br>Nie można wyświetlić pliku w tym aparacie.<br>Wyświetl plik za pomocą komputera albo<br>innego urządzenia użytego do utworzenia<br>lub edycji tego pliku.                                                                                                    | -        |
| Wszystkie zdjęcia są ukryte                                                         | Brak dostępnych zdjęć do pokazu slajdów<br>itp.                                                                                                    | 110      |
| Nie można usunąć tego<br>zdjęcia.                                                   | Zdjęcie jest chronione.<br>Wyłącz ochronę.                                                                                                    | 111      |
| Brak dostępu.                                                                       | <ul> <li>Aparat nie odbiera sygnału z urządzenia<br/>inteligentnego. Nawiąż ponownie<br/>połączenie bezprzewodowe.</li> <li>Naciśnij przycisk Wi-Fi.</li> <li>Dotknij aparatu za pomocą urządzenia<br/>inteligentnego zgodnego ze standardem<br/>NFC.</li> <li>Stuknij przycisk <b>Połącz z urz. intelig.</b><br/>w menu opcji Wi-Fi.</li> </ul> | 123, 142 |
| Połączenie nieudane.                                                                | Aparat odbiera sygnały z urządzenia<br>inteligentnego, ale nie udało się nawiązać<br>połączenia. Wybierz inny kanał (opcja <b>Kanał</b><br>w obszarze <b>Opcje</b> w menu opcji Wi-Fi)<br>i nawiąż połączenie bezprzewodowe<br>ponownie.                                                                                                    | 123, 142 |
| Połączenie Wi-Fi<br>przerwane.                                                      | Gdy aparat był połączony bezprzewodowo<br>z urządzeniem inteligentnym, do aparatu<br>podłączono kabel, rozładował się akumulator<br>lub połączenie zostało przerwane ze<br>względu na niską jakość. Odłącz kabel<br>i nawiąż połączenie bezprzewodowe jeszcze<br>raz.                                                                            | 123, 142 |
| Komunikat                                | Przyczyna/rozwiązanie                                                                                                    | m   |
|------------------------------------------|----------------------------------------------------------------------------------------------------|-----|
| Błąd obiektywu                           | Wystąpił błąd obiektywu.<br>Wyłącz aparat, a następnie włącz go<br>ponownie. Jeśli błąd nie zniknie, skontaktuj<br>się ze sprzedawcą lub autoryzowanym<br>serwisem firmy Nikon.                                                           | 164 |
| Błąd komunikacji                         | Wystąpił błąd podczas komunikacji<br>z drukarką.<br>Wyłącz aparat i podłącz ponownie kabel USB.                                                                                                    | 148 |
| Błąd systemowy                           | Wystąpił błąd w wewnętrznych obwodach<br>aparatu.<br>Wyłącz aparat, wyjmij i włóż akumulator,<br>a następnie ponownie włącz aparat. Jeśli<br>błąd nie zniknie, skontaktuj się ze<br>sprzedawcą lub autoryzowanym serwisem<br>firmy Nikon. | 164 |
| Błąd drukarki: sprawdź stan<br>drukarki. | Po rozwiązaniu problemu stuknij pozycję<br><b>Wznów</b> , aby wznowić drukowanie.*                                                                                                    | -   |
| Błąd drukarki: sprawdź<br>papier.        | Włóż papier określonego rozmiaru, stuknij przycisk <b>Wznów</b> , aby wznowić drukowanie.*                                                                                                    | -   |
| Błąd drukarki: blokada<br>papieru.       | Usuń zakleszczony papier, stuknij przycisk<br><b>Wznów</b> , aby wznowić drukowanie.*                                                                                                    | -   |
| Błąd drukarki: brak papieru.             | Włóż papier określonego rozmiaru, stuknij przycisk <b>Wznów</b> , aby wznowić drukowanie.*                                                                                                    | -   |
| Błąd drukarki: sprawdź tusz.             | Wystąpił problem związany z tuszem<br>w drukarce.<br>Sprawdź tusz, stuknij przycisk <b>Wznów</b> , aby<br>wznowić drukowanie.*                                                                                                    | -   |
| Błąd drukarki: brak tuszu.               | Wymień zasobnik z tuszem, stuknij przycisk<br><b>Wznów</b> , aby wznowić drukowanie.*                                                                                                    | -   |
| Błąd drukarki: plik<br>uszkodzony.       | Wystąpił błąd związany z plikiem zdjęcia,<br>które ma zostać wydrukowane.<br>Aby anulować drukowanie, stuknij przycisk<br>Anuluj.                                                                                                    | -   |

\* Dodatkowe wskazówki i informacje można znaleźć w dokumentacji drukarki.

## Rozwiązywanie problemów

Jeżeli aparat nie działa zgodnie z oczekiwaniami, przed skontaktowaniem się ze sprzedawcą lub autoryzowanym serwisem firmy Nikon należy zapoznać się z poniższą listą typowych problemów.

#### Problemy związane z wyświetlaczem, ustawieniami i zasilaniem

| Problem                                      | Przyczyna/rozwiązanie                                                                                                    |                    |
|----------------------------------------------|----------------------------------------------------------------------------------------------------|--------------------|
| Aparat jest<br>włączony, ale nie<br>reaguje. | Poczekaj na zakończenie zapisywania danych.<br>Jeśli problem się utrzymuje, wyłącz aparat.<br>Jeśli aparat nie wyłącza się, wyjmij akumulator lub<br>akumulatory i włóż je ponownie, a jeśli używasz<br>zasilacza sieciowego, odłącz i ponownie podłącz<br>zasilacz sieciowego, odłącz i ponownie podłącz<br>zasilacz sieciowego, odłącz i ponownie podłącz<br>zasilaci z sieciowego, odłącz i ponownie podłącz<br>zasilaci a sieciowego, odłącz i ponownie podłącz<br>zasilaci a sieciowego, odłącz i ponownie podłącz<br>zasilaci a nie ma wpływu na dane, które już zostały<br>zapisane. | -                  |
| Nie można włączyć<br>aparatu.                | Akumulator jest wyczerpany.                                                                                                    | 10, 11,<br>157     |
| Aparat wyłącza się<br>bez ostrzeżenia.       | <ul> <li>Aparat wyłącza się automatycznie w celu<br/>oszczędzania energii (funkcja autowyłączanie).</li> <li>Aparat i akumulator mogą nie działać prawidłowo<br/>w niskich temperaturach.</li> <li>Wnętrze aparatu rozgrzało się do wysokiej<br/>temperatury. Wyłącz aparat i poczekaj, aż ostygnie,<br/>a następnie spróbuj włączyć go ponownie.</li> </ul>                                                                                                    | 16<br>156<br>-     |
| Brak obrazu na<br>monitorze.                 | <ul> <li>Aparat jest wyłączony.</li> <li>Aparat wyłącza się automatycznie w celu<br/>oszczędzania energii (funkcja autowyłączanie).</li> <li>Aparat jest podłączony do telewizora lub komputera.</li> <li>Aparat i urządzenie inteligentne są połączone za<br/>pomocą połączenia Wi-Fi i obsługa aparatu odbywa<br/>się zdalnie.</li> </ul>                                                                                                    | 13<br>16<br>-<br>- |
| Aparat się<br>nagrzewa.                      | Aparat może nagrzać się na skutek dłuższego<br>nagrywania filmów lub przesyłania zdjęć za pomocą<br>karty Eye-Fi albo w przypadku jego użytkowania<br>w gorącym otoczeniu; nie stanowi to objawu awarii.                                                                                                    | -                  |

| Problem                                                                                        | Przyczyna/rozwiązanie                                                                                                    |                                        |
|------------------------------------------------------------------------------------------------|----------------------------------------------------------------------------------------------------|----------------------------------------|
| Nie można<br>ładować<br>akumulatora<br>włożonego do<br>aparatu.                                | <ul> <li>Sprawdź wszystkie połączenia.</li> <li>Gdy aparat jest podłączony do komputera, akumulator może się nie ładować z niżej wymienionych powodów.</li> <li>Dla opcji Wyłączone w menu ustawień zostało wybrane ustawienie Ładow. z komputera.</li> <li>Ładowanie akumulatora zostaje zatrzymane w momencie wyłączenia aparatu.</li> <li>Ładowanie akumulatora jest niemożliwe, jeśli nie ustawiono języka wyświetlania, daty i godziny aparatu lub jeśli data i godzina zostały wyzerowane po wyczerpaniu się baterii. Do ładowanie akumulatora należy użyć ładowarki.</li> <li>Ładowanie akumulatora należy użyć ładowarki.</li> <li>Ładowanie akumulatora należy użyć i atrzymać, gdy komputer przełączy się w tryb uśpienia.</li> <li>W zależności od specyfikacji, ustawień i stanu komputera, ładowanie akumulatora może nie być możliwe.</li> </ul> | 11<br>87, 137<br>-<br>13, 14<br>-<br>- |
| Obraz na<br>monitorze jest<br>niewyraźny.                                                      | <ul> <li>Dostosuj jasność monitora.</li> <li>Monitor jest zabrudzony. Wyczyść go.</li> </ul>                                                                                                    | 128<br>159                             |
| Na ekranie miga<br>symbol 🕑.                                                                   | <ul> <li>Jeśli nie ustawiono zegara w aparacie, symbol</li> <li>miga na ekranie fotografowania, a zdjęcia i filmy</li> <li>zapicano przed ustawioniom zopara sa opiswano za</li> </ul>                                                                                                    |                                        |
| Data i godzina<br>zapisu są<br>nieprawidłowe.                                                  | <ul> <li>pomocą następujących danych: 00/00/0000 00:00<br/>i 01/01/2014 00:00. Ustaw prawidłową godzinę i datę<br/>za pomocą opcji Strefa czasowa i data w menu<br/>ustawień.</li> <li>Zegar aparatu nie jest tak dokładny, jak typowe<br/>zegary czy zegarki. Należy okresowo porównywać<br/>wskazanie zegara aparatu z bardziej dokładnym<br/>zegarem i w razie potrzeby przestawiać zegar<br/>aparatu.</li> </ul>                                                                                                    | 7, 126                                 |
| Brak wskaźników<br>na monitorze.                                                               | Auto. informacje wybrano dla Informacje o zdjęciu w Ustaw. monitora w menu ustawień.                                                                                                    | 128                                    |
| Znacznik daty —<br>niedostępne.                                                                | Strefa czasowa i data nie wprowadzono w menu ustawień.                                                                                                    | 126                                    |
| Pomimo włączenia<br>opcji <b>Znacznik</b><br>daty, na zdjęciach<br>nie jest nanoszona<br>data. | <ul> <li>W bieżącym trybie fotografowania funkcja Znacznik daty nie jest obsługiwana.</li> <li>Daty nie można nanieść na filmy.</li> </ul>                                                                                                    | 130                                    |

| Problem                                                                                 | Przyczyna/rozwiązanie                                                                                                    |                 |
|-----------------------------------------------------------------------------------------|----------------------------------------------------------------------------------------------------|-----------------|
| Po włączeniu aparatu<br>jest wyświetlany ekran<br>ustawiania strefy<br>czasowej i daty. | Bateria zegara jest rozładowana. W przypadku<br>wszystkich ustawień zostały przywrócone wartości<br>domyślne.                                                   | 12 14           |
| W przypadku<br>ustawień aparatu<br>zostały przywrócone<br>wartości domyślne.            |                                                                                                    | 13,14           |
| Aparat wydaje<br>dźwięk.                                                                | Jeśli dla opcji <b>Tryb AF</b> wybrano ustawienie <b>Ciągły AF</b><br>lub w niektórych trybach fotografowania może być<br>słyszalny dźwięk ustawiania ostrości. | 22, 104,<br>120 |

#### Problemy związane z fotografowaniem

| Problem                                                               | Przyczyna/rozwiązanie                                                                                                    | - m                                          |
|-----------------------------------------------------------------------|----------------------------------------------------------------------------------------------------|----------------------------------------------|
| Nie można wybrać<br>trybu fotografowania.                             | Odłącz kabel HDMI lub kabel USB.                                                                                                    | 145                                          |
| Nie można<br>wykonywać zdjęć<br>ani nagrywać<br>filmów.               | <ul> <li>Gdy aparat działa w trybie odtwarzania lub<br/>wyświetlone jest menu, naciśnij spust migawki lub<br/>przycisk  () (nagrywanie filmu).</li> <li>Dioda gotowości lampy błyskowej miga podczas<br/>ładowania lampy.</li> <li>Akumulator jest wyczerpany.</li> </ul>                                                                                                    | 1, 19, 87<br>43<br>10, 11,<br>157            |
| Aparat nie może<br>ustawić ostrości.                                  | <ul> <li>Obiekt jest zbyt blisko. Spróbuj wykonać zdjęcia<br/>w trybie automatycz.wyb.prog., programie<br/>tematycznym Makro lub trybie makro.</li> <li>Trudno ustawić ostrość na obiekcie.</li> <li>Dla opcji Wspomaganie AF w menu ustawień<br/>wybierz ustawienie Automatyczne.</li> <li>Wyłącz aparat, a następnie wlącz go ponownie.</li> </ul>                                                                                                    | 22, 23,<br>24, 28,<br>46<br>53<br>133<br>-   |
| Zdjęcia są nieostre.                                                  | <ul> <li>Użyj lampy błyskowej.</li> <li>Zwiększ wartość czułości ISO.</li> <li>Włącz funkcję Redukcja drgań - zdjęcia oraz/lub<br/>Wykrywanie ruchu podczas fotografowania. Włącz<br/>funkcję Redukcja drgań - filmy podczas<br/>nagnywania filmów.</li> <li>Użyj funkcji BSS (Wybór najlepszego zdjęcia).</li> <li>Użyj statywu do ustabilizowania aparatu podczas<br/>wykonywania zdjęcia (jeszcze lepsze wyniki zapewnia<br/>jednoczesne użycie samowyzwalacza).</li> </ul> | 43<br>99<br>121,<br>131, 132<br>28, 96<br>45 |
| Na zdjęciach<br>zrobionych z lampą<br>błyskową widać<br>jasne plamki. | Światło błysku lampy odbija się od cząsteczek<br>znajdujących się w powietrzu. Określ ustawienie lampy<br>błyskowej jako 🏵 (wyłączona).                                                                                                    | 43                                           |

| Problem                                                                                         | Przyczyna/rozwiązanie                                                                                                    |                                      |
|-------------------------------------------------------------------------------------------------|----------------------------------------------------------------------------------------------------|--------------------------------------|
| Lampa błyskowa<br>nie działa.                                                                   | <ul> <li>Tryb lampy błyskowej jest ustawiany jako         <ul> <li>(wyłączona).</li> <li>Wybrano program tematyczny, która ogranicza<br/>używanie lampy błyskowej.</li> <li>Włączono funkcję, która ogranicza używanie lampy<br/>błyskowej.</li> </ul> </li> </ul>                                                                                                    | 43<br>48<br>55                       |
| Nie można użyć<br>zoomu cyfrowego.                                                              | <ul> <li>Zoom cyfrowy określono jako Wyłączone w menu<br/>ustawień.</li> <li>Zoomu cyfrowego nie można używać w pewnych<br/>trybach fotografowania lub gdy stosowane są<br/>określone ustawienia.</li> </ul>                                                                                                    | 133<br>57, 133                       |
| Tryb obrazu —<br>niedostępne.                                                                   | Włączono funkcję, która ogranicza używanie opcji <b>Tryb</b><br>obrazu.                                                                                                    | 55                                   |
| Brak dźwięku<br>wyzwalania<br>migawki.                                                          | Wyłączony wybrano dla Dźwięk migawki w Ustaw.<br>dźwięków w menu ustawień. W przypadku niektórych<br>trybów fotografowania i ustawień brak jest dźwięku,<br>nawet w przypadku wybrania opcji Włączony.                                                                                                    | 134                                  |
| Dioda<br>wspomagająca AF<br>nie włącza się.                                                     | Wyłączone wybrano dla Wspomaganie AF w menu<br>ustawień. Zależnie od położenia pól ostrości lub<br>wybranego programu tematycznego, dioda<br>wspomagająca AF może się nie zaświecić, nawet<br>w przypadku wybrania ustawienia Automatyczne.                                                                                                    | 133                                  |
| Zdjęcia wyglądają<br>jak zabrudzone.                                                            | Obiektyw jest zabrudzony. Wyczyść obiektyw.                                                                                                    | 159                                  |
| Kolory wyglądają<br>nienaturalnie.                                                              | Balans bieli i odcień nie są właściwie regulowane.                                                                                                    | 28, 94                               |
| Na zdjęciu pojawia<br>się "szum"<br>w postaci<br>rozmieszczonych<br>losowo, jasnych<br>pikseli. | Obiekt jest ciemny, więc czas otwarcia migawki jest zbyt<br>długi lub wartość czułości ISO jest zbyt wysoka. Aby<br>ograniczyć zaszumienie:<br>• użyj lampy błyskowej,<br>• podaj mniejszą wartość czułości ISO.                                                                                                    | 43<br>99                             |
| Zdjęcia są zbyt<br>ciemne<br>(niedoświetlone).                                                  | <ul> <li>Tryb lampy błyskowej jest ustawiany jako<br/>(wyłączona).</li> <li>Okienko lampy błyskowej jest zasłonięte.</li> <li>Obiekt znajduje się poza zasięgiem światła lampy<br/>błyskowej.</li> <li>Zmień kompensację ekspozycji.</li> <li>Zwiększ czułość ISO.</li> <li>Obiekt jest ustawiony pod światło. Wybierz program<br/>tematyczny Zdjęcia pod światło lub ustaw tryb<br/>lampy błyskowej (błysk wypełniający).</li> </ul> | 43<br>15<br>174<br>47<br>99<br>29,43 |

| Problem                                                                                                    | Przyczyna/rozwiązanie                                                                                                    |                                           |
|----------------------------------------------------------------------------------------------------|----------------------------------------------------------------------------------------------------|-------------------------------------------|
| Zdjęcia są zbyt<br>jasne<br>(prześwietlone).                                                                                      | Zmień kompensację ekspozycji.                                                                                                    | 47                                        |
| Nieoczekiwane<br>efekty po wybraniu<br>trybu lampy<br>błyskowej <b>*</b><br>(automatyka<br>z redukcją efektu<br>czerwonych oczu). | Użyj dowolnego programu tematycznego innego niż<br><b>Portret nocny</b> i zmień tryb lampy błyskowej na<br>dowolne ustawienie inne niż <b>\$</b> (automatyka<br>z redukcją efektu czerwonych oczu), a następnie<br>spróbuj ponownie wykonać zdjęcie.                                                                                                    | 43, 48                                    |
| Odcienie skóry nie<br>są zmiękczane.                                                                                              | <ul> <li>W niektórych warunkach fotografowania odcienie<br/>skóry twarzy mogą nie zostać zmiękczone.</li> <li>Dla zdjęć, na których znajdują się przynajmniej cztery<br/>twarze, użyj efektu Miękki odcień skóry<br/>dostępnego w opcji Retusz upiększający, w menu<br/>odtwarzania.</li> </ul>                                                                                                    | 51<br>71                                  |
| Zapisywanie zdjęć<br>wymaga czasu.                                                                                                | <ul> <li>W następujących sytuacjach zapisanie zdjęć może zająć więcej czasu:</li> <li>Gdy działa funkcja redukcji szumów, na przykład podczas robienia zdjęć przy słabym oświetleniu</li> <li>Gdy tryb lampy błyskowej jest ustawiony na \$@ (automatyka z redukcją efektu czerwonych oczu)</li> <li>Podczas fotografowania w programie ternatycznym Krajobraz nocny, Portret nocny lub Zdjęcia pod światło (gdy dla opcji HDR jest wybrane ustawienie Włączony)</li> <li>Gdy podczas fotografowania została zastosowana funkcja miękkiego odcienia skóry</li> <li>Podczas fotografowania w trybie zdjęć seryjnych</li> </ul> | -<br>44<br>27, 28,<br>29<br>51, 105<br>96 |
| Na monitorze lub<br>zdjęciach pojawia<br>się pas w kształcie<br>pierścienia lub<br>pasek w kolorach<br>tęczy.                     | Podczas fotografowania pod światło lub gdy w ramce<br>znajduje się bardzo silne źródło światła, takie jak światło<br>słoneczne, może pojawić się pas w kształcie pierścienia<br>lub pasek w kolorach tęczy (refleks). Zmień położenie<br>źródła światła lub wykadruj zdjęcie w taki sposób, aby<br>kadr nie obejmował źródła światła, i spróbuj ponownie.                                                                                                    | -                                         |

#### Problemy związane z odtwarzaniem

| Problem                       | Przyczyna/rozwiązanie                                                                                                    |   |
|-------------------------------|----------------------------------------------------------------------------------------------------|---|
| Nie można<br>odtworzyć pliku. | <ul> <li>Aparat może nie odtwarzać zdjęć zapisanych za<br/>pomocą innego modelu lub innej marki aparatu<br/>cyfrowego.</li> <li>Aparat nie może odtwarzać filmów nagranych za<br/>pomocą innego modelu lub innej marki aparatu<br/>cyfrowego.</li> <li>Aparat może nie odtwarzać danych edytowanych na<br/>komputerze.</li> </ul> | - |

| Problem                                                                                                    | Przyczyna/rozwiązanie                                                                                                    | Ē                                   |
|----------------------------------------------------------------------------------------------------|----------------------------------------------------------------------------------------------------|-------------------------------------|
| Nie można<br>powiększyć zdjęcia.                                                                            | <ul> <li>Powiększenia w trybie odtwarzania nie można<br/>używać w przypadku filmów.</li> <li>Przy użyciu aparatu nie można powiększać zdjęć<br/>wykonanych za pomocą aparatu cyfrowego innej<br/>marki lub innego modelu.</li> </ul>                                                                                                    | -                                   |
| Nie można<br>nagrywać notatek<br>głosowych.                                                                 | <ul> <li>Notatek głosowych nie można dołączać do filmów.</li> <li>Przed nagraniem nowej notatki głosowej usuń<br/>bieżącą notatkę.</li> <li>Nie można dołączać notatek głosowych do zdjęć<br/>wykonanych innymi aparatami. Notatki głosowe<br/>dołączone do zdjęć wykonanych innym aparatem<br/>nie mogą być odtwarzane w tym aparacie.</li> </ul>                                                                      | -<br>112<br>-                       |
| Nie można<br>edytować zdjęć.                                                                                | <ul> <li>Niektórych zdjęć nie można edytować. Zdjęć już poddanych edycji nie można edytować ponownie.</li> <li>W pamięci wewnętrznej aparatu lub na karcie pamięci nie ma wystarczającej ilości wolnego miejsca.</li> <li>Za pomocą aparatu nie można edytować zdjęć wykonanych innymi aparatami.</li> <li>Funkcji edycji zdjęć nie można zastosować do filmów.</li> </ul>                                              | 33, 68<br>-<br>-<br>-               |
| Nie można obrócić<br>zdjęcia.                                                                               | Aparat nie umożliwia edycji zdjęć wykonanych<br>aparatem innej marki ani innym modelem aparatu.                                                                                                    | -                                   |
| Zdjęcia nie są<br>wyświetlane na<br>ekranie telewizora.                                                     | <ul> <li>HDMI nie ustawiono w menu ustawień.</li> <li>Gdy aparat jest podłączony do komputera lub<br/>drukarki.</li> <li>Na karcie pamięci nie ma zapisanych żadnych zdjęć.</li> <li>Wyjmij kartę pamięci, aby odtwarzać zdjęcia zapisane<br/>w pamięci wewnętrznej.</li> </ul>                                                                                                    | 87, 136<br>-<br>-<br>10             |
| Oprogramowanie<br>Nikon Transfer 2<br>nie jest<br>uruchamiane po<br>podłączeniu<br>aparatu do<br>komputera. | <ul> <li>Aparat jest wyłączony.</li> <li>Akumulator jest wyczerpany.</li> <li>Kabel USB nie jest poprawnie podłączony.</li> <li>Aparat nie jest wykrywany przez komputer.</li> <li>W komputerze nie skonfigurowano automatycznego<br/>uruchamiania programu Nikon Transfer 2. Więcej<br/>informacji o programie Nikon Transfer 2 można<br/>znaleźć w informacjach pomocy zawartych<br/>w programie ViewNX 2.</li> </ul> | -<br>137, 145<br>145, 152<br>-<br>- |

| Problem                                                                                          | Przyczyna/rozwiązanie                                                                                                    |         |
|--------------------------------------------------------------------------------------------------|----------------------------------------------------------------------------------------------------|---------|
| Ekran początkowy<br>PictBridge nie jest<br>wyświetlany, gdy<br>aparat podłączono<br>do drukarki. | W przypadku niektórych drukarek zgodnych ze<br>standardem PictBridge ekran początkowy PictBridge<br>może nie być wyświetlany i drukowanie zdjęć może być<br>niemożliwe, jeśli ustawienie <b>Automatyczne</b> wybrano<br>dla opcji Ładow. z komputera w menu ustawień. Dla<br>opcji Ładow. z komputera wybierz ustawienie<br><b>Wyłączone</b> i ponownie podłącz aparat do drukarki. | 87, 137 |
| Zdjęcia, które mają<br>zostać<br>wydrukowane, nie<br>są wyświetlane.                             | <ul> <li>Na karcie pamięci nie ma zapisanych żadnych zdjęć.</li> <li>Wyjmij kartę pamięci, aby wydrukować zdjęcia zapisane w pamięci wewnętrznej.</li> </ul>                                                                                                    | _<br>10 |
| Nie można wybrać<br>rozmiaru strony<br>w aparacie.                                               | W poniższych sytuacjach nie można wybrać rozmiaru<br>strony za pomocą aparatu nawet w przypadku<br>drukowania na drukarce zgodnej ze standardem<br>PictBridge. Wybierz rozmiar strony za pomocą drukarki.<br>Drukarka nie obsługuje rozmiarów papieru<br>wykorzystywanych przez aparat.<br>Drukarka automatycznie wybiera rozmiar papieru.                                          | -       |

# Nazwy plików

Zdjęciom, filmom lub notatkom głosowym są przypisywane nazwy plików składające się z następujących części.

#### Nazwa pliku: DSCN 0001 .JPG

(1) (2) (3)

| (1) ldentyfikator | Niewidoczny na ekranie aparatu.<br>• DSCN: oryginalne zdjęcia, filmy zdjęcia wyodrębnione z filmów<br>• SSCN: miniaturowe kopie zdjęć<br>• RSCN: przycięte kopie<br>• FSCN: obrazy utworzone za pomocą funkcji edycji obrazu innej<br>niż przycinanie i miniatura zdjęcia oraz filmy utworzone za<br>pomocą funkcji edycji filmów |  |
|-------------------|----------------------------------------------------------------------------------------------------|--|
| (2) Numer pliku   | Przypisany w kolejności rosnącej od "0001" do "9999".                                                                                                    |  |
| (3) Rozszerzenie  | <ul> <li>Wskazuje format pliku.</li> <li>JPG: zdjęcia</li> <li>MOV: filmy</li> <li>WAV: notatki głosowe (nazwy plików notatek głosowych mają<br/>taki sam identyfikator i numer pliku jak zdjęcie, do którego<br/>notatka głosowa jest dołączona).</li> </ul>                                                                     |  |

# Akcesoria dodatkowe

| Ładowarka            | <b>Ładowarka MH-66</b><br>Naładowanie całkowicie rozładowanego akumulatora trwa ok. 1 godz. i 50<br>min.                                                                                                    |
|----------------------|----------------------------------------------------------------------------------------------------|
|                      | Zasilacz sieciowy EH-62G<br>(podłączony jak na rysunku)                                                                                                    |
| Zasilacz<br>sieciowy | Przed włożeniem zasilacza do komory akumulatora, upewnij się, że kabel złącza zasilania. Jeżeli kabel zystąje z wgłębień, próba zamknięcia pokrywy akumulatora może doprowadzić do uszkodzenia kabla lub pokrywy. |

Dostępność różni się w zależności od kraju lub regionu.

Najnowsze informacje można znaleźć w witrynie internetowej lub broszurach firmy.

# Dane techniczne

Aparat cyfrowy Nikon COOLPIX S6900

| Тур                                         |                                         | Kompaktowy aparat cyfrowy                                                                                                    |  |
|---------------------------------------------|-----------------------------------------|----------------------------------------------------------------------------------------------------|--|
| Liczba efektywnych pikseli                  |                                         | 16,0 milionów (przetworzenie zdjęcia może spowodować zmniejszenie liczby efektywnych pikseli)                                                                                                    |  |
| Przetwornik obrazu                          |                                         | Matryca o przekątnej <sup>1</sup> /2,3 cala, typ CMOS; około 16,76<br>miliona pikseli                                                                                                    |  |
| 0                                           | biektyw                                 | Obiektyw NIKKOR z zoomem optycznym 12×                                                                                                    |  |
|                                             | Długość ogniskowej                      | 4,5–54,0 mm (kąt widzenia równoważny obiektywowi<br>25–300 mm w formacie 35mm [135])                                                                                                    |  |
|                                             | Przysłona                               | f/3,3–6,3                                                                                                    |  |
|                                             | Konstrukcja                             | 9 soczewek w 7 grupach (w tym 1 soczewka ze szkła ED)                                                                                                    |  |
| Powiększenie przy użyciu<br>zoomu cyfrowego |                                         | Do 4× (kąt widzenia równoważny obiektywowi około<br>1200 mm w formacie 35mm [135])                                                                                                    |  |
| Redukcja drgań                              |                                         | Przesunięcie obiektywu (zdjęcia)<br>Przesunięcie obiektywu i elektroniczna redukcja drgań<br>(filmy)                                                                                                    |  |
| Redukcja rozmycia<br>spowodowanego ruchem   |                                         | Wykrywanie ruchu (zdjęcia)                                                                                                    |  |
| Autofokus (AF)                              |                                         | Autofokus z wykrywaniem kontrastu                                                                                                    |  |
|                                             | Zakres ustawiania ostrości              | <ul> <li>[W]: Około 50 cm -∞,</li> <li>[T]: Około 1,5 m -∞</li> <li>Tryb makro: Około 2 cm -∞ (ustawienie szerokokątne)</li> <li>(Wszystkie odległości są mierzone od środka przedniej powierzchni obiektywu)</li> </ul> |  |
|                                             | Wybór pola ostrości                     | Priorytet twarzy, środek, ręczne (pole ostrości można<br>wybrać za pomocą panelu dotykowego), śledzenie<br>obiektu AF z wyszukiw. celu                                                                                   |  |
| Monitor                                     |                                         | Wyświetlacz LCD typu TFT o przekątnej 7,5 cm (3 cale),<br>około 460 000 punktów, powłoka przeciwodblaskowa<br>i 5-stopniowa regulacja jasności                                                                           |  |
|                                             | Pokrycie kadru (przy<br>fotografowaniu) | Około 98% w poziomie i w pionie (w porównaniu z rzeczywistym zdjęciem)                                                                                                    |  |
|                                             | Pokrycie kadru (przy<br>odtwarzaniu)    | Około 99% w poziomie i w pionie (w porównaniu z rzeczywistym zdjęciem)                                                                                                    |  |

| Przechowywanie                       |                                           |                                                                                                    |
|--------------------------------------|-------------------------------------------|----------------------------------------------------------------------------------------------------|
|                                      | Nośniki                                   | Pamięć wewnętrzna (około 30 MB), karta pamięci SD/<br>SDHC/SDXC                                                                                                    |
|                                      | System plików                             | Zgodność z formatami DCF i Exif 2.3                                                                                                    |
|                                      | Formaty plików                            | Zdjęcia: JPEG<br>Pliki dźwiękowe (notatka głosowa): WAV<br>Filmy: MOV (wideo: H.264/MPEG-4 AVC, dźwięk: LPCM<br>stereo)                                                                                                    |
| Wielkość zdjęcia<br>(w pikselach)    |                                           | <ul> <li>16M (wysoka jakość zdjęcia) [4608 × 3456 ★]</li> <li>16M [4608 × 3456]</li> <li>8M [3264 × 2448]</li> <li>4M [2272 × 1704]</li> <li>2M [1600 × 1200]</li> <li>VGA [640 × 480]</li> <li>16:9 [4608 × 2592]</li> <li>1:1 [3456 × 3456]</li> </ul> |
| Czułość ISO<br>(standardowa czułość) |                                           | <ul> <li>ISO 125–1600</li> <li>ISO 3200, 6400 (ustawienie dostępne w Tryb<br/>automatyczny)</li> </ul>                                                                                                    |
| Ekspozycja                           |                                           |                                                                                                    |
|                                      | Tryb pomiaru ekspozycji                   | Pomiar matrycowy, centralnie ważony (zoom cyfrowy<br>poniżej 2x), pomiar punktowy (zoom cyfrowy powyżej<br>2x)                                                                                                    |
|                                      | Ustalenie ekspozycji                      | Zaprogramowana automatyczna ekspozycja<br>i kompensacja ekspozycji<br>(–2,0 – +2,0 EV w krokach co <sup>1/</sup> 3 EV)                                                                                                    |
| Cz                                   | zas otwarcia                              | Migawka mechaniczna i elektroniczna CMOS                                                                                                    |
|                                      | Czasy otwarcia                            | <ul> <li>1/2000–1 s</li> <li>1/4000 s (maksymalna szybkość podczas zdjęć<br/>seryjnych z wysoką szybkością)</li> <li>4 s (program ternatyczny Sztuczne ognie)</li> </ul>                                                                                 |
| Pr                                   | zysłona                                   | Wybór filtra ND sterowany elektronicznie (–2 AV)                                                                                                    |
|                                      | Zakres                                    | 2 kroki (f/3,3 i f/6,6 [W])                                                                                                    |
| Samowyzwalacz                        |                                           | Opóźnienie wynoszące 10 s i 2 s                                                                                                    |
| La                                   | impa błyskowa                             |                                                                                                    |
|                                      | Zakres (około)<br>(Czułość ISO: Automat.) | [W]: 0,5–2,8 m<br>[T]: 1,5 m                                                                                                    |
|                                      | Sterowanie błyskiem                       | Błysk automatyczny ∏L z przedbłyskami<br>monitorującymi                                                                                                    |

| Interfejs                                           |                                                                          |                                                                                                    |
|-----------------------------------------------------|--------------------------------------------------------------------------|----------------------------------------------------------------------------------------------------|
|                                                     | Złącze USB                                                               | Złącze Micro-USB (nie używać żadnego innego kabla<br>USB niż UC-E21), Hi-Speed USB<br>• Obsługa druku bezpośredniego (PictBridge)                                                                                                    |
|                                                     | Złącze wyjściowe HDMI                                                    | Mikrozłącze HDMI (Typ D)                                                                                                    |
| Wi-Fi (bezprzewodowa sieć<br>LAN)                   |                                                                          |                                                                                                    |
|                                                     | Standardy                                                                | IEEE 802.11b/g/n (standardowy protokół<br>bezprzewodowej sieci LAN)                                                                                                    |
|                                                     | Protokoły komunikacyjne                                                  | IEEE 802.11b: DBPSK/DQPSK/CCK<br>IEEE 802.11g: OFDM<br>IEEE 802.11n: OFDM                                                                                                    |
|                                                     | Zakres (zasięg)                                                          | Około 10 m                                                                                                    |
|                                                     | Częstotliwość operacyjna                                                 | 2412–2462 MHz (kanały: 1–11)                                                                                                    |
|                                                     | Zakresy danych<br>(rzeczywiste zmierzone<br>wartości)                    | IEEE 802.11b: 5 Mbps<br>IEEE 802.11g: 20 Mbps<br>IEEE 802.11n: 20 Mbps                                                                                                    |
|                                                     | Zabezpieczenia                                                           | WPA2                                                                                                    |
|                                                     | Protokoły dostępu                                                        | Infrastruktura                                                                                                    |
| Wersje językowe                                     |                                                                          | Angielska, bengalska, arabska, bułgarska, chińska<br>(odmiana uproszczona i tradycyjna), czeska, duńska,<br>hiszpańska, holenderska, fińska, francuska, niemiecka,<br>grecka, hindi, indonezyjska, japońska, koreańska,<br>marathi, norweska, perska, polska, portugalska<br>(europejska i brazylijska), rosyjska, rumuńska, serbska,<br>szwedzka, tajska, tamilska, turecka, telugu, ukraińska,<br>węgierska, wietnamska, włoska |
| źródła zasilania                                    |                                                                          | Jeden akumulator litowo-jonowy EN-EL19 (dostarczany<br>w zestawie)<br>Zasilacz sieciowy EH-62G (dostępny osobno)                                                                                                    |
| Czas ładowania                                      |                                                                          | Około 2 godz. (w przypadku używania ładowarki EH-71P<br>i gdy akumulator był całkowicie rozładowany)                                                                                                    |
| Czas działania akumulatora/<br>baterii <sup>1</sup> |                                                                          |                                                                                                    |
|                                                     | Zdjęcia                                                                  | Około 190 zdjęć w przypadku użycia EN-EL19                                                                                                    |
|                                                     | Filmy (rzeczywisty czas<br>pracy przy nagrywaniu<br>filmów) <sup>2</sup> | Około 40 min w przypadku użycia EN-EL19                                                                                                    |
| G                                                   | niazdo mocowania statywu                                                 | 1/4 (ISO 1222)                                                                                                    |
| Wymiary (szer. $\times$ wys. $\times$ głęb.)        |                                                                          | Około 99,4 × 58,0 × 27,9 mm (z wyjątkiem wystających elementów)                                                                                                    |
| Masa                                                |                                                                          | Około 181 g (z akumulatorem i kartą pamięci)                                                                                                    |

#### Środowisko pracy

| Temperatura | 0°C – 40°C                                |
|-------------|-------------------------------------------|
| Wilgotność  | Poniżej 85% (bez kondensacji pary wodnej) |

- Jeśli nie podano inaczej, wszystkie dane dotyczą aparatu z całkowicie naładowanym akumulatorem pracującego w temperaturze otoczenia 23 ±3°C, zgodnie ze standardami stowarzyszenia Camera and Imaging Products Association (CIPA).
- <sup>1</sup> Czas działania akumulatora może się zmieniać zależnie od warunków użytkowania aparatu, długości przerw między kolejnymi zdjęciami oraz czasu wyświetlania menu i fotografii na monitorze.
- <sup>2</sup> Rozmiar jednego pliku filmu nie może przekroczyć 4 GB lub 29 minut. Jeśli temperatura aparatu wzrośnie powyżej dozwolonej wartości, nagrywanie może zostać wstrzymane.

#### Akumulator litowo-jonowy EN-EL19

| Тур                                          | Akumulator litowo-jonowy  |
|----------------------------------------------|---------------------------|
| Pojemność nominalna                          | Prąd stały 3,7 V, 700 mAh |
| Temperatura pracy                            | 0°C – 40°C                |
| Wymiary (szer. $\times$ wys. $\times$ głęb.) | Około 31,5 × 39,5 × 6 mm  |
| Masa                                         | Około 14,5 g              |

#### Ładowarka EH-71P

| Nominalne parametry<br>wejściowe             | Prąd zmienny 100–240 V, 50/60 Hz, MAX 0,2 A                |
|----------------------------------------------|------------------------------------------------------------|
| Nominalne parametry<br>wyjściowe             | Prąd stały 5,0 V, 1,0 A                                    |
| Temperatura pracy                            | 0°C – 40°C                                                 |
| Wymiary (szer. $\times$ wys. $\times$ głęb.) | Około 55 $\times$ 22 $\times$ 54 mm (bez adaptera wtyczki) |
| Masa                                         | Około 48 g (bez adaptera wtyczki)                          |

- Firma Nikon nie ponosi odpowiedzialności za żadne błędy, które mogą być zawarte w niniejszej instrukcji.
- Wygląd produktu i jego dane techniczne mogą ulec zmianie bez powiadomienia.

### Zatwierdzone karty pamięci

Poniżej przedstawiono karty pamięci Secure Digital (SD), przetestowane i zatwierdzone do użytku z aparatem.

 Do nagrywania filmów są zalecane karty pamięci SD o klasie prędkości 6 lub szybsze. W przypadku używania kart pamięci o niższej klasie prędkości nagrywanie filmu może zostać nieoczekiwanie zatrzymane.

|           | Karta pamięci SD | Karta pamięci SDHC       | Karta pamięci<br>SDXC |
|-----------|------------------|--------------------------|-----------------------|
| SanDisk   | 2 GB             | 4 GB, 8 GB, 16 GB, 32 GB | 64 GB, 128 GB         |
| TOSHIBA   | -                | 4 GB, 8 GB, 16 GB, 32 GB | 64 GB                 |
| Panasonic | 2 GB             | 4 GB, 8 GB, 16 GB, 32 GB | 64 GB                 |
| Lexar     | -                | 4 GB, 8 GB, 16 GB, 32 GB | 64 GB, 128 GB         |

 Dalsze informacje na temat powyższych kart można uzyskać od producentów.
 Producent aparatu nie może zagwarantować wydajności pracy aparatu podczas używania kart pamięci innych producentów.

 W przypadku korzystania z czytnika kart upewnij się, że jest on zgodny z używaną kartą pamięci.

#### Informacje dotyczące znaków towarowych

- Microsoft, Windows i Windows Vista są zastrzeżonymi znakami towarowymi lub znakami towarowymi firmy Microsoft Corporation w Stanach Zjednoczonych i/lub innych krajach.
- Mac, OS X, logo iFrame oraz symbol iFrame są zastrzeżonymi znakami towarowymi lub znakami towarowymi firmy Apple Inc. w Stanach Zjednoczonych i innych krajach.
- Adobe, logo Adobe i Reader są zastrzeżonymi znakami towarowymi lub znakami towarowymi firmy Adobe Systems Incorporated w Stanach Zjednoczonych i/lub innych krajach.
- Logo SDXC, SDHC i SD są znakami towarowymi firmy SD-3C, LLC.

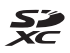

• PictBridge jest znakiem towarowym.

 Logo HDMI, HDMI i High-Definition Multimedia Interface są znakami towarowymi lub zarejestrowanymi znakami towarowymi firmy HDMI Licensing LLC.

#### нэті

- Wi-Fi i logo Wi-Fi są znakami towarowymi lub zarejestrowanymi znakami towarowymi firmy Wi-Fi Alliance.
- Android i Google Play są znakami towarowymi lub zarejestrowanymi znakami towarowymi firmy Google, Inc.
- N-Mark jest znakiem towarowym lub zarejestrowanym znakiem towarowym firmy NFC Forum, Inc. w USA i innych krajach.
- Wszelkie inne nazwy handlowe wymienione w tej instrukcji lub w innych dokumentach dołączonych do tego produktu firmy Nikon stanowią znaki towarowe lub zastrzeżone znaki towarowe odpowiednich podmiotów.

#### Licencja AVC Patent Portfolio License

Produkt ten objęty jest licencją w ramach AVC Patent Portfolio License na osobiste i niekomercyjne wykorzystywanie przez użytkownika w celu (i) kodowania obrazu wideo zgodnie ze standardem AVC (obraz wideo AVC) i/lub (ii) dekodowania obrazu wideo AVC, który został zakodowany przez użytkownika na potrzeby osobiste i niekomercyjne i/lub został uzyskany od dostawcy obrazu wideo, który posiada licencję umożliwiającą udostępnianie obrazu wideo AVC. Licencja nie obejmuje żadnych innych zastosowań. Dodatkowe informacje można uzyskać od firmy MPEG LA, LLC. Patrz http://www.mpegla.com.

#### Licencja FreeType (FreeType2)

 Części tego oprogramowania są objęte prawami autorskimi © 2012 The FreeType Project (http://www.freetype.org). Wszelkie prawa zastrzeżone.

#### Licencja MIT (HarfBuzz)

 Części tego oprogramowania są objęte prawami autorskimi © 2014 The HarfBuzz Project (http://www.freedesktop.org/wiki/Software/HarfBuzz).
 Wszelkie prawa zastrzeżone.

# Indeks

#### <u>Symbole</u>

| 🗺 Tryb Automatycz. wyb.pro                      | g.    |
|-------------------------------------------------|-------|
| 1                                               | 5, 24 |
| 🗺 Program tematyczny                            | 25    |
| 🛃 Tryb efektów specjalnych                      | 34    |
| 🕑 Tryb Portret inteligentny                     | 36    |
| 😨 Tryb retuszu                                  | 37    |
| Tryb automatyczny                               | 39    |
| Tryb odtwarzania                                | 19    |
| 🖈 Tryb Ulubione zdjęcia                         | 60    |
| 💵 Tryb sortowania                               |       |
| automatycznego                                  | 64    |
| 🖆 Tryb sortowania według da                     | ty    |
|                                                 | 65    |
| "Y" Menu opcji Wi-Fi 87                         | , 123 |
| N Znak N 2                                      | , 142 |
| 🕈 Menu ustawień 87                              | , 125 |
| T (Teleobiektyw)                                | 17    |
| W (Szerokokątny)                                | 17    |
| ${ m Q}$ Powiększenie w trybie                  |       |
| odtwarzania                                     | 58    |
| 💽 Widok miniatur                                | 59    |
| <ul> <li>Przycisk (nagrywania filmu)</li> </ul> |       |
|                                                 | 1, 23 |
| 🔤 Ikona menu 87, 89, 105,                       | 108,  |
| 109, 116, 123, 125                              |       |

#### <u>A</u>

| AF z wyszukiw. celu 5          | 52, 102  |
|--------------------------------|----------|
| Akcesoria dodatkowe            | 172      |
| Akumulator 10                  | , 11, 14 |
| Akumulator litowo-jonowy       | 176      |
| Album                          | 63       |
| Aut. z red. efektu czerw. oczu | 44       |
| Autofokus 82, 10               | 4, 120   |
| Autom. stały zakres            | 99       |
|                                |          |

Automatyczna lampa błyskowa 44 Automatyczne obracanie ekranu 9 Autowyłączanie 16, 134

#### <u>B</u>

#### <u>C</u>

| Ciągły AF             | . 104, 120 |
|-----------------------|------------|
| Cyjanotypia           | 100        |
| Czarno-biały          | 100        |
| Czas letni            |            |
| Czas otwarcia migawki | 17         |
| Czułość ISO           |            |

#### D

| Data i czas                | 13, 126     |
|----------------------------|-------------|
| Dioda samowyzwalacza       | 1, 45       |
| Dioda zasilania            | 1           |
| D-Lighting                 | 70          |
| Dodawanie ulubionych zdję  | ć <b>60</b> |
| Dotyk. ust. fotografowania | 18, 91      |
| Dotyk. wyzw. mig           | 92          |
| Dotykowe ust. ostrości     | 93          |
| Drukarka 14                | 46, 148     |
| Drukowanie 146, 1          | 49, 150     |
| Drukowanie bezpośrednie    | 148         |
| Dźwięk migawki 1           | 08, 134     |
| Dźwięk przycisków          | 134         |
| Dźwignia zoomu             | 1, 17       |

# Informacje techniczne

| ᡜ          |
|------------|
| f          |
| ĭ          |
| na         |
| <u>ē</u> . |
| e t        |
| e          |
| Ξ÷         |
| ÷          |
| ų          |
| le         |

| F                                        |                     |
|------------------------------------------|---------------------|
| Edytowanie filmów                        | 85, 86              |
| Edytowanie zdjęć                         | 68                  |
| Efekt aparatu zabawkowe                  | go 1 <b>ಟ1</b>      |
|                                          |                     |
| ЕГЕКТ арагати заражкоже                  | go∠‰Z<br>3/I        |
| Efekty programu tematycz                 | zneao               |
|                                          |                     |
| EH-71P                                   | 176                 |
| Ekran powitalny                          | 125                 |
| EN-EL19                                  | 176                 |
| <u>F</u>                                 |                     |
| Film HS                                  | 117, 119            |
| Format daty                              | 13, 126             |
| Formatowanie                             | 10, 135             |
| Formatowanie kart pamię                  | ci                  |
|                                          | 10, 135             |
| Formatowanie pamięci<br>wowpotrzpoj      | 125                 |
| Fotografowanie                           | 15 22               |
| Funkcie których nie możr                 | na <b>13, 22</b>    |
| stosować iednocześnie                    |                     |
| G                                        |                     |
| <del>S</del><br>Głośnik                  |                     |
| Głośność                                 | 84, 112             |
| Gniazdo karty pamięci                    | 10                  |
| Gniazdo mocowania staty                  | wu                  |
|                                          | 2, 175              |
| <u>H</u>                                 |                     |
| HDMI                                     | 136                 |
| HDR                                      |                     |
| High key <b>HIGH</b>                     |                     |
|                                          |                     |
| <u>l</u>                                 |                     |
| <u> </u><br> lość pozostałego czasu na   | igrywania           |
| ]<br>Ilość pozostałego czasu na<br>filmu | igrywania<br>80, 81 |

| nterwał                                              | 108       |
|------------------------------------------------------|-----------|
| 1                                                    |           |
| Jasność                                              | 128       |
| Język                                                | 136       |
| <u>K</u>                                             |           |
| Kabel HDMI                                           | 146, 147  |
| Kabel USB 146,                                       | 148, 152  |
| Karta pamięci                                        | 158, 177  |
| Karta pamięci SD                                     | 158, 177  |
| Kolor selektywny 🖋                                   | 34        |
| Kolory standardowe                                   | 100       |
| Komora akumulatora/bate                              | erii 172  |
| Kompensacja ekspozycji                               | 47        |
| Komputer                                             | 146, 152  |
| Kopia czarno-biała 🖵                                 | 25, 29    |
| Kopiowanie zdjęć                                     | 113       |
| Korekcja efektu czerwonyc                            | th oczu   |
|                                                      |           |
| Korekcja kształtu                                    |           |
| Krajodraz 🖬                                          |           |
| Krajodraz nocny 🖽                                    | 20, 25    |
|                                                      |           |
| _                                                    | 1 40      |
| _ampa biyskowa                                       | 1,43      |
| _ampa wyłączona<br>_iczba klatek pa sekupdo          |           |
| LICZDA KIALEK HA SEKUHUĘ<br>Liczba pozostałych zdioć | 1/ 00     |
| liczba pozostałych zujęc                             | 108       |
|                                                      |           |
|                                                      |           |
| <u>L</u><br>Kadow zkomputora                         | 127       |
| 2 adowarka 12                                        | 172 176   |
| Lauuwarka 12,<br>ratwa nanorama 🎦                    | 25 21     |
| aczenie z urządzeniami                               | 23, 31    |
| nteligentovmi                                        | 123 142   |
| <b>M</b>                                             | 123, 1-12 |
|                                                      | 25 20     |
|                                                      | 23, 28    |

| Menu filmowania 87, 116          |
|----------------------------------|
| Menu fotografowania              |
| Menu odtwarzania                 |
| Menu opcji Wi-Fi 87, 123         |
| Menu Portret inteligentny        |
|                                  |
| Menu Tryb retuszu 87, 108        |
| Menu ustawień                    |
| Miękki odcień skóry              |
|                                  |
| Miniatury zdjęć                  |
| Monitor 2, 6, 159                |
| Monochr. wys. kontrast 🔳 34      |
| Muzeum 🏛 25, 28                  |
| N                                |
| Naciśnięcie do połowy 17         |
| Nagrywanie filmów                |
| Nagrywanie filmów w spowolnieniu |
|                                  |
| Najlepsze zdjęcie 28, 97         |
| Najlepsze zdjęcie BSS 28, 97     |
| Nanoszenie daty i czasu 130      |
| Nazwy plików                     |
| NFC 2, 142, 144                  |
| Nikon Transfer 2 153             |
| Nostalgiczna sepia SEPIA         |
| Notatka głosowa 112              |
| 0                                |
| <br>Obiektyw 1. 173              |
| Obróć zdiecie 111                |
| Odbicie lustrzane                |

Odłączanie Wi-Fi..... 123, 143 Odtwarzanie ...... 19, 66, 84, 112 Odtwarzanie – Łatwa panorama

| Jpcje wyswietl. sekwencji              |               |
|----------------------------------------|---------------|
|                                        | 66, 114       |
| Osłona złącza zasilania                | 2             |
| Ostrość                                | 101           |
| Otwórz dla filmu HS                    | . 119, 120    |
| þ                                      |               |
| -<br>Pamięć wewnętrzna                 | 10            |
| Pasek                                  | ii            |
| PictBridge                             | 146, 148      |
| Plaża 🕰                                |               |
| Pochmurno                              |               |
| Podalad zdięć                          | 128           |
| Podstawka aparatu                      |               |
| oiedvnczv AF                           | 104, 120      |
| Pokaz slajdów                          |               |
| <sup>o</sup> okrvwa komorv akumula     | tora/         |
| niazda karty pamieci                   |               |
| Pokrvwka gniazda                       |               |
| Pokrvwka obiektvwu                     |               |
| Pole ostrości                          |               |
| omiar manualny                         |               |
| Pomoc                                  |               |
| Pop <b>POP</b>                         | 34            |
| Portret 🐔                              |               |
| Portret nocny 🛃                        | 25, 27        |
| Portret zwierzaka 😪                    | 25.30         |
| Powiekszenie w trybie odł              | warzania      |
|                                        |               |
| <sup>2</sup> owiekszenie/pomnieisze    | nie <b>17</b> |
| Priorvtet twarzy                       | 101           |
| Program tematyczny                     | 25            |
| Przeciaganie.                          | 4             |
| Przedni spust migawki                  | 1.18          |
| Przesyłanie Eye-Fi                     |               |
| Prześlij z aparatu                     |               |
| Przycinanie                            |               |
| Przycisk Wi-Fi 1.                      | 142, 144      |
| Przviecie/wnetrza 💥                    | 25, 27        |
| ,,,,,,,,,,,,,,,,,,,,,,,,,,,,,,,,,,,,,, | ,_,           |

Przywróć ustawienia domyślne 

#### <u>R</u>

| Redukcja drgań – filmy   | 121      |
|--------------------------|----------|
| Redukcja drgań – zdjęcia | 131      |
| Redukcja szumu wiatru    | 122      |
| Resetuj wszystko         | 140      |
| Retusz upiększający      | 71       |
| Rozciągnięcie            | 75       |
| Rozmiar strony           | 149, 150 |
| Różnica czasu            | 126      |
| Rysowanie                | 73       |
| Rysuj 🗹                  | 25, 29   |

#### S

| Samowyzwalacz              | 45        |
|----------------------------|-----------|
| Sepia                      | 100       |
| Seria 16 zdjęć             |           |
| Seria autoportretów        | . 38, 108 |
| Sport 🌂                    | 25, 27    |
| Spust migawki              | 1         |
| Strefa czasowa             | 14, 126   |
| Strefa czasowa i data      | . 13, 126 |
| Stukanie                   | 4         |
| Synchr. z dł. czasami eksp | 44        |
| Szerokokątny               | 17        |
| Sztuczne ognie 🏵           | 25, 29    |
| Szybki retusz              | 69        |
| Szybkie efekty 40          | , 68, 104 |
| <i>A</i>                   |           |

<u>Ś</u> Śledz. obiektów w ruchu

|                    | 105 |
|--------------------|-----|
| Śnieg 🖲            | 25  |
| Światło dzienne    | 94  |
| Światło jarzeniowe | 94  |
| Światło żarowe     | 94  |
| т                  |     |
| <u> </u>           | 17  |

02

102 102

| Telewizor                                                                                                    | 146, 147       |
|----------------------------------------------------------------------------------------------------|----------------|
| Tryb AF                                                                                                    | 104, 120       |
| Tryb automatyczny                                                                                                    | 22, 39         |
| Tryb Automatyczny wybó                                                                                                    | r              |
| orogramu                                                                                                    | 15, 24         |
| Tryb efektów specjalnych                                                                                                    |                |
| Fryb fotografowania                                                                                                    | 22             |
| Tryb lampy błyskowej                                                                                                    | 43, 44         |
| Tryb makro                                                                                                    | 46             |
| Tryb obrazu                                                                                                    |                |
| Tryb odtwarzania                                                                                                    | 19             |
| Tryb Portret inteligentny                                                                                                    |                |
| Tryb pól AF                                                                                                    | 101            |
| Tryb retuszu                                                                                                    | 37             |
| Tryb sortowania automaty                                                                                                    | /cznego        |
|                                                                                                    | 64             |
| Tryb sortowania według d                                                                                                    | aty <b>65</b>  |
| Tryb Ulubione zdjęcia                                                                                                    | 60             |
| <u>U</u>                                                                                                    |                |
| Jstaw. dźwięków                                                                                                    | 134            |
| Jstaw. monitora                                                                                                    | 128            |
| Jsuń <b>2</b> 9                                                                                                    | 0, 67, 112     |
| Jsuwanie ulubionych zdję                                                                                                    | ęć <b>62</b>   |
| Jwaga: mrugnięcie                                                                                                    | 138            |
| V                                                                                                    |                |
| <br>viewNX 2                                                                                                    | 152            |
| M                                                                                                    |                |
| Wartość przysłony                                                                                                    | 17             |
| Wbudowany mikrofon (ste                                                                                                    | arao) <b>1</b> |
|                                                                                                    |                |
| Wersia oprogramow                                                                                                    |                |
| Wersja oprogramow<br>Widok kalendarza                                                                                                    |                |
| Wersja oprogramow<br>Widok kalendarza<br>Widok miniatur                                                                                                    |                |
| Wersja oprogramow<br>Widok kalendarza<br>Widok miniatur<br>Widok pełnoekranowv                                                                                                 |                |
| Wersja oprogramow<br>Widok kalendarza<br>Widok miniatur<br>Widok pełnoekranowy<br>Wielkość zdjecia                                                                             |                |
| Wersja oprogramow<br>Widok kalendarza<br>Widok miniatur<br>Widok pełnoekranowy<br>Wielkość zdjęcia<br>Wireless Mobile Utilitv                                                  |                |
| Wersja oprogramow<br>Widok kalendarza<br>Widok miniatur<br>Widok pełnoekranowy<br>Wielkość zdjęcia<br>Wireless Mobile Utility<br>Włącznik zasilania                            |                |
| Wersja oprogramow<br>Widok kalendarza<br>Widok miniatur<br>Widok pełnoekranowy<br>Wielkość zdjęcia<br>Wireless Mobile Utility<br>Włącznik zasilania<br>Wskaźnik lampy błyskowe | 140<br>        |

| Wskaźnik ostrości          | . 6, 16 |
|----------------------------|---------|
| Wskaźnik pamięci wewnętrzn | ej      |
|                            | 7, 9    |
| Wskaźnik stanu akumulatora | 14      |
| Wspomaganie AF             | 1, 133  |
| Współczynnik kompresji     | 89      |
| Wybierz kluczowe zdjęcie 6 | 6, 114  |
| Wykonywanie zdjęć podczas  |         |
| nagrywania filmów          | 83      |
| Wykr. mrugnięcia           | 107     |
| Wykrywanie ruchu           | 132     |
| Wykrywanie twarzy          | 50      |
| Wyzw. uśmiechem            | 106     |
| Wyzwalanie automat         | 30      |

# <u>Z</u>

| Zabezpiecz 1                         | 111 |
|--------------------------------------|-----|
| Zachód słońca 🚔                      | 25  |
| Zaczep paska                         | 1   |
| Zasilacz sieciowy 145, 1             | 72  |
| Zatrzask akumulatora                 | 10  |
| Zaznacz do wysł. przez Wi-Fi 1       | 09  |
| Zdjęcia pod światło 🎦 25,            | 29  |
| Zdjęcia seryjne                      | 96  |
| Zdjęcia seryjne z wysoką szybkoś     | cią |
|                                      | 96  |
| Zdjęcie pojedyncze                   | 96  |
| Złącze HDMI mikro 1, 1               | 45  |
| Złącze mikro-USB 1, 1                | 45  |
| Zmierzch/świt 🚔                      | 25  |
| Zmiękczenie <b>SOFT</b>              | 34  |
| Zmiękczenie wybiórcze                | 77  |
| Znacznik daty 1                      | 30  |
| Zoom cyfrowy 17, 1                   | 33  |
| Zoom optyczny                        | 17  |
| Ż                                    |     |
| <del>_</del><br>Żywe kolory <b>1</b> | 00  |

| Zywe kolory              | 100   |
|--------------------------|-------|
| Żywe kolory <b>VIVID</b> | . 34  |
| Żywność <b>†1</b> 25     | i, 28 |

Wszelkie powielanie niniejszej instrukcji, w całości lub w części (poza krótkimi cytatami w recenzjach lub omówieniach), jest zabronione, jeżeli nie uzyskano pisemnego zezwolenia firmy NIKON CORPORATION.

NIKON CORPORATION

© 2014 Nikon Corporation

YP5A03(1K)

6MN4761K-03